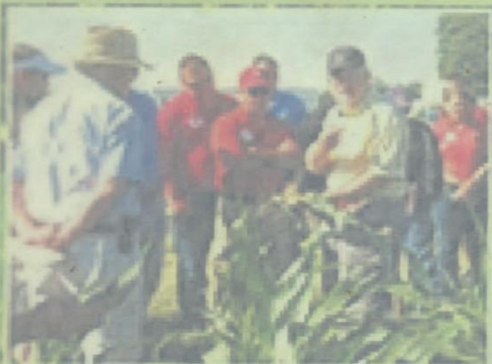

# Manual for Online Data Management System for Agronomy AICRPS Trial

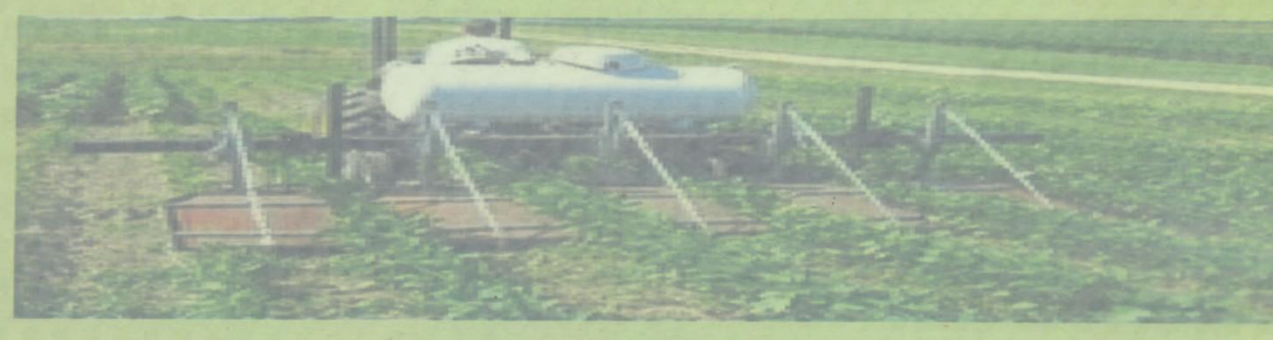

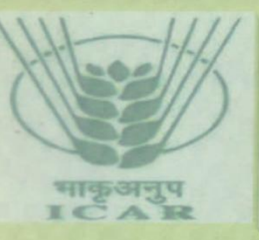

DIRECTORATE OF SOYBEAN RESEARCH CENTRE Khandwa Road Indore (M.P)

Pin Code - 452001

#### Published By

Director, ICAR-Directorate of Soybean Research, Khandwa Road, Indore 452001 Phone:0731-2476188 (O) Fax: 0731-2470520 Email: <u>dsrdirector@gmail.com</u> Website: <u>http://www.dsrindore.org</u>

Compiled and Edited by

Dr. Savita Kolhe, Senior Scientist (Computer Applications) Dr. S. D. Billore, Principal Scientist(Agronomy)

2014, Copy Right© ICAR-Directorate of Soybean Research, All Rights Reserved.

This Reference manual has been designed to help the users of **DATA MANAGEMENT OF AICRPS AGRONOMY TRIAL.** In order to use the system without any difficulty.

| http://localhost:7/Pro1/Login.aspx +                                                                                                    |                                                                           | - <b>0</b> ×                                                                                                    |
|----------------------------------------------------------------------------------------------------|---------------------------------------------------------------------------|----------------------------------------------------------------------------------------------------|
| Cellost:64087/Pro1/Login.aspx                                                                                                    | ⊽ C   S - Google                                                          | ▶ ☆ 自 ♣ 余 ♥ 😋 ☰                                                                                                    |
| A Most Visited 🗌 Getting Started 💭 Full Games and Softwa 💭 Google Search 📄 Suggested Sites 📄 Web Slice Gallery                                                                                                    |                                                                           |                                                                                                    |
| Data Management Syste                                                                                                    | m For                                                                     | Agronomy                                                                                                    |
|                                                                                                    |                                                                           |                                                                                                    |
| Login                                                                                                    | า                                                                         |                                                                                                    |
| User ID                                                                                                    |                                                                           |                                                                                                    |
| Password                                                                                                    |                                                                           |                                                                                                    |
| New User? Click h                                                                                                    | Log In For                                                                | aot your password?                                                                                                    |
| DSR Home Download Templates                                                                                                    |                                                                           |                                                                                                    |
| AICRPS                                                                                                    |                                                                           |                                                                                                    |
| The ICAR started the All India Co-ordinated Research Project on Soybean (AICRPS) in 1967. The AICRPS is an integral part of the DSR will<br>is to coordinate the multi location interdisciplinary soybean research through AICRPS. The web-based AICRPS data management system | th 8 main, 14 sub and 16 need base<br>n is developed to reduce the drudge | d centers, spread across the nation. The aim of the project<br>ry involved in the data compilation, data entry, analysis and<br>750 PM |

### Users will login using appropriate User Id and Password

FIGURE:1 LOGIN PAGE

### • Steps to Login in the system as Data Entry Operator

1. Enter valid User Id and Password which is given by the Super Admin and click on

as shown in FIGURE :1

- 2. If you are not the registered user click on the link
- **3.** After selecting the link following form will appear.

Copyright @ Directorate of Soybean Research

New User? Click here to register

| Name*           |        |   |  |  |
|-----------------|--------|---|--|--|
| Location*       | Select | • |  |  |
| -mail*          |        |   |  |  |
| Confirm E-mail* |        |   |  |  |
| 1obile Number*  |        |   |  |  |

FIGURE: 2 NEW USER REGISTRATIONS

- **4.** In the above form fill all details (all fields are mandatory) and click on button.
- 5. After Clicking "Submit Button all details will be emailed to Super Admin.
- 6. Super Admin will grant "User Id and Password" to the valid users.

# • Steps for Super Admin to login in the System

- 1. Enter appropriate User Id and Password click on login FIGURE: 1
- **2.** After logging following form will appear with various buttons each with different functionalities as follows

| Export Character<br>Export Location<br>Export Zone<br>Export Trial<br>Export Users<br>Export Factor Name | INSTRUCTIONS :-<br>1. Data can be exported to word file by clicking on <b>Export</b> button:<br>2. User can change server e-mail or password by clicking on the li<br>3. User can change date of expiry of all data entry operators by e<br><u>Click here to change Server E-mail and Password</u> | s.<br>ink <b>Change Server E-mail and Password.</b><br>ntering date in TextBox and by clicking on<br>Date Of Expiry | Update DOE button. |
|----------------------------------------------------------------------------------------------------|----------------------------------------------------------------------------------------------------|----------------------------------------------------------------------------------------------------|--------------------|
| • Steps to Expor                                                                                         | FIGURE: 3 SUPER ADMIN PAC<br><b>t Character</b>                                                                                                    | 3E                                                                                                    |                    |
| <ol> <li>Click on</li> <li>After selecting</li> </ol>                                                    | as shown in FIGURE: 3<br>ort Character following form will appea                                                                                                    | r.                                                                                                    |                    |
|                                                                                                    |                                                                                                    |                                                                                                    |                    |
|                                                                                                    |                                                                                                    |                                                                                                    |                    |
|                                                                                                    |                                                                                                    |                                                                                                    |                    |

can be exported to word file by clicking on **Export** buttons.

| Opening Character.doc                                                                | }  |
|--------------------------------------------------------------------------------------|----|
| You have chosen to open:                                                             | 30 |
| Character.doc                                                                        | I  |
| which is: Microsoft Word 97 - 2003 Document (7.3 KB)<br>from: http://localhost:56875 | I  |
| What should Firefox do with this file?                                               |    |
| Open with Microsoft Word (default)                                                   | ľ  |
| Save File                                                                            | I  |
| Do this <u>a</u> utomatically for files like this from now on.                       | I  |
|                                                                                      | I  |
| OK Cancel                                                                            |    |

FIGURE: 4 EXPORT CHARACTER

- **3.** Select" Save File" to save the file on your system.
- 4. Click "Open With" option to open the file as shown below.

| Characters                     |
|--------------------------------|
| Character Name                 |
| Dry matter at 30 DAS (g)/plant |
| Dry matter at 45 DAS (g)/plant |
| Mean CGR at 30-45 DAS (g)      |
| Mean CGR at 45-60 DAS (g)      |
| Mean RGR at 30-45 DAS (g)      |
| Pods/plant                     |
| Seed index                     |

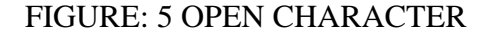

| • Steps to Export           | Location                                                                                                    |
|-----------------------------|----------------------------------------------------------------------------------------------------|
| 1. Click on Export Location | as shown in FIGURE: 3                                                                                                    |
| 2. After selecting          | following form will appear.                                                                                                    |
|                             |                                                                                                    |
| qc                          | pening Location.doc                                                                                                    |
| c<br>a                      | You have chosen to open:<br>Vou have chosen to open:<br>Vou have chosen to open:<br>Which is: Microsoft Word 97 - 2003 Document (8.2 KB)<br>from: http://localhost:56875<br>What should Firefox do with this file?<br>Open with Microsoft Word (default) |
|                             | <ul> <li>Save File</li> <li>Do this <u>a</u>utomatically for files like this from now on.</li> <li>OK Cancel</li> </ul>                                                                                                    |
| l                           |                                                                                                    |

FIGURE: 6 EXPORT CHARACTER

- **3.** Select" Save File" to save the file on your system.
- 4. Click "Open With" option to open the file as shown below.

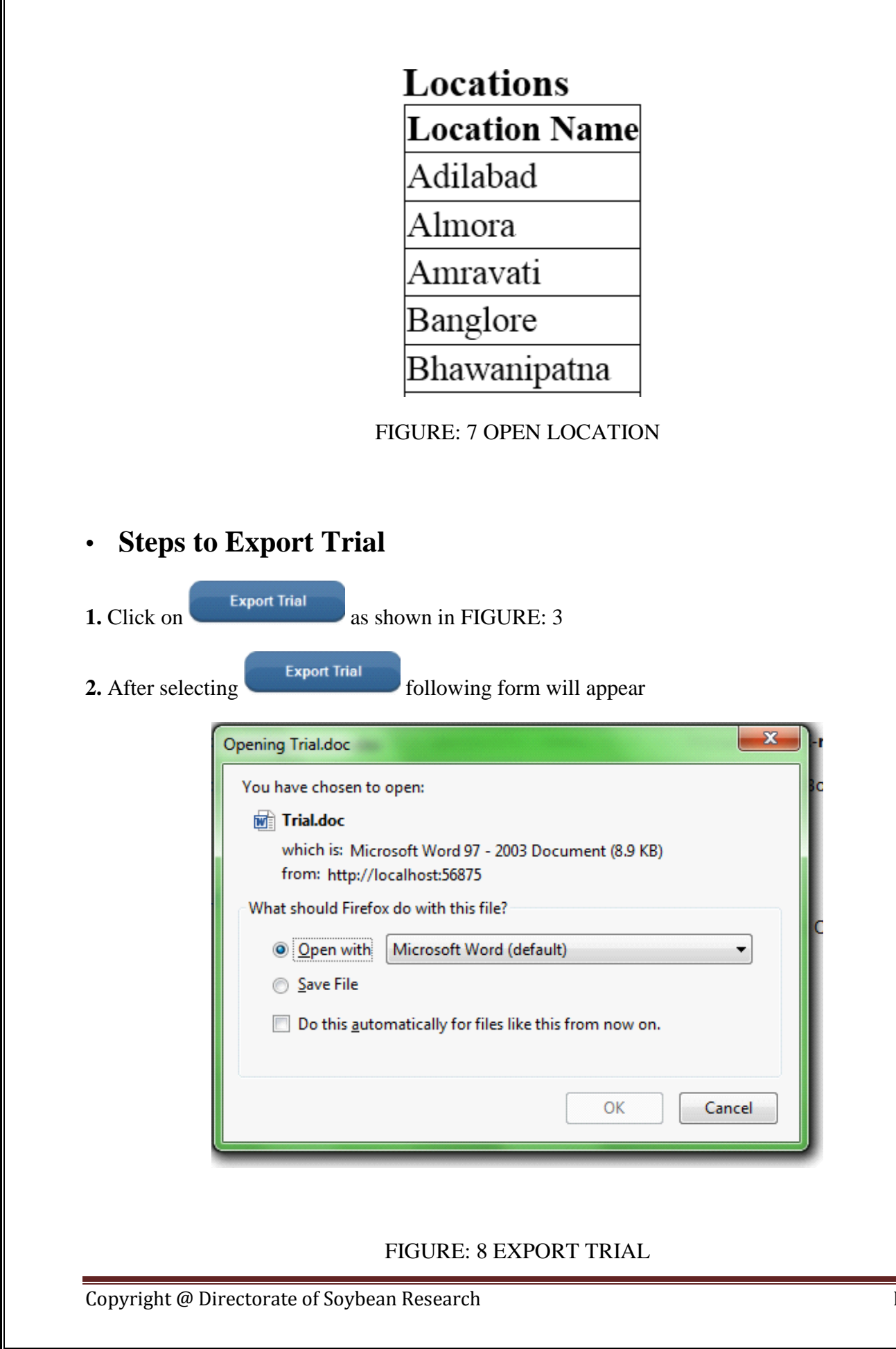

Page 8

**3.** Select" Save File" to save the file on your system.

4. Click "Open With" option to open the file as shown below.

|                                         | And the second second |                        |                             |         |            | Tri           | al.doc - Micros | oft Word    |             |             |           |          |             |                                        | - (                                                                               | 0              |
|-----------------------------------------|-----------------------|------------------------|-----------------------------|---------|------------|---------------|-----------------|-------------|-------------|-------------|-----------|----------|-------------|----------------------------------------|-----------------------------------------------------------------------------------|----------------|
| Home Insert                             | t Page Layout         | References             | Mailings                    | Review  | View       |               |                 |             |             |             |           |          |             |                                        |                                                                                   |                |
| Cut                                     | Arial                 | * 8                    | • ( <u>A</u> * <u>*</u> ) 🚳 | := - 1: | - *        | e ee (Al) (M  | A DIGI          | A DIG I     | A DLO       | 1 21 0      | AaR       | 4 81.0   | ( DIG I     | L DIGIT                                | A 6                                                                               | HA Fin         |
| Copy                                    |                       |                        |                             | ,       |            | - == Z + II   | AaBbCcI         | AaBbCcI     | AaBbC       | AaBbCc      | AdD       | AaBbCc.  | AaBbCcL     | AaBbCcL                                | A a                                                                               | ac Rep         |
| 👻 🛷 Format Painter                      | r <u>Br∡ U</u> ≁ab    | ж х, х <sup>.</sup> Аз | a* 🛛 🎽 * 🗛 *                | = =     | = = ;=     |               | 1 Normal        | 1 No Spaci  | Heading 1   | Heading 2   | Title     | Subtitle | Subtle Em   | Emphasis 👳                             | Styles *                                                                          | a Se           |
| Clipboard                               | 2                     | Font                   | 5                           |         | Paragraph  | ы.<br>Бі      |                 |             |             |             | Styles    |          |             |                                        | 6                                                                                 | Edit           |
|                                         |                       | 3                      |                             | 4 * * * | 5          |               | . 6 1           | 7           | 1.1.1.1.1.1 | B · · · I · | 9         |          | 0 · · · · · | 1 1 1 1 1 1 1                          | 12 .                                                                              |                |
|                                         |                       |                        |                             |         |            |               |                 |             |             |             |           |          |             |                                        |                                                                                   |                |
|                                         |                       |                        |                             |         |            |               |                 |             |             |             |           |          |             |                                        |                                                                                   |                |
| Frials                                  |                       |                        |                             |         |            |               |                 |             |             |             |           |          |             |                                        |                                                                                   |                |
| Trial Code                              |                       |                        |                             |         |            | Trial Nar     | ne              |             |             |             |           |          |             |                                        |                                                                                   |                |
| ASP 1/12                                | Enhancing wat         | er stress t            | olerance in                 | soybean | through    | anti-transpa  | arent and n     | nulches     |             |             |           |          |             |                                        |                                                                                   |                |
| ASP 3/04                                | Effect of organ       | ic and ino             | rganic man                  | agemen  | t on prod  | uctivity of s | oybean bas      | ed croppir  | ng system   | s during 2  | 2011-12   |          |             |                                        |                                                                                   |                |
| ASP 4/12                                | Identification o      | of soybean             | i varieties a               | nd meth | od of sow  | 'ing under r  | ice –fallo      | w system    | in North-   | Eastern a   | nd Southe | ern zone |             |                                        |                                                                                   |                |
| ASP 4/13(ENT.5)                         | Management o          | f major in             | isect pests a               | nd weed | ls of soyb | ean through   | n insecticid    | e-hebicide  | combina     | tions       |           |          |             |                                        |                                                                                   |                |
| ASP 5                                   | Trial 5               |                        |                             |         |            |               |                 |             |             |             |           |          |             |                                        |                                                                                   |                |
| ASP 6                                   | Trial 6               |                        |                             |         |            |               |                 |             |             |             |           |          |             |                                        |                                                                                   |                |
| ASP 7                                   | Trial 7               |                        |                             |         |            |               |                 |             |             |             |           |          |             |                                        |                                                                                   |                |
| ASP 8                                   | Trial 8               |                        |                             |         |            |               |                 |             |             |             |           |          |             |                                        |                                                                                   |                |
| ASP 9                                   | Trial 9               |                        |                             |         |            |               |                 |             |             |             |           |          |             |                                        |                                                                                   |                |
|                                         |                       |                        |                             |         |            |               |                 |             |             |             |           |          |             |                                        |                                                                                   |                |
|                                         |                       |                        |                             |         |            |               |                 |             |             |             |           |          |             |                                        |                                                                                   |                |
|                                         |                       |                        |                             |         |            |               |                 |             |             |             |           |          |             |                                        |                                                                                   | _              |
| al.doc: 583 characters (ar              | n approximate value). |                        |                             |         |            |               | Ш               |             |             |             |           |          |             | 2                                      | )0                                                                                | 50.0           |
| al.doc: 583 characters (ar              | n approximate value). | و ا                    | s 1                         |         |            |               |                 |             |             |             | Carlo     |          |             | 2 = 110% (<br>•  * (                   | ) ()<br>()<br>()<br>29                                                            | 50 PN<br>Apr-  |
| al.doc: 583 characters (ar              | n approximate value). | 6                      | õ 🍢                         | e       |            |               |                 |             |             |             |           |          |             | 2   E) 110% (<br>•   P (               | ) ()<br>()<br>()<br>()<br>()<br>()<br>()<br>()<br>()<br>()<br>()<br>()<br>()<br>( | 50 Pl<br>Apr-  |
| ial.doc: 583 characters (ar             | n approximate value). | •                      | õ 🍢                         |         |            |               |                 |             |             |             |           |          |             | ≥ ≡  110% (<br>▲                       | )                                                                                 | 50 PI<br>-Apr- |
| ial.doc 583 characters (ar              | n approximate value). | ء (                    | <b>6</b>                    |         | F          | GUR           | E: 9 C          | )<br>PEN    | TRI         | AL          |           |          |             | 2 🗐 110% 🤆                             | )<br>↓                                                                            | 50 Pf<br>-Apr- |
| ial.doc: 583 characters (ar             | n approximate value). | 2                      | õ 🍢                         |         | <u>F</u>   | <u>IGURI</u>  | E: 9 C          | )<br>PEN    | TRI         | <u>AL</u>   |           |          |             | /ﷺ 110% (=<br>▲                        | ) <b>(</b> ) 2:<br>  <b>(</b> ) 29                                                | 50 Pf<br>-Apr- |
| ial.doc: 583 characters (ar             | n approximate value). | ٤ (                    | õ <b>.</b>                  |         | <u>F</u>   | GUR           | E: 9 C          | )<br>PEN    | TRI         | <u>AL</u>   |           |          |             | 110% 🤆                                 | ) () 2:<br>1 () 29                                                                | 50 P<br>-Apr   |
| ial.doc: 583 characters (ar             | n approximate value). | 0                      |                             |         | <u>F</u>   | <u>(GUR)</u>  | E: 9 C          | )<br>PEN    | TRI         | <u>AL</u>   |           |          |             | '20 III 110% (<br>▲ti I™ ()            | ) (†) 2:<br>1 (†) 29                                                              | 50 Pl<br>-Apr  |
| ial.doc 583 characters (ar              | n approximate value). | 2                      |                             |         | <u>F</u>   | <u>[GUR]</u>  | E: 9 C          | <u>)PEN</u> | TRI         | <u>AL</u>   |           |          |             | 2011 110% (<br>                        | ) <b>(</b> ∛) 2:<br>) <b>(</b> ∜) 29                                              | 50 P<br>Apr    |
| ial.doc <sup>.</sup> 583 characters (ar | n approximate value). | 2                      |                             |         | <u>F</u>   | GUR           | E: 9 C          | )PEN        | TRI         | <u>AL</u>   |           |          |             | 2 🗐 110% 🤆                             | 〕 <b>↓</b> 》 2 <sup>2</sup><br>29                                                 | -Apr           |
| ial.doc 553 characters (ar              | e to F                | •                      | s 💀                         |         | <u>F</u>   | GUR           | E: 9 C          | PEN         | TRI         | <u>AL</u>   |           |          |             | 3   ■ 110% (=<br>A .nt   ■* @          | ) <b>€</b><br>  <b>€</b><br>29                                                    | 50 P<br>rApr   |
| aldoc 533 characters (ar                | s to E                | e .                    | ort U                       | J 🖭     | <u>F</u> 1 | GUR           | E: 9 C          | )<br>PEN    | TRI         | <u>AL</u>   |           |          |             | 3   ■ 110% (=<br>• .nt   <b>P</b> * (i | ) <b>(</b> ) 29                                                                   | 50 P<br>-Apr   |
| aldoc 533 characters (ar                | s to E                | e)<br>xpo              | ort U                       | J sei   | <u>F</u> 1 | GUR           | E: 9 C          | DPEN        | TRI         | <u>AL</u>   |           |          |             | 2 110% C                               | )<br>29<br>€                                                                      | 50 P<br>-Apr   |
| al doc 533 characters (ar               | s to E                | <b>e</b><br>xpo        | ort U                       | Jsei    | <u>F</u>   | <u>(GUR</u>   | E: 9 C          | DPEN        | TRI         | <u>AL</u>   |           |          |             | 2 🖹 1105 🤆                             | )2<br>                                                                            | 50 P<br>Apr    |
| aldoc 533 characters (ar                | s to E                | xp0                    | ort U                       | Jsei    | <u>F</u> ] | GUR           | E: 9 C          | DPEN        | TRI         | <u>AL</u>   |           |          |             | 3 <b>≡</b> 110% (                      | ) €) 2:<br>29                                                                     | 50 P<br>-Apr   |

2. After selecting **Export Zone** following form will appear

| Opening Zone.doc                                               |
|----------------------------------------------------------------|
| You have chosen to open:                                       |
| Zone.doc                                                       |
| which is: Microsoft Word 97 - 2003 Document (6.7 KB)           |
| What should Eirsfer do with this file?                         |
|                                                                |
| Open with     Microsoft Word (default)                         |
| Save File                                                      |
| Do this <u>a</u> utomatically for files like this from now on. |
|                                                                |
| OK Cancel                                                      |

FIGURE: 10 EXPORT ZONE

- **3.** Select" Save File" to save the file on your system.
- **4.** Click "Open With" option to open the file as shown below.

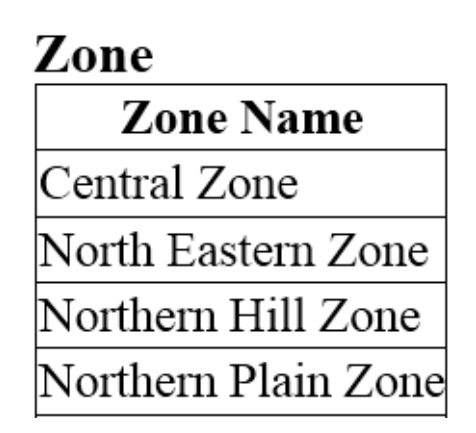

FIGURE: 11 OPEN ZONE

3. Select" Save File" to save the file on your system.

4. Click "Open With" option to open the file as shown below.

| ( | <b>C</b> ., | <b>,</b> 1) - | <b>U</b> ) =    |       | inere i    |               |          |       |          |     |        |      |        |            |        | Use | ers-1. | .doc - N | icroso | oft Word |    |           |     |           |        |      |          |         |      |            |       |          | ō X                                             |   |
|---|-------------|---------------|-----------------|-------|------------|---------------|----------|-------|----------|-----|--------|------|--------|------------|--------|-----|--------|----------|--------|----------|----|-----------|-----|-----------|--------|------|----------|---------|------|------------|-------|----------|-------------------------------------------------|---|
|   | 9           | Home          | Insert          | Pa    | age Layo   | ut R          | eference | s I   | Mailings | F   | Review | V    | iew    |            |        |     |        |          |        |          |    |           |     |           |        |      |          |         |      |            |       |          |                                                 | 6 |
|   | Paste       | ∦ Cut         |                 | Aria  | ,<br>т. п. |               | * 8      | • A   | Λ΄ Α΄ [  | *   | E •    | )E • | •=     |            | ₽<br>₽ | ↓ ¶ |        | AaBbC    | cI     | AaBbC    | cI | AaBbC     | A   | aBbCc     | Aal    | 3 Au | aBbCc.   | AaBb(   | CcL  | AaBbCcl    |       | hange    | A Find *<br>ද <sup>b</sup> <sub>ac</sub> Replac | e |
|   | *           | Iipboard      | at Painter<br>G | В     | 1 0        | * 804 3<br>F( | ont      | Aa    | V A      | 6 ( | = =    | F =  | aragra | ¥≡*<br>aph | 2      | 5   | J   _  | 1 Norm   | al 1   | i No Spa | CI | Heading 1 | н   | reading 2 | Styles | :    | SUDTITIE | Subtlet | :m   | Emphasis   | ₹ S   | ityles * | Select Editing                                  | • |
|   | ζ           | · [ · · ·     | • 1 • •         | 1 1 1 | • • 2      | • • • 1       |          | 3 • • | 1.1.1    | • • | 4 • •  | 11   |        | 5 -        | • •    | 1   | • 6    | ş · · ·  | 1.2    | • • 7    |    |           | 8 - |           | 9 .    |      | 1        | 0 • • • | L P. | · · 11 · · | 1 I I | • • 12   | • • • þ                                         | Ę |
|   |             |               |                 |       |            |               |          |       |          |     |        |      |        |            |        |     |        |          |        |          |    |           |     |           |        |      |          |         |      |            |       |          |                                                 |   |
|   | Usai        | ·c            |                 |       |            |               |          |       |          |     |        |      |        |            |        |     |        |          |        |          |    |           |     |           |        |      |          |         |      |            |       |          |                                                 |   |
|   | 0.001       | Nam           |                 | Um    | "LID       |               | л т      | I     |          |     |        |      | E.     |            |        |     |        | м        | -1-11  |          | DL |           | n   |           | 1      |      |          | ducco   | le.  |            | Τ.    |          |                                                 |   |

| Name                     | UserIo | Password | UserType               | Email                       | Mobile     | Phone      | DOE             | CorrespondenceAddress | locname      | zonename              |
|--------------------------|--------|----------|------------------------|-----------------------------|------------|------------|-----------------|-----------------------|--------------|-----------------------|
| Abhishek Kumar<br>Maurya | akm    | akm      | Data Entry<br>Operater | abhishek.maurya72@gmail.com | 9889257575 | 9584228591 | 05-May-<br>2013 | RNT Hostel, Indore    | Bhawanipatna | North Eastern<br>Zone |
| Sachin Sharma            | SS     | SS       | Data Entry<br>Operater | stdio.ss@gmail.com          | 9584064882 |            | 30-May-<br>2014 | Indore                | Sehore       | Central Zone          |
| Sunil Parmar             | sp     | sop      | Admin                  | sunilparmar51@gmail.com     | 9977996828 |            | 30-May-<br>2014 |                       | Pune         | Southern Zone         |
| Swapnil Dewangan         |        |          |                        | swapnil_bit23@yahoo.com     | 9795012345 |            |                 |                       | Raipur       |                       |
| Manish Singh             |        |          |                        | manish@gmail.com            | 9876543210 |            |                 |                       | New Delhi    |                       |
| Pankaj Kumar<br>Pandey   |        |          |                        | pankaj.ever4@gmail.com      | 9876543210 |            |                 |                       | Ludhiana     |                       |
| Aditya                   |        |          |                        | aditya@gmail.com            | 9898989898 |            |                 |                       | Banglore     |                       |

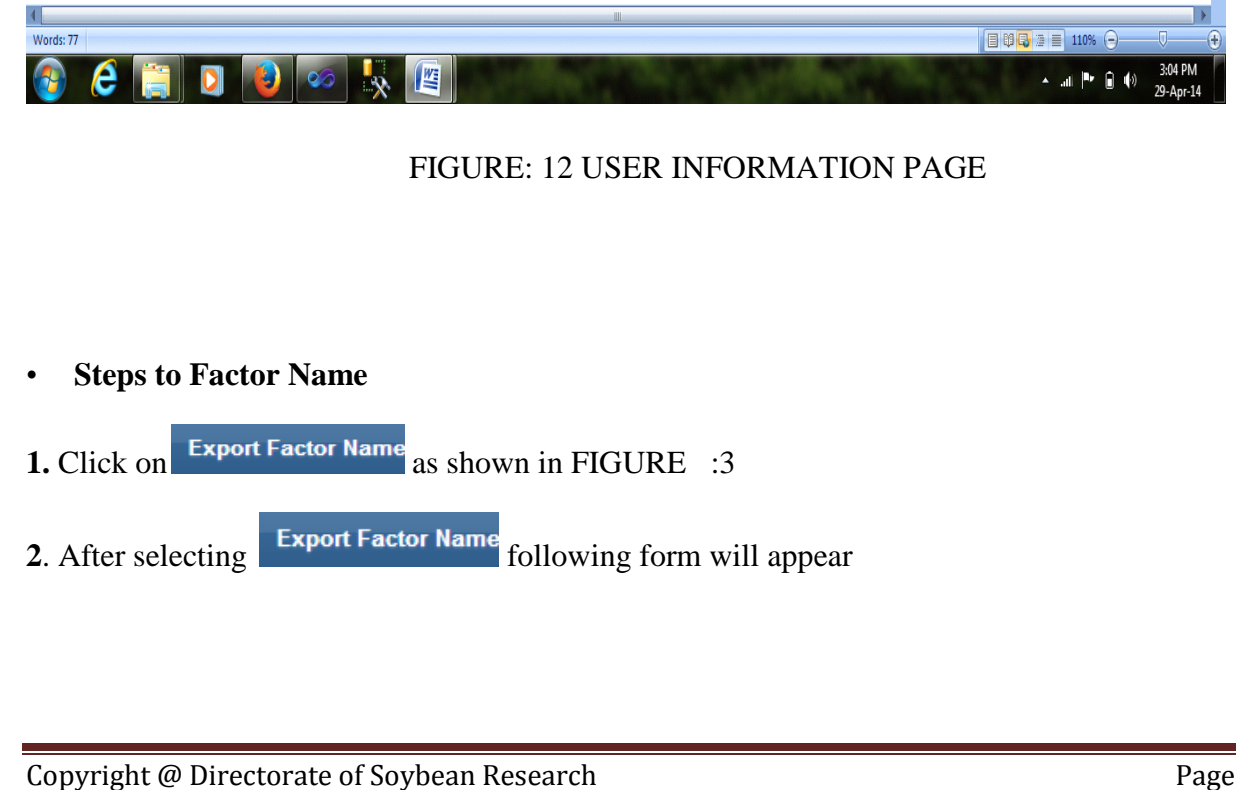

| Opening Factor.doc                                             | 7 |
|----------------------------------------------------------------|---|
| You have chosen to open:                                       | 3 |
| Factor.doc                                                     |   |
| which is: Microsoft Word 97 - 2003 Document (13.5 KB)          |   |
| from: http://localhost:56875                                   |   |
| What should Firefox do with this file?                         |   |
| Open with     Microsoft Word (default)                         |   |
|                                                                |   |
| Do this <u>a</u> utomatically for files like this from now on. |   |
|                                                                |   |
| OK Cancel                                                      |   |

FIGURE: 13 EXPORT FACTOR

- **3.** Select" Save File" to save the file on your system.
- **4.** Click "Open With" option to open the file as shown below.

# Factors

| Factor Name |
|-------------|
| 0.30        |
| 0.45        |
| 0.60        |
| aa          |
| aaaaaa      |
| ab          |
| ac          |
| ad          |
| ae          |

FIGURE: 13 OPEN FACTOR

# • Steps to Change Server Email Id and Password

- 1. Click on Click here to change Server E-mail and Password as shown in FIGURE: 3
  - as shown
- 2. After selecting following form will appear

| New Server E-mail      |        |        |
|------------------------|--------|--------|
| New Server<br>Password |        |        |
|                        | Update | Cancel |

FIGURE: 14 UPDATE SERVER EMAIL ID PASSWORD

- 3. Enter new email id and password in the text box as shown in the above FIGURE : 14
- **4.** Click on **Submit** to update the existing email id and password.

## • Steps to Take Database Backup and to Reset Database

- 1. Click on "Database Backup "button as shown in FIGURE: 3
- 2. After selecting following window will appear as shown below

| http://localhost:abaseBackup.  | aspx +                                           |                                 |                                                                                                    |                                                                                |                 |         |
|--------------------------------|--------------------------------------------------|---------------------------------|----------------------------------------------------------------------------------------------------|--------------------------------------------------------------------------------|-----------------|---------|
| localhost:64087/Pro1/Dat       | abaseBackup.aspx                                 |                                 | ⊽ C <sup>a</sup> Soogle                                                                                                  | ר מ ב                                                                          | 3 🖡 🌴 😵         | 8 ≡     |
| Most Visited 🗍 Getting Starter | d 🗍 Full Games and Softwa 🗍 Google Search 📋 Sugg | ested Sites 🗍 Web Slice Gallery | Database Basing                                                                                                    |                                                                                |                 |         |
| ome Users Maste                | r Treatment Data Entry Factor Na                 | ming Report Generation          | Database Backup                                                                                                    |                                                                                |                 |         |
| Anand Saxena                   |                                                  | 19 May, 2014   8:39:07 PM       | 1                                                                                                    | Options                                                                        | Logout          |         |
|                                |                                                  |                                 |                                                                                                    |                                                                                |                 |         |
|                                | Create New Database                              |                                 | INSTRUCTIONS FOR CREATING                                                                                                | NEW DATABASE :-                                                                |                 |         |
| New Database Name              | aicrps14-15                                      |                                 | 1. User can create new database by by clicking on the <b>Create New Datab</b> a                                          | entering <b>New Database Name</b> fr<br><b>ise</b> button.                     | om TextBox and  |         |
|                                | Create New Database                              |                                 | Note:- New database will have empty                                                                                      | tables                                                                         |                 |         |
|                                | Copy Database                                    |                                 | <ol> <li>For copying table data to the new<br/>the DropDownList-From Database a<br/>Fill Master Table button.</li> </ol> | database you can select an existing<br>nd select DropDownList- <b>To Datab</b> | database from   |         |
| From Database                  | select                                           |                                 | INSTRUCTIONS FOR DATABAS                                                                                                 | DESET                                                                          |                 |         |
|                                |                                                  |                                 | 1. When user clicks on Database                                                                                          | <b>teset</b> button, it will empty Factor ta                                   | able. Treatment |         |
| To Database                    | select                                           |                                 | table, Data table, Mean Data table an                                                                                    | d Footer table.                                                                | ,               |         |
|                                | Fill Master Table                                |                                 |                                                                                                    |                                                                                |                 |         |
|                                |                                                  |                                 |                                                                                                    |                                                                                |                 |         |
|                                | Database Backup Reset Database                   |                                 |                                                                                                    |                                                                                |                 |         |
|                                |                                                  |                                 |                                                                                                    |                                                                                |                 |         |
|                                |                                                  |                                 |                                                                                                    |                                                                                |                 |         |
|                                |                                                  |                                 | STATISTICS.                                                                                                    |                                                                                |                 | 8:39 PM |
|                                |                                                  |                                 | And a second second second second second second second second second second second second second second second           |                                                                                | 19              | -May-14 |
|                                | FIGU                                             | URE: 15 DATA                    | ABASE BACKU                                                                                                    | P PAGE                                                                         |                 |         |
| Enter name                     | e of New Database.                               |                                 |                                                                                                    |                                                                                |                 |         |
|                                |                                                  |                                 |                                                                                                    |                                                                                |                 |         |
| Click on                       | Create New Database                              |                                 |                                                                                                    |                                                                                |                 |         |
|                                |                                                  |                                 |                                                                                                    |                                                                                |                 |         |
| . Now enter                    | information as shown                             | in below.                       |                                                                                                    |                                                                                |                 |         |

| Image: Status Status                                                                                                    | Image: Image:                                | <form>     Contraction of the second second second is suggested if is a contract in a contract in a co</form>                                                                                                    |                                                                                                    |                                                                                                    | <form></form>                                                                                                    | http://localhost:abaseBackup       | aspx +                                                                                                    |                           |                                                                                                   |                                                                           | - 0                                    |
|----------------------------------------------------------------------------------------------------|----------------------------------------------------------------------------------------------------|----------------------------------------------------------------------------------------------------|----------------------------------------------------------------------------------------------------|----------------------------------------------------------------------------------------------------|----------------------------------------------------------------------------------------------------|------------------------------------|----------------------------------------------------------------------------------------------------|---------------------------|---------------------------------------------------------------------------------------------------|---------------------------------------------------------------------------|----------------------------------------|
| Met vivite i etting staret i full Games and softwa. George Stareth i george Stareth i Web Site Gallery And two to the softward is etting in the softward is etting in the softward is e                                                                                                    | Database Backup         Options       Logout         DISTRUCTIONS FOR CREATING NEW DATABASE :-         1. User can create new database by entering New Database Name from TextBox and by didding on the Create New Database button.         Dotte: New database will have empty tables         2. for copying table data to the new database you can select an existing database from the DropDownList-Form Database and select DropDownList-To Database and click on Fill Master Table button.         JINTRUCTIONS FOR DATABASE RESET :-         0. When user click on Database Reset button, it will empty Factor table, Treatment table, Data table and Footer table.         Outer Weil Weil Weil Weil Weil State State                                                                                                    |                                                                                                    | (and value) Constrained Status () Lead Status () Lead Status () Lead Status () Databases Backup () Databases Backup () Databases () Databases () Datab              |                                                                                                    | <form><form><form></form></form></form>                                                                                                    | Collocalhost:64087/Pro1/Dat        | tabaseBackup.aspx                                                                                                    |                           | ⊽ C <sup>e</sup> Soogle                                                                           | ▶ ☆ 自                                                                     | <b>↓ ☆ ♥</b>                           |
| There users maker freatment bate Entry Factor Naming Report Generation Database Backup          And Same       10 May, 2014 [84022 MM       Qptons         Image: Create New Database       Image: Create New Database       Image: Create New Database       Image: New Database backup       Image: New Database backup       Image: New D                                                                                                    | Image: Contract of the second second seco                                | Note:       Next Database       Database Database       Database Database       Database Database         Acc Series       Create New Database       May: 2014 (\$402.24 M       Option:       Option:       Op                                                                                                    | (and use water retained balance of the control water of the control water of the control w              | (and user hand in reaches and back by reacher hand is report cancel and back by the reacher hand is reported by the reacher hand is reported by the reported by the reacher hand is reported by the reacher hand is reported by the reacher hand is reported by the reacher hand is reported by the reacher hand is reported by the reacher hand is reported by the reacher hand is reported by the reacher hand is reporte                           | (and user water reader) reader to that here y is clock harming weight Centermon Latabase back()          (ad Sace       0 (up (x) (4 0 2 0 (up (x)))       0 (up (x) (up (x)))       0 (up (x) (up (x)))         (up (x) (up (x)) (up (x)) (up (x)) (up (x)) (up (x)) (up (x))       0 (up (x)) (up (x)) (up (x)) (up (x)) (up (x))       0 (up (x)) (up (x)) (up (x)) (up (x))       0 (up (x)) (up (x)) (up (x)) (up (x)) (up (x))       0 (up (x)) (up (x)) (up (x)) (up (x)) (up (x)) (up (x))       0 (up (x)) (up (x)) (up (x | Most Visited 🗌 Getting Starte      | d 🗍 Full Games and Softwa 🗍 Google Search 📋 Suggested Site                                                                                                    | es 🗍 Web Slice Gallery    |                                                                                                   |                                                                           |                                        |
| <form><form><form><form><form></form></form></form></form></form>                                                                                                    | Options       Logout         INSTRUCTIONS FOR CREATING NEW DATABASE :-          1. User can create new database by entering New Database Name from TextBox and by dicking on the Create New Database button.          Nete: New database will have empty tables          2. For copying table data to the new database you can select an existing database from the DropDownList-From Database and select DropDownList-To Database and dick on FIII Master Table button.         INSTRUCTIONS FOR DATABASE RESET :-         1. When user dicks on Database Reset button, it will empty Factor table, Treatment table, Data table, Mean Data table and Footer table.         Image: Mean Data table and Footer table.         Image: Mean Data table and Footer table.                                                                                                    | Aut down of the Workshow in the second of the Workshow in the Second of the Second of the Second                                                                                                    | Aurd Song       Option 2000       Option 2000       Option 2000         Number of the Database Harris       Image: Constrainting of the Database Harris       Image: Constrainting of the Database Harris       Image: Constrain                                                                                                    | 2 de texte de la de la de l                           | <form><form><form><form><form><form><form><form></form></form></form></form></form></form></form></form>                                                                                                    | Home Users Maste                   | er Treatment Data Entry Factor Naming                                                                                                    | Report Generation         | Database Backup                                                                                   |                                                                           |                                        |
| <form><form></form></form>                                                                                                    | <ul> <li>INSTRUCTIONS FOR CREATING NEW DATABASE :-</li> <li>User can create new database by entering New Database Name from TextBox and by citcing on the Create New Database button.</li> <li>Note: New database will have empty tables</li> <li>for copying table data to the new database you can select an existing database from the bropDownList-To Database and click on Fill Master Table button.</li> <li>INSTRUCTIONS FOR DATABASE RESET :-</li> <li>When user clicks on Database Reset button, it will empty Factor table, Treatment table, Data table, Mean Data table and Footer table.</li> <li>Meen User Clicks on Database Reset button, it will empty Factor table, Treatment table, Data table, Mean Data table and Footer table.</li> <li>Meen User DATABASE RESET:-</li> <li>NEW DATABASEA</li> </ul>                                                                                                    | INTRUCTIONS FOR CREATING NEW DATABASE I.          Vietname       Vietname         Vietname       Vietname         Vietname                                                                                                    | <image/> <form><form></form></form>                                                                                                    | International and the international and the international and t                           | <complex-block><form><text><text><text><text><text></text></text></text></text></text></form></complex-block>                                                                                                    | Anand Saxena                       |                                                                                                    | 19 May, 2014   8:40:22 PN | 1                                                                                                 | Options                                                                   | Logout                                 |
| Create New Database         New Database Name         Create New Database         Create New Database         Copy Database         From Database         AgroProject         AccP16-5-14         Fill Master Table    From Database Backup Reset Database        Fill Master Table    Fill Master Table Fill Master Table                                                                                                    | INSTRUCTIONS FOR CREATING NEW DATABASE :-         1. User can create new database bytening         Nette: New database will have empty tables         2. For copying table data to the new database you can select an existing database from the DropDownList-Fom Database and select DropDownList-To Database and click on FII Master Table button.         INSTRUCTIONS FOR DATABASE RESET :-         1. When user clicks on Database Reset button, it will empty Factor table, Treatment table, Data table, Mean Data table and Footer table.             Image: Image: Imag                                                                                                    | Create New Database         New Database Name         Create New Database         Create New Database         Prim Database         AproProject         Frim Database         ArcrP16-5-14         Frim Database         Create Database         Create D                                                                                                    | New Database   New Database   New Database   Create New Database   Create New Database   AgroProject   In Database   AgroProject   In Database   AgroProject   In Weeker Table   Create New Database   Create New Database   In Database   AgroProject   In Weeker Table   Create New Database   Create New Database   New Database   AgroProject   In Weeker Table   Create New Database   Create New Database   Create New Database   AgroProject   In Weeker Table   Create New Database   Create New Database   Create New Database   Create New Database   Create New Database   Create New Database   Create New Database   Create New Database   Create New Database   Create New Database   Create New Database   Create New Database   Create New Database                                                                                                    | Image: Create New Database         New Database Name         Image: Create New Database         Image: Create New Database         Image: Crea                                                                                                    | INTRUCTIONS FOR CREATING NEW DATABASE :-          New Database News                                                                                                    |                                    |                                                                                                    |                           |                                                                                                   |                                                                           |                                        |
| New Database Name                                                                                                    | A JUNCTIONED IN CITEMENT NEW DATABASE IN THE DATABASE                                                                                                    | <complex-block><ul> <li>New Database Name</li> <li>Create New Database</li> <li>Create New Database</li> <li>Create New Database Name (rom Testion and by diding on the create New Database Name from Testion and by diding on the create New Database button.</li> <li>Create New Database Database Name from Testion and by diding on the create New Database point an existing database on did on the DropDownikt To Database and sided DropDownikt To Database and sided DropDownikt To Database and sided DropDownikt To Database and sided DropDownikt To Database and sided DropDownikt To Database and sided DropDownikt To Database and sided DropDownikt To Database and sided DropDownikt To Database and sided DropDownikt To Database and sided DropDownikt To Database and sided DropDownikt To Database Name from Testion and the DropDownikt To Database and sided DropDownikt To Database and sided DropDownikt To Database and sided DropDownikt To Database and sided DropDownikt To Database Name from Testion and the DropDownikt To Database Name from Testion and the DropDownikt To Database Name from Testion and the DropDownikt To Database Name from Testion and the DropDownikt To Database Name from Testion and the DropDownikt To Database Name from Testion and the DropDownikt To Database Name from Testion and the DropDownikt To Database Name from Testion and the DropDownikt To Database Name from Testion and the DropDownikt To Database Name from Testion and the DropDownikt To Database Name from Testion and the DropDownikt To Database Name from Testion and the DropDownikt To Database Name from Testion and Name PropDownikt To Database Name from Testion and Name PropDownikt To Database Name from Testion and Name PropDownikt To Database Name from Testion and Name PropDownikt Testion and Foot frame the Database Name from Testion and Foot frame the DropDownikt Testion and Foot frame the Database Name from Testion and Foot frame the Database Name from Testion and Foot frame the Database Name from Testion and Foot frame the Database Name from Testion and Foot frame</li></ul></complex-block>                                                                                                    |                                                                                                    | <complex-block><form>In the datases Name   Important Server Databases   Important Server Databases   Important Server Databases   Important Server Databases   Important Server Databases   Important Server Databases   Important Server Databases   Important Server Databases   Important Server Databases   Important Server Databases   Important Server Databases   Important Server Server Se</form></complex-block>                                                                                                    | <complex-block><form></form></complex-block>                                                                                                    |                                    | Create New Database                                                                                                    |                           | INSTRUCTIONS FOR CREATING N                                                                       | EW DATABASE '-                                                            |                                        |
| Image: Create New Database   Create New Database   Copy Database   From Database   AgroProject   AicrP16-5-14   Bill Master Table                                                                                                    | by clicking on the <b>Create New Database</b> button.<br>Note: - New database will have empty tables<br>2. For copying table data to the new database you can select an existing database from<br>the DropDownList-From Database and select DropDownList-To Database and click on<br>FIII Master Table button.<br><b>INSTRUCTIONS FOR DATABASE RESET :-</b><br>1. When user clicks on Database Reset button, it will empty Factor table. Treatment<br>table, Data table, Mean Data table and Footer table.<br><b>INSTRUCTORY OF DATABASE RESET</b><br><b>INSTRUCTIONS FOR DATABASE RESET</b><br><b>INSTRUCTIONS FOR DATABASE RESET</b><br><b>INSTRUCTIONS FOR DATABASE RESET</b><br><b>INSTRUCTIONS FOR DATABASE RESET</b><br><b>INSTRUCTIONS FOR DATABASE RESET</b><br><b>INSTRUCTIONS FOR DATABASE RESET</b><br><b>INSTRUCTIONS FOR DATABASE RESET</b><br><b>INSTRUCTIONS FOR DATABASE</b><br><b>INSTRUCTIONS FOR DATABASE</b><br><b>INSTRUCTIONS FOR DATABASE</b>                                                                                                    |                                                                                                    | by diving on the Casta Nave Databases toution.          Image: Control Nave Databases       Image: Control Nave Databases       Image: Nave Nave Databases       Image: Nave Nave Databases       Image: Nave Nave Databases       Image: Nave Nave Databases       Image: Nave Nave Databases       Image: Nave Nave Databases       Image: Nave Nave Databases       Image: Nave Nave Databases       Image: Nave Nave Databases       Image: Nave Nave Nave Databases       Image: Nave Nave Nave Nave Nave Nave Nave Nave                                                                                                    | <complex-block>by diving on the Casto New Database   Image: Casto New Database   Image: Casto</complex-block>                                                                                                    | <complex-block><complex-block></complex-block></complex-block>                                                                                                    | New Database Name                  |                                                                                                    |                           | 1. User can create new database by ent                                                            | tering New Database Name fro                                              | m TextBox and                          |
| Create Now Database   Copy Database   From Database   AgroProject   Database   AicrP16-5-14   Fill Master Table                                                                                                    | Note: New database will have empty tables  2. For copying table data to the new database you can select an existing database from the DropDownList-From Database and select DropDownList-To Database and dick on FII Master Table button.  INSTRUCTIONS FOR DATABASE RESET :-  1. When user clicks on Database Reset button, it will empty Factor table. Treatment table, Data table, Mean Data table and Footer table.  • of Provide ProvideP | Ket: New dutabase          Copy Database       Copy Database         Image: Copy Database       GroupProject         Image: Copy Database       ArcP16-5-14         Image: Copy Database       ArcP16-5-14         Image: Copy Database                                                                                                    | Image: Image: Image                      | <complex-block>  icreases icreases   icreases icreases   icreases</complex-block>                                                                                                    | <complex-block>  Image: Search in the metabolise   Image: Search in the metabolise and select Databases and select Databases Image: Search in the metabolise and select Databases and select Databases Image: Search in the metabolise and select Databases and select Databases Image: Search in the metabolise and select Databases and select Databases Image: Search in the metabolise and select Databases and select Databases Image: Search in the metabolise and select Databases and select Databases Image: Search in the metabolise and select Databases and select Databases Image: Search in the metabolise and select Databases and select Databases Image: Search in the metabolise and select Databases Image: Search in the metabolise and select Databases Image: Search in the metabolise and select Databases Image: Search in the metabolise and select Databases Image: Search in the metabolise and select Databases Image: Search in the metabolise and select Database Image: Search in the metabolise and select Databases Image: Search in the metabolise and select Database Image: Search in the metabolise and select Database Image: Search in the metab</complex-block>                                                                                     |                                    |                                                                                                    |                           | by clicking on the Create New Database                                                            | button.                                                                   |                                        |
| <ul> <li>Copy Database</li> <li>AgroProject</li> <li>To Database</li> <li>AgroPrioject</li> <li>To Database</li> <li>AgroProject</li> <li>Till Master Table</li> </ul> AgroProject <ul> <li>To Database</li> <li>AgroProject</li> <li>Till Master Table</li> </ul> AgroProject <ul> <li>To Database</li> <li>AgroProject</li> <li>Till Master Table</li> </ul> AgroProject <ul> <li>To Database</li> <li>Till Master Table</li> </ul> AgroProject <ul> <li>Till Master Table</li> </ul> AgroProject <ul> <li>Till Master Table</li> </ul> Till Master Table <ul> <li>Till Master Table</li> </ul> Till Master Table <ul> <li>Till Master Table</li> </ul> Till Master Table <ul> <li>Till Master Table</li> </ul> Till Master Table <ul> <li>Till Master Table</li> </ul> Till Master Table <ul> <li>Till Master Table</li> </ul> Till Master Table <ul> <li>Till Master Table</li> </ul> Till Table Till Ta                                                                                                    | 2. For copying table data to the new database you can select an existing database from<br>the DropDownList-From Database and select DropDownList-To Database and click on<br>FIII Master Table button.<br>INSTRUCTIONS FOR DATABASE RESET :-<br>1. When user clicks on Database Reset button, it will empty Factor table. Treatment<br>table, Data table, Mean Data table and Footer table.                                                                                                    | <ul> <li>2. for copy latabase</li> <li>AgroProject</li> <li>AgroProject</li> <li>Tell Master Table</li> <li>Contabase</li> <li>AgroProject</li> <li>Tell Master Table</li> <li>Contabase</li> <li>Contabase</li> <li< td=""><td><ul> <li>S. For copyonations</li> <li>Copy Database</li> <li>AgroProject</li> <li>AcrP16-5-14</li> <li>To Database</li> <li>AcrP16-5-14</li> <li>To Database</li> <li>To Database</li></ul></td><td><ul> <li>for copyon labelese you can select an existing database from the incorporation.</li> <li>for copyon labelese and sitely DopDownList To Database and sitely DopDownList To Database and site DopDownList To Database and site DopDownList To Database and</li></ul></td><td><ul> <li>See constrained data base you can select an existing database on of the forgoownich from Database and select DropDownich To Database and select DropDownich To Database and select Database and select Database.</li> </ul></td><td></td><td>Create New Database</td><td></td><td>Note:- New database will have empty tab</td><td>bles</td><td></td></li<></ul> | <ul> <li>S. For copyonations</li> <li>Copy Database</li> <li>AgroProject</li> <li>AcrP16-5-14</li> <li>To Database</li> <li>AcrP16-5-14</li> <li>To Database</li> <li>To Database</li></ul> | <ul> <li>for copyon labelese you can select an existing database from the incorporation.</li> <li>for copyon labelese and sitely DopDownList To Database and sitely DopDownList To Database and site DopDownList To Database and site DopDownList To Database and</li></ul>               | <ul> <li>See constrained data base you can select an existing database on of the forgoownich from Database and select DropDownich To Database and select DropDownich To Database and select Database and select Database.</li> </ul>                                                                                                    |                                    | Create New Database                                                                                                    |                           | Note:- New database will have empty tab                                                           | bles                                                                      |                                        |
| Copy Database       AgroProject       Image: AgroProject       Image: AgroProject <td>Fill Master Table button. INSTRUCTIONS FOR DATABASE RESET :- 1. When user clicks on Database Reset button, it will empty Factor table, Treatment table, Data table, Mean Data table and Footer table.  Aut Pro Re 10 200 12-M NEW DATABASE</td> <td>Fill Master Table   Fill Master Table button. INSTRUCTIONS FOR DATABASE REST :- I. When user dids on Database Rest button, it will empty factor table, Treatment table, Data table, Mean Data table and Footer table. Fill Master Table Fill Master Table Fill Master Table Fill Master Table Fill Master Table Fill Master Table fill Master Table fill fill fill fill fill fill fill fill</td> <td>Corp Database   AgroProject   To Database   AcrP16-5-14   If Messer Table   Fit Messer Table Set Database Database Database Reset Database if you want to take Database Backup. ick on Reset Database if you want to take Reset Database.</td> <td>Form Database   To Database   To Database</td> <td>Cory Database   For Database   Por Project   Cory Database   Cory Database   Cory Database   Cory Database   Cory Database   Cory Database   Cory Database   Cory Database   For Database   Cory Database   Cory Database Cory Database Cory</td> <td></td> <td></td> <td></td> <td><ol> <li>For copying table data to the new data<br/>the DropDownList-From Database and</li> </ol></td> <td>abase you can select an existing<br/>select DropDownList-<b>To Databa</b></td> <td>database from<br/>se and click on</td> | Fill Master Table button. INSTRUCTIONS FOR DATABASE RESET :- 1. When user clicks on Database Reset button, it will empty Factor table, Treatment table, Data table, Mean Data table and Footer table.  Aut Pro Re 10 200 12-M NEW DATABASE                                                                                                    | Fill Master Table   Fill Master Table button. INSTRUCTIONS FOR DATABASE REST :- I. When user dids on Database Rest button, it will empty factor table, Treatment table, Data table, Mean Data table and Footer table. Fill Master Table Fill Master Table Fill Master Table Fill Master Table Fill Master Table Fill Master Table fill Master Table fill fill fill fill fill fill fill fill                                                                                                    | Corp Database   AgroProject   To Database   AcrP16-5-14   If Messer Table   Fit Messer Table Set Database Database Database Reset Database if you want to take Database Backup. ick on Reset Database if you want to take Reset Database.                                                                                                    | Form Database   To Database   To Database                                                                                                    | Cory Database   For Database   Por Project   Cory Database   Cory Database   Cory Database   Cory Database   Cory Database   Cory Database   Cory Database   Cory Database   For Database   Cory Database   Cory Database Cory Database Cory                                                                                                    |                                    |                                                                                                    |                           | <ol> <li>For copying table data to the new data<br/>the DropDownList-From Database and</li> </ol> | abase you can select an existing<br>select DropDownList- <b>To Databa</b> | database from<br>se and click on       |
| From Database AgroProject   To Database AicrP16-5-14   Fill Master Table                                                                                                    | INSTRUCTIONS FOR DATABASE RESET :-<br>1. When user clicks on Database Reset button, it will empty Factor table. Treatment<br>table, Data table, Mean Data table and Footer table.<br>•                                                                                                    | AgroProject   To Database   ActrP16-5-14 Elit Master Table Control and a set of the Database Backup if you want to take Database Backup. In Database Backup if you want to take Database Backup.                                                                                                    | From Database   To Database   Ref P16-5-14 Intervent dids: on Database Reft: Lutton, it will empty Factor table. Treatment table: Data table, Mean Data table and Footer table. To the user dids: on Database Reft: Lutton, it will empty Factor table. Treatment table: Data table. Mean Data table and Footer table. FIGURE: 16 CREATE NEW DATABASE ick on  Fill Master Table ick on  Reset Database if you want to take Database Backup. ick on  Reset Database if you want to take Reset Database.                                                                                                    | From Database   To Database   To Database   To Database   Reset Database If you want to take Reset Database. If you want to take Reset Database.                                                                                                    | Form Database   To Database   Catabase   It Mander Table   FIGURE: 16 CREATE NEW DATABASE Elick on Fill Master Table if you want to take Database Backup. if you want to take Reset Database.                                                                                                    |                                    | Copy Database                                                                                                    |                           | Fill Master Table button.                                                                         |                                                                           |                                        |
| to Database     AtcrP16-5-14   Fill Master Table      • Otabase Backup     Costabase Backup     Costabase     Costabase <td>1. When user clicks on <b>Database Reset</b> button, it will empty Factor table. Treatment table, Data table, Mean Data table and Footer table.<br/>م ملا الله الله الله الله الله الله الله</td> <td>To Database     In the user dids on Database Reset button, it will empty Factor table. Treatment table, Data table and Footer table.     In the user dids on Database Reset button, it will empty Factor table. Treatment table, Data table and Footer table.     In the user dids on Database Reset button, it will empty Factor table. Treatment table, Data table and Footer table.     In the user dids on Database Reset button, it will empty Factor table. Treatment table. Data table and Footer table.     In the user dids on Database Reset button, it will empty Factor table. Treatment table. Data table and Footer table.     In the user dids on Database Reset button, it will empty Factor table. Treatment table. Data table and Footer table.     In the user dids on Database Reset button, it will empty Factor table. Treatment table. Data table and Footer table.     In the user dids on Database Reset button, it will empty Factor table. Treatment table. Data table and Footer table.     In the user dids on Database Reset button, it will empty factor table.     In the user dids on Database Reset button, it will empty factor table.     In the user dids on Database Reset button, it will empty factor table.</td> <td>To Database   ActP16-5-14 FIL Master Table Contabase Backup ick on FIGURE: 16 CREATE NEW DATABASE ick on Fill Master Table ick on Eigen Database Backup if you want to take Database Backup. ick on Reset Database if you want to take Reset Database.</td> <td><ul> <li>a contraction of the user click on Database Reset button, it will empty Factor table, Treatment table, Data table, Mean Data table and Footer table.</li> <li>a contraction of the user click on Data table and Footer table.</li> <li>a contraction of the user click on Database Reset button, it will empty Factor table, Treatment table, Data table, Mean Data table and Footer table.</li> <li>a contraction of the user click on Database Reset button, it will empty Factor table, Treatment table, Data table, Mean Data table and Footer table.</li> <li>a contraction of the user click on the user click on the user click on table.</li> <li>b contraction of the user click on table.</li> <li>c contraction of the user click on table is a contraction of the user click on table.</li> <li>c contraction of the user click on table.</li> <li>c contraction of the user click on table.</li> <li>c contraction of the user click on table.</li> <li>c contraction of the user click on table.</li> <li>c contraction of the user click on table.</li> <li>c contraction of the user click on table.</li> <li>c contraction of table.</li> <li>c contraction of table.</li> <lic contraction="" li="" of="" table.<=""></lic></ul></td> <td>1. then user dids on Database Rest botton, i will emply fedor table, Treatment table, Data table, Mean Data table, and Footer table.          Interview Table         Interview Table</td> <td>From Database</td> <td>AgroProject</td> <td></td> <td>INSTRUCTIONS FOR DATABASE R</td> <td>ESET :-</td> <td></td>                                                                                                    | 1. When user clicks on <b>Database Reset</b> button, it will empty Factor table. Treatment table, Data table, Mean Data table and Footer table.<br>م ملا الله الله الله الله الله الله الله                                                                                                    | To Database     In the user dids on Database Reset button, it will empty Factor table. Treatment table, Data table and Footer table.     In the user dids on Database Reset button, it will empty Factor table. Treatment table, Data table and Footer table.     In the user dids on Database Reset button, it will empty Factor table. Treatment table, Data table and Footer table.     In the user dids on Database Reset button, it will empty Factor table. Treatment table. Data table and Footer table.     In the user dids on Database Reset button, it will empty Factor table. Treatment table. Data table and Footer table.     In the user dids on Database Reset button, it will empty Factor table. Treatment table. Data table and Footer table.     In the user dids on Database Reset button, it will empty Factor table. Treatment table. Data table and Footer table.     In the user dids on Database Reset button, it will empty Factor table. Treatment table. Data table and Footer table.     In the user dids on Database Reset button, it will empty factor table.     In the user dids on Database Reset button, it will empty factor table.     In the user dids on Database Reset button, it will empty factor table.                                                                                                    | To Database   ActP16-5-14 FIL Master Table Contabase Backup ick on FIGURE: 16 CREATE NEW DATABASE ick on Fill Master Table ick on Eigen Database Backup if you want to take Database Backup. ick on Reset Database if you want to take Reset Database.                                                                                                    | <ul> <li>a contraction of the user click on Database Reset button, it will empty Factor table, Treatment table, Data table, Mean Data table and Footer table.</li> <li>a contraction of the user click on Data table and Footer table.</li> <li>a contraction of the user click on Database Reset button, it will empty Factor table, Treatment table, Data table, Mean Data table and Footer table.</li> <li>a contraction of the user click on Database Reset button, it will empty Factor table, Treatment table, Data table, Mean Data table and Footer table.</li> <li>a contraction of the user click on the user click on the user click on table.</li> <li>b contraction of the user click on table.</li> <li>c contraction of the user click on table is a contraction of the user click on table.</li> <li>c contraction of the user click on table.</li> <li>c contraction of the user click on table.</li> <li>c contraction of the user click on table.</li> <li>c contraction of the user click on table.</li> <li>c contraction of the user click on table.</li> <li>c contraction of the user click on table.</li> <li>c contraction of table.</li> <li>c contraction of table.</li> <lic contraction="" li="" of="" table.<=""></lic></ul> | 1. then user dids on Database Rest botton, i will emply fedor table, Treatment table, Data table, Mean Data table, and Footer table.          Interview Table         Interview Table                                                                                                    | From Database                      | AgroProject                                                                                                    |                           | INSTRUCTIONS FOR DATABASE R                                                                       | ESET :-                                                                   |                                        |
| table, Data table, Mean Data table and Footer table.<br>Fill Master Table<br>Tele, Data table, Mean Data table and Footer table.<br>Tele Data table, Mean Data table and Footer table.<br>Tele Data table, Mean Data table and Footer table.<br>Tele Data table, Mean Data table and Footer table.<br>Tele Data table, Mean Data table and Footer table.<br>Tele Data table, Mean Data table and Footer table.<br>Tele Data table, Mean Data table and Footer table.<br>Tele Data table, Mean Data table and Footer table.<br>Tele Data table, Mean Data table and Footer table.<br>Tele Data table, Mean Data table and Footer table.                                                                                                    | table, Data table, Mean Data table and Footer table.<br>م ما الله الله الله الله الله الله الله                                                                                                    | Image: State table   Image: State table Image: State table Image: State tabl                                                                                                    | tuble, Data table, Mean Data table and Footer table.<br>FII Master Table<br>Contraster Table<br>FIGURE: 16 CREATE NEW DATABASE<br>ick on Fill Master Table<br>ick on Database Backup<br>if you want to take Database Backup.<br>ick on Reset Database<br>if you want to take Reset Database.                                                                                                    | tuble, Data table. Mean Data table and Footer table.<br>THI Master Table<br>ick on <b>Fill Master Table</b><br>ick on <b>Database Backup</b><br>if you want to take Database Backup.<br>ick on <b>Reset Database</b><br>if you want to take Reset Database.                                                                                                    | tuble, Data table, Mean Data table and Pocter table.<br>Till Master Table<br>FIGURE: 16 CREATE NEW DATABASE<br>FIGURE: 16 CREATE NEW DATABASE<br>lick on Database Backup<br>if you want to take Database Backup.<br>lick on reset Database<br>if you want to take Reset Database.                                                                                                    | To Database                        | AicrP16-5-14                                                                                                    |                           | 1. When user clicks on Database Rese                                                              | et button, it will empty Factor tal                                       | ble, Treatment                         |
| Fill Master Table                                                                                                    | ^ ամ № ֎ ∢ջ 840<br>19-M                                                                                                    | Fill Master Table   FIGURE: 16 CREATE NEW DATABASE FIGURE: 16 CREATE NEW DATABASE ck on Fill Master Table ck on Database Backup if you want to take Database Backup.                                                                                                    | In Master Table   FIGURE: 16 CREATE NEW DATABASE ick on Database Backup if you want to take Database Backup. ick on Reset Database if you want to take Reset Database.                                                                                                    | It Master Table   Reset Database ick on Reset Database if you want to take Reset Database.                                                                                                    | It Master Table   It Master Table It is on Database Backup if you want to take Database Backup. It is on Master Table It is on Master Table It is on Master Tab                                                                                                    | TO Database                        |                                                                                                    |                           | table, Data table, Mean Data table and Fo                                                         | ooter table.                                                              |                                        |
| Database Backup Reset Database<br>Control Control Contro                                                                                                    | • আ № № 40 840<br>19-M                                                                                                    | Contractor Reset Database   Reset Database                                                                                                    | Outsourse Backup   FIGURE: 16 CREATE NEW DATABASE ick on Fill Master Table ick on Database Backup if you want to take Database Backup. ick on Reset Database if you want to take Reset Database.                                                                                                    | Reset Database   ick on   Reset Database   ick on   Reset Database   if you want to take Reset Database.                                                                                                    | Determe Backup   FIGURE: 16 CREATE NEW DATABASE lick on Database Backup if you want to take Database Backup. lick on Reset Database if you want to take Reset Database.                                                                                                    |                                    | Fill Master Table                                                                                                    |                           |                                                                                                   |                                                                           |                                        |
| FIGURE: 16 CREATE NEW DATABASE                                                                                                    | NEW DATABASE                                                                                                    | FIGURE: 16 CREATE NEW DATABASE<br>ck on Fill Master Table<br>ck on Database Backup if you want to take Database Backup.                                                                                                    | FIGURE: 16 CREATE NEW DATABASE<br>ick on Fill Master Table<br>ick on Database Backup if you want to take Database Backup.<br>ick on Reset Database if you want to take Reset Database.                                                                                                    | FIGURE: 16 CREATE NEW DATABASE<br>lick on Fill Master Table<br>lick on Database Backup if you want to take Database Backup.<br>lick on Reset Database if you want to take Reset Database.                                                                                                    | FIGURE: 16 CREATE NEW DATABASE<br>lick on Fill Master Table<br>lick on Database Backup if you want to take Database Backup.<br>lick on Reset Database if you want to take Reset Database.                                                                                                    |                                    | Database Backup Reset Database                                                                                                    |                           |                                                                                                   |                                                                           |                                        |
| FIGURE: TO CREATE NEW DATABASE                                                                                                    | NEW DATABASE                                                                                                    | Fill Master Table<br>ck on Database Backup<br>ck on Database Backup if you want to take Database Backup.                                                                                                    | ick on Fill Master Table<br>ick on Database Backup<br>ick on Reset Database if you want to take Reset Database.                                                                                                    | FIGURE: TO CREATE NEW DATABASE<br>Fill Master Table<br>Lick on Database Backup if you want to take Database Backup.<br>Lick on Reset Database if you want to take Reset Database.                                                                                                    | FIGURE: 16 CREATE NEW DATABASE         lick on         Database Backup         if you want to take Database Backup.         lick on         Reset Database         if you want to take Reset Database.                                                                                                    | 3 C 😭                              | Database Backup Reset Database                                                                                                    |                           |                                                                                                   | ail                                                                       | ii <b>⊫≁ ∭ि 4</b> ⊛ 884                |
| lick on Fill Master Table                                                                                                    |                                                                                                    | ck on <b>Fill Master Table</b><br>ck on <b>Database Backup</b><br>if you want to take Database Backup.                                                                                                    | ick on Fill Master Table<br>ick on Database Backup<br>ick on Reset Database<br>ick on reset Database<br>if you want to take Reset Database.                                                                                                    | lick on Fill Master Table<br>Lick on Database Backup if you want to take Database Backup.<br>Lick on Reset Database if you want to take Reset Database.                                                                                                    | lick on <b>Fill Master Table</b><br>lick on <b>Database Backup</b> if you want to take Database Backup.<br>lick on <b>Reset Database</b> if you want to take Reset Database.                                                                                                    | 🗿 é 📺                              | Database Backup Reset Database                                                                                                    | C ODE A TI                |                                                                                                   | ×                                                                         | ॥ <b>■~ 餅 4</b> ⊙ 8×4<br>19-M          |
| lick on Fill Master Table                                                                                                    |                                                                                                    | ck on <b>Fill Master Table</b><br>ck on <b>Database Backup</b> if you want to take Database Backup.                                                                                                    | ick on Fill Master Table<br>ick on Database Backup<br>ick on Reset Database<br>ick on reset Database<br>if you want to take Reset Database.                                                                                                    | ick on Fill Master Table<br>lick on Database Backup<br>lick on Reset Database<br>ick on reset Database<br>if you want to take Reset Database.                                                                                                    | lick on <b>Fill Master Table</b><br>lick on <b>Database Backup</b> if you want to take Database Backup.<br>lick on <b>Reset Database</b> if you want to take Reset Database.                                                                                                    | 3 é 📺                              | Database Backup Reset Database                                                                                                    | 6 CREATE                  | E NEW DATABAS                                                                                     | SE                                                                        | i <mark>⊫≉ ∭ar d</mark> ⊛ 8×40<br>19-M |
| lick on Fill Master Table                                                                                                    |                                                                                                    | ck on <b>Fill Master Table</b><br>ck on <b>Database Backup</b><br>if you want to take Database Backup.                                                                                                    | ick on Fill Master Table<br>ick on Database Backup<br>ick on Reset Database<br>ick on if you want to take Reset Database.                                                                                                    | lick on <b>Fill Master Table</b><br>lick on <b>Database Backup</b> if you want to take Database Backup.<br>lick on <b>Reset Database</b> if you want to take Reset Database.                                                                                                    | lick on <b>Fill Master Table</b><br>lick on <b>Database Backup</b> if you want to take Database Backup.<br>lick on <b>Reset Database</b> if you want to take Reset Database.                                                                                                    | 3 é 😭                              | Database Backup Reset Database                                                                                                    | 6 CREATE                  | E NEW DATABAS                                                                                     | SE                                                                        | ι⊫∙ Β∰ 4() 8-4<br>19-Μ                 |
| lick on Fill Master Table                                                                                                    |                                                                                                    | ck on Fill Master Table<br>Database Backup<br>if you want to take Database Backup.<br>Reset Database                                                                                                    | ick on Fill Master Table<br>ick on Database Backup<br>ick on Reset Database<br>ick on reset Database<br>if you want to take Reset Database.                                                                                                    | Lick on <b>Fill Master Table</b><br>Lick on <b>Database Backup</b> if you want to take Database Backup.<br>Lick on <b>Reset Database</b> if you want to take Reset Database.                                                                                                    | lick on <b>Database Backup</b><br>lick on <b>Reset Database</b><br>lick on <b>Reset Database</b><br>if you want to take Reset Database.                                                                                                    | g e 🏢                              | Database Backup Reset Database                                                                                                    | 6 CREATE                  | E NEW DATABAS                                                                                     | SE                                                                        | ι <b>⊫∗ ∰વ (</b> ≎ 8-4<br>19-Μ         |
|                                                                                                    |                                                                                                    | ck on Database Backup<br>if you want to take Database Backup.                                                                                                    | ick on Database Backup<br>ick on Reset Database<br>ick on if you want to take Reset Database.                                                                                                    | lick on Database Backup<br>lick on Reset Database<br>lick on Reset Database if you want to take Reset Database.                                                                                                    | lick on Database Backup<br>lick on Reset Database<br>lick on if you want to take Reset Database.                                                                                                    | 3 e 🏢                              | Database Backup Reset Database                                                                                                    | 6 CREATE                  | E NEW DATABAS                                                                                     | SE                                                                        | i⊫≉ ∰r 4() 8:40<br>19-14               |
|                                                                                                    |                                                                                                    | ck on Database Backup<br>if you want to take Database Backup.                                                                                                    | ick on Database Backup<br>if you want to take Database Backup.<br>ick on Reset Database<br>if you want to take Reset Database.                                                                                                    | lick on <b>Database Backup</b><br>if you want to take Database Backup.<br>lick on <b>Reset Database</b><br>if you want to take Reset Database.                                                                                                    | lick on <b>Database Backup</b> if you want to take Database Backup.<br>Reset Database if you want to take Reset Database.                                                                                                    | 😨 n 🗑 🥞                            | Database Backup Reset Database                                                                                                    | 6 CREATE                  | E NEW DATABAS                                                                                     | SE                                                                        | i  ™ (∰ 40) 8-4                        |
| Detalana Dealana                                                                                                    |                                                                                                    | ck on Reset Database Backup if you want to take Database Backup.                                                                                                    | ick on Reset Database Backup if you want to take Database Backup.                                                                                                    | lick on Reset Database Backup if you want to take Database Backup.                                                                                                    | lick on Reset Database if you want to take Database Backup.                                                                                                    | 😨 n<br>lick on                     | Database Backup Reset Database                                                                                                    | 6 CREATE                  | E NEW DATABAS                                                                                     | SE                                                                        | ı   <b>¤⊭ (∰</b> 4(⊙ 19-14             |
| ick on Jatabase Backup                                                                                                    | tahasa Backun                                                                                                    | Reset Database                                                                                                    | ick on Reset Database if you want to take Reset Database.                                                                                                    | lick on Reset Database if you want to take Reset Database.                                                                                                    | lick on Reset Database if you want to take Reset Database.                                                                                                    | ick on                             | Database Backup Reset Database                                                                                                    | 6 CREATE                  | E NEW DATABAS                                                                                     | SE                                                                        | il  ™ B¥ 40 8-41<br>19-M               |
| it you want to take Database Backup.                                                                                                    | tabase Dackup.                                                                                                    | Reset Database                                                                                                    | ick on Reset Database if you want to take Reset Database.                                                                                                    | ick on Reset Database if you want to take Reset Database.                                                                                                    | lick on Reset Database if you want to take Reset Database.                                                                                                    | ick on Data                        | Database Backup Reset Database          Image: Control of the set of the set  | 6 CREATE                  | E NEW DATABAS                                                                                     | SE                                                                        | i P* ∰ 4) 8:4<br>19:-M                 |
|                                                                                                    |                                                                                                    | Reset Database                                                                                                    | ick on if you want to take Reset Database.                                                                                                    | lick on Reset Database if you want to take Reset Database.                                                                                                    | lick on <b>Reset Database</b> if you want to take Reset Database.                                                                                                    | e      ick on     lick on     Data | Database Backup Reset Database          Image: Sector of the sector of the sec | 6 CREATE                  | E NEW DATABAS<br>atabase Backup.                                                                  | SE                                                                        | 8.40<br>19=№ ∰ि 4()<br>19=№            |
| lick on Reset Database if you want to take Reset Database                                                                                                    |                                                                                                    | ck on the second second s                                                                                                    | in you want to take Reset Database.                                                                                                    | If you want to take Reset Database.                                                                                                    | In you want to take Reset Database.                                                                                                    |                                    | Database Backup Reset Database          Image: Sector Parabase         Image: Sector Parabase         Fill Master Table         Abase Backup         if you war                                                                                                    | 6 CREATE                  | E NEW DATABAS<br>atabase Backup.                                                                  | SE                                                                        | i  ™ (2) 8-4<br>19-M                   |
|                                                                                                    | Reset Database                                                                                                    | in you want to take Reset Database.                                                                                                    |                                                                                                    |                                                                                                    |                                                                                                    |                                    | Database Backup Reset Database          Image: Sector of the sector of the sec | 6 CREATE                  | E NEW DATABAS<br>atabase Backup.<br>Reset Database                                                | SE                                                                        | a  ™* ∰¥ 4() 8-44<br>19-14             |
| inck on the Keset Database.                                                                                                    | Reset Database.                                                                                                    |                                                                                                    |                                                                                                    |                                                                                                    |                                                                                                    | Ce ()                              | Database Backup   Fill Master Table abase Backup if you war eset Database if you v                                                                                                    | 6 CREATE                  | E NEW DATABAS<br>atabase Backup.<br>Reset Database.                                               | SE                                                                        | i   <b>™</b> (∰ 4) 19-M                |
| inck on the contract of the contract of the co                                                                                                    | Reset Database.                                                                                                    |                                                                                                    |                                                                                                    |                                                                                                    |                                                                                                    | Ce (a) lick on Data lick on R      | Database Backup   Fill Master Table abase Backup if you war eset Database if you v                                                                                                    | 6 CREATE                  | E NEW DATABAS<br>atabase Backup.<br>Reset Database.                                               | SE                                                                        | i   <b>™</b> ∰i 40 844<br>19-M         |
| inck on the volume of the volume of the volu                                                                                                    | Reset Database.                                                                                                    |                                                                                                    |                                                                                                    |                                                                                                    |                                                                                                    | Ce (a) lick on Data lick on R      | Database Backup   Fill Master Table abase Backup if you war eset Database if you v                                                                                                    | 6 CREATE                  | E NEW DATABAS<br>atabase Backup.<br>Reset Database.                                               | SE                                                                        | a   <b>™</b> ∰ 40 844<br>19-M          |
| in you want to take Reset Database.                                                                                                    | Reset Database.                                                                                                    |                                                                                                    |                                                                                                    |                                                                                                    |                                                                                                    | Ce (a) lick on Data lick on R      | Database Backup   Fill Master Table abase Backup if you war eset Database if you v                                                                                                    | 6 CREATE                  | E NEW DATABAS<br>atabase Backup.<br>Reset Database.                                               | SE                                                                        | a   <b>™</b> ∰ 40 844<br>19-M          |
| in you want to take Reset Database.                                                                                                    | Reset Database.                                                                                                    |                                                                                                    |                                                                                                    |                                                                                                    |                                                                                                    | Ce ()                              | Database Backup   Fill Master Table abase Backup if you war eset Database if you v                                                                                                    | 6 CREATE                  | E NEW DATABAS<br>atabase Backup.<br>Reset Database.                                               | SE                                                                        | ı   <b>™</b> ∰ 40 844<br>19-M          |
| In you want to take Reset Database.                                                                                                    | Reset Database.                                                                                                    |                                                                                                    |                                                                                                    |                                                                                                    |                                                                                                    | Ce (a) lick on Data lick on R      | Database Backup   Fill Master Table abase Backup if you war eset Database if you v                                                                                                    | 6 CREATE                  | E NEW DATABAS<br>atabase Backup.<br>Reset Database.                                               | SE                                                                        | a   <b>™</b> ∰ 40 844<br>19-M          |
| in you want to take Reset Database.                                                                                                    | Reset Database.                                                                                                    |                                                                                                    |                                                                                                    |                                                                                                    |                                                                                                    | Ce ()                              | Database Backup   Fill Master Table abase Backup if you war eset Database if you v                                                                                                    | 6 CREATE                  | E NEW DATABAS<br>atabase Backup.<br>Reset Database.                                               | SE                                                                        | a   <b>™</b> ∰ 40 844<br>19-M          |
| in you want to take Reset Database.                                                                                                    | Reset Database.                                                                                                    |                                                                                                    |                                                                                                    |                                                                                                    |                                                                                                    | Ce ()                              | Database Backup   Fill Master Table abase Backup if you war eset Database if you v                                                                                                    | 6 CREATE                  | E NEW DATABAS<br>atabase Backup.<br>Reset Database.                                               | SE                                                                        | a   <b>™</b> ∰ 40 844<br>19-M          |

| tp://localhost:abaseBackup    | p.aspx +                                                  |                                          |                                                     |            |           |         | U        |     |   |
|-------------------------------|-----------------------------------------------------------|------------------------------------------|-----------------------------------------------------|------------|-----------|---------|----------|-----|---|
| 🕑 localhost:64087/Pro1/Da     | itabaseBackup.aspx                                        |                                          | ⊽ C Google - Google                                 | ٩          | ☆         | é 1     | •        | ¥   | 8 |
| ost Visited [] Getting Starte | ed 🛄 Full Games and Softwa 🛄 Google Search 🛄 Suggested Si | tes 🗍 Web Slice Gallery                  |                                                     |            |           |         |          |     |   |
| me Users Maste                | er Treatment Data Entry Factor Naming                     | Report Generation Databas                | se Backup                                           |            |           |         |          |     |   |
| Anand Saxena                  | T. There is a start of the second start of the            | 19 May, 2014   8:52:06 PM                | Options                                             |            |           |         | Log      | out |   |
|                               |                                                           |                                          |                                                     |            |           |         |          |     |   |
|                               | Create New Database                                       | INSTR                                    | UCTIONS FOR CREATING NEW DATAB                      | ASE :-     |           |         |          |     |   |
| New Database Name             |                                                           |                                          | n create new database by entering New I             | Database   | Name      | from Te | extBox a | d   |   |
|                               |                                                           | Are you sure you want to reset database? | on the Create New Database button.                  |            |           |         |          |     |   |
|                               | Create New Database                                       |                                          | v database will have empty tables                   |            |           |         |          |     |   |
|                               |                                                           | OK Cancel                                | ing table data to the new database you car          | select a   | n existir | ng data | base fro | m   |   |
|                               | Copy Database                                             | Fill Ma                                  | ister Table button.                                 | ownerst-   | TO Data   | indee g |          |     |   |
| From Database                 | select +                                                  | INSTR                                    | RUCTIONS FOR DATABASE RESET :-                      |            |           |         |          |     |   |
|                               |                                                           | 1. Whe                                   | n user clicks on <b>Database Reset</b> button, it v | vill empty | Factor    | table,  | Freatme  | nt  |   |
| To Database                   |                                                           | table, D                                 | Data table, Mean Data table and Footer table.       |            |           |         |          |     |   |
|                               | Fill Master Table                                         |                                          |                                                     |            |           |         |          |     |   |
|                               |                                                           |                                          |                                                     |            |           |         |          |     |   |
|                               |                                                           |                                          |                                                     |            |           |         |          |     |   |
|                               | Database Backup Reset Database                            |                                          |                                                     |            |           |         |          |     |   |
|                               |                                                           |                                          |                                                     |            |           |         |          |     |   |
|                               |                                                           |                                          |                                                     |            |           |         |          |     |   |

FIGURE: 17 RESET DATABASE

9. Click on O. K to reset Database

# • Steps to Update Validity of Data Entry Operators

| Date Of Expiry |            |
|----------------|------------|
|                | Update DOE |
|                |            |

- FIGURE : 18 DEO VALIDITY
- **1.** Click on **USERS** as shown in FIGURE: 3
- 2. After selecting following form will appear

| htt        | p://localh    | ost:1/ShowUsers.aspx     | +                        |                |                        |                 |              |                        |                              |            |            |                |               | 0 ×        |
|------------|---------------|--------------------------|--------------------------|----------------|------------------------|-----------------|--------------|------------------------|------------------------------|------------|------------|----------------|---------------|------------|
| <b>(</b> ) | 🛞 localh      | ost:64087/Pro1/ShowUs    | ers.aspx                 |                |                        |                 |              |                        | v C Soogle                   |            | م          | ☆ 🖻            | <b>↓ ☆ %</b>  | <b>B</b> = |
| Mo         | ost Visited   | Getting Started          | Full Games a             | and Softwa 🗍 ( | Google Search [        | Suggested Sites | Web Slice G  | iallery                |                              |            |            |                |               |            |
| lon        | ne U          | sers Master              | Treatme                  | nt Data Er     | ntry Facto             | r Naming        | Report Ger   | neration D             | atabase Backup               |            |            |                |               |            |
|            |               | Anand Saxena             |                          |                |                        |                 | 19 May, 2014 | 7:53:46 PM             |                              | 0          | ptions     |                | Logout        |            |
|            |               |                          |                          |                |                        |                 |              | Users                  |                              |            |            |                |               |            |
|            |               |                          | Sea                      | rch            |                        |                 | See Pending  | Request 1 re           | quest pending                | Click her  | e to Add N | ew User        |               |            |
|            |               | Name                     | E-mail<br>Send<br>Status | Location       | Zone                   | User Id         | Password     | <u>User Type</u>       | E-mail                       | Mobile     | Phone      | Date of Expiry | Corresponder  | nce Addre  |
| Edit       | <u>Delete</u> | Abhishek Kumar<br>Maurya | No                       | Bhawanipatna   | North Eastern<br>Zone  | akm             | akm          | Data Entry<br>Operator | abhishek.maurya72@gmail.com  | 9889257575 | 9584228591 | 30-May-14      | RNT Hostel, I | ndore      |
| Edit       | <u>Delete</u> | Sunil Parmar             | No                       | Banglore       | Southern<br>Zone       | sp              | sop          | Admin                  | sunilparmar51@gmail.com      | 9977996828 |            | 30-May-14      |               |            |
| dit        | <u>Delete</u> | swapnil                  | Yes                      | Raipur         | North Eastern<br>Zone  | swap            | stool        | Data Entry<br>Operator | goludewangan@gmail.com       | 9098711457 |            | 30-May-14      |               |            |
| dit        | <u>Delete</u> | dheeraj                  | No                       | Raipur         | North Eastern<br>Zone  | dkg             | dkg          | Data Entry<br>Operator | dkg070887g@gmail.com         | 8982502829 |            | 30-May-14      |               |            |
| dit        | <u>Delete</u> | sachin                   | Yes                      | Sehore         | Central Zone           | SS              | SS           | Data Entry<br>Operator | itsmesachin13@rediffmail.com | 9713438113 |            | 30-May-14      |               |            |
| <u>dit</u> | <u>Delete</u> | manish                   | No                       |                |                        | ms              | ms           | Admin                  |                              |            |            | 30-May-14      |               |            |
| dit        | <u>Delete</u> | pankaj                   |                          |                |                        |                 |              |                        |                              |            |            |                |               |            |
| dit        | <u>Delete</u> | SAVITA                   | No                       | Indore         | Central Zone           | savi            | savi         | Admin                  | savitasoham@gmail.com        | 9827224252 |            | 30-May-14      |               |            |
| Edit       | <u>Delete</u> | Abhishek Maurya          | No                       | New Delhi      | Northern<br>Plain Zone | am              | am           | Admin                  | akmaurya5888@gmail.com       | 9889257575 |            | 30-May-14      |               |            |
|            |               |                          |                          |                |                        |                 |              |                        |                              |            |            |                |               |            |
|            |               |                          |                          |                |                        |                 |              | m                      |                              |            |            |                |               | -          |

#### FIGURE 19: USER INFORMATION PAGE

**3.** Enter user name in the text box FIGURE: 20 whose information you want to search as shown below

|            | Users                                 |                            |
|------------|---------------------------------------|----------------------------|
| Search     | See Pending Request 0 request pending | Click here to Add New User |
|            |                                       |                            |
| FIGURE: 20 | ) SEARCH PENDING USER                 |                            |

**4.** To view the pending requests of the users put check on the pending request as shown below in FIGURE: 21

### Users

See Pending Request 0 request pending

### FIGURE : 21 PENDING REQUEST PAGE

# • Steps to Add New Users

**1.** In FIGURE :3 Click on

Click here to Add New User

link to add new users. After

selecting following form will appear.

|                    |                      |                | Add User         |                     |         |
|--------------------|----------------------|----------------|------------------|---------------------|---------|
| Name*              | savita kolhe         |                | User Id*         | akp                 |         |
| E-mail*            | savita12@gmail.com   | ]              | Password*        | aks                 |         |
| Mobile Number*     | 8989065655           | )              | Retype Password* | aks                 |         |
|                    |                      | J              | Type of User*    | Admin Operator      |         |
|                    |                      |                | Location*        | Almora (Uttrakhand) |         |
|                    |                      |                | Date of Expiry*  | 6/28/2014           |         |
|                    |                      |                |                  | * Mandatory Fields  |         |
|                    |                      | Save           | Send E-mail      | Cancel              |         |
|                    |                      |                |                  |                     |         |
|                    |                      |                |                  |                     |         |
|                    |                      |                |                  |                     |         |
|                    |                      | FIGURE :2      | 22 ADD U         | USER PAGE           |         |
|                    |                      |                |                  |                     |         |
|                    |                      |                |                  |                     |         |
| <b>2.</b> Fill the | e complete informa   | ation.         |                  |                     |         |
|                    |                      |                |                  |                     |         |
| 3 Click            | Save                 | button to sava | the infor        | mation              |         |
| J. CHCK            | OII                  | button to save |                  | manon.              |         |
|                    |                      |                |                  |                     |         |
|                    |                      |                |                  |                     |         |
| 0 11.07            |                      |                |                  |                     | D (2    |
| Copyright @ L      | Directorate of Soybe | ean Research   |                  |                     | Page 18 |

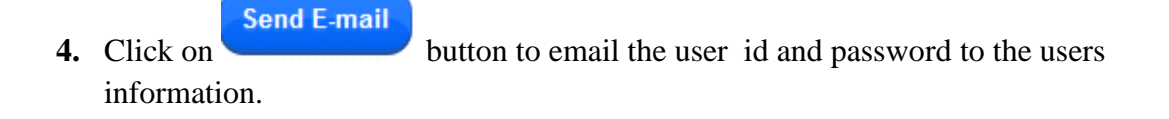

5. Click on cancel to cancel the request of the user as user is not authorized to grant the user id and password.

# • Steps to Search Users

**1.** Enter User Name in the txt box as shown in the FIGURE: 23

| Search |  |
|--------|--|
|        |  |

FIGURE :23 SEARCH USER (I)

Search

**2.** Enter User Name in the above text box as shown and click on

| htt         | p://localhe   | ost:1/ShowUsers.a | aspx +                   |            |               |                 |                |                        |                              |            |        |                |      |              | x        |
|-------------|---------------|-------------------|--------------------------|------------|---------------|-----------------|----------------|------------------------|------------------------------|------------|--------|----------------|------|--------------|----------|
| (           | 🛞 localho     | st:64087/Pro1/Sho | wUsers.aspx              |            |               |                 |                |                        | V C Google                   |            |        | ▶ ☆ 自          | +    | <b>* *</b>   | <b>₿</b> |
| 🖻 M         | ost Visited   | Getting Started   | d [] Full Game           | and Softwa | Google Search | Suggested Sites | 🔅 Web Slice Ga | allery                 |                              |            |        |                |      |              |          |
| Hor         | ne Us         | sers Maste        | r Treatm                 | ent Data E | ntry Facto    | r Naming        | Report Gen     | eration E              | atabase Backup               |            |        |                |      |              |          |
|             |               | Anand Saxena      |                          |            |               |                 | 19 May, 2014   | 7:55:31 PM             |                              | Opti       | ions   |                |      | Logout       |          |
|             |               |                   |                          |            |               |                 |                | Users                  |                              |            |        |                |      |              |          |
| sa          |               |                   | Se                       | arch       |               | E               | See Pending    | Request 1 re           | equest pending               | Click here | to Add | New User       |      |              |          |
|             |               | <u>Name</u>       | E-mail<br>Send<br>Status | Location   | <u>Zone</u>   | User Id         | Password       | <u>User Type</u>       | E-mail                       | Mobile     | Phone  | Date of Expiry | Corr | espondence / | Address  |
| <u>Edit</u> | <u>Delete</u> | sachin            | Yes                      | Sehore     | Central Zone  | ss              | ss             | Data Entry<br>Operator | itsmesachin13@rediffmail.com | 9713438113 |        | 30-May-14      |      |              |          |
| Edit        | <u>Delete</u> | SAVITA            | No                       | Indore     | Central Zone  | savi            | savi           | Admin                  | savitasoham@gmail.com        | 9827224252 |        | 30-May-14      |      |              |          |

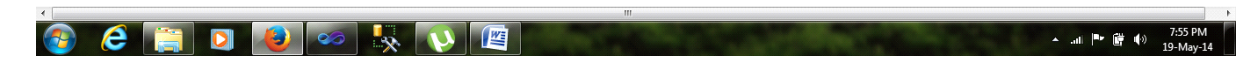

FIGURE: 24 SEARCH USER (II)

• **Options:** After selecting "Options" from FIGURE: 3 various submenus will be opened as shown below

|   | Options         |  |
|---|-----------------|--|
|   | Update Info     |  |
|   | Change Password |  |
| _ | Help            |  |
|   |                 |  |

FIGURE : 25 OPTION

### (i) Update Info:

After selecting update info following form will appear. Fill the complete details in the form and

click on Save

| Name*                   | savita kolhe        |
|-------------------------|---------------------|
| User Id*                | а                   |
| E-mail*                 | savita12@yahoo.com  |
| Alternative E-mail      | savita.k @gmail.com |
| Mobile*                 | 9301120255          |
| Phone                   |                     |
| Correspondence Address* | Indore              |
| Permanent Address       | Bhopal              |
|                         | * Mandatory Fields  |
| Sav                     | e Cancel            |

### FIGURE: 26 UPDATE USER INFORMATION

### (ii)Change Password:

After selecting "Change Password" following form will appear" enter all details in the form and click on

| Change Password      |               |  |
|----------------------|---------------|--|
| Current Password     | •••••         |  |
| New Password         | •••••         |  |
| Re-type New Password | •••••         |  |
|                      | Submit Cancel |  |

### FIGURE: 27 CHANGE PASSWORD

(iii)Help: After selecting "Help" following window will appear select "Open with " to open the file or Save File to save the file on your system

# MAKING THE MASTER TABLES READY

Before the data entry, the AICRPS Agronomy In-charge should make following master tables ready as per the technical program:-

- Zone Master Table
- Trial Master Table
- Character Master Table
- Location Master Table
- Treatment Master Table

| Home | Users | Master | Treatment | Data Entry | Factor Naming | Report Generation            | Database Backup |         |
|------|-------|--------|-----------|------------|---------------|------------------------------|-----------------|---------|
|      | Anand | Saxena |           |            | Wednes        | day, June 18, 2014   2:29:53 | PM              | Options |
|      |       |        |           | FIC        | GURE: 28 H    | OME PAGES                    |                 |         |

# **Getting Zone Master Table Ready**

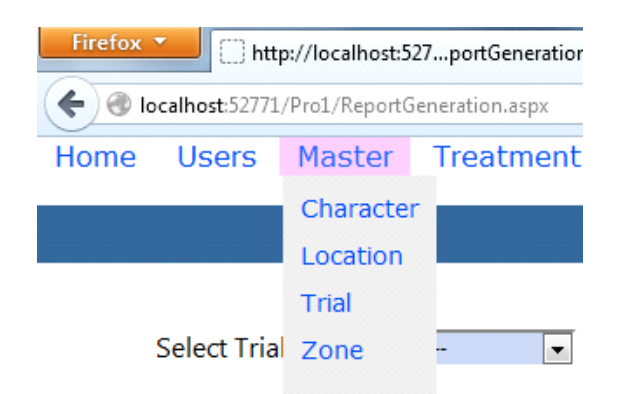

#### FIGURE: 29 MASTER SUBMENU

### **Steps for Adding Zones**

Click Master option form the main-menu as shown above FIGURE: 29
 After selecting Zone the following form will appear

Home Users Master Treatment Data Entry Factor Naming Report Generation Database Backup Anand Saxena Zone Zone List Zone Name Zone Name Delete Central Zone Add Zone North Eastern Zone dit Delete Delete Northern Hill Zone dit Northern Plain Zone <u>Delete</u> Tips: You can sort data Zone wise by clicking over the header 'Zone Name' in Zone List Southern Zone Edit Delete

FIGURE : 30 ADD ZONE

3. Enter Zone Name in the Text Box and click

# **Steps for Editing Zones**

1. Click **Delete** a shown in FIGURE: 30 **f**ollowing form will appear

| Zone      |                    |  |
|-----------|--------------------|--|
| Zone Name | Northern Hill Zone |  |
|           | Update Zone        |  |

FIGURE: 31 UPDATE ZONE (I)

### **2.** Enter zone name in the above text box

| lacalhacti64097/Bro1/ShowZone.acev2ZoneId=1                                                                                               |                                       |                                       |
|----------------------------------------------------------------------------------------------------|---------------------------------------|---------------------------------------|
| viocainostio4us//Prol/show2one.aspxr2oneid=1                                                                                              |                                       |                                       |
| t Visited 📋 Getting Started 📋 Full Games and Softwa 📋 Google Search 📋 Sugges<br>e — Lisers — Master — Treatment — Data Entry — Eactor Nam | ted Sites 📋 Web Slice Gallery         |                                       |
| e osers musici meatment bata entry racio nam                                                                                              | ing Report Generation Batabase Backup |                                       |
| Anand Saxena                                                                                                    | 19 May, 2014   8:10:10 PM             | Options Logout                        |
|                                                                                                    |                                       |                                       |
| Zone                                                                                                    | Zor                                   | e List                                |
|                                                                                                    | Zone Name                             |                                       |
| Zone Name Central Zone                                                                                                    | Edit Delete Central Zone              |                                       |
| Update Zone                                                                                                    | Edit Delete North Eastern             | Zone                                  |
|                                                                                                    | Edit Delete Northern Hill Z           | lone                                  |
|                                                                                                    | Edit Delete Northern Plain            | Zone                                  |
| Tips: You can sort data Zone wise by clicking over the header 'Zone<br>Name' in Zone List                                                 | Edit Delete Southern Zon              | e                                     |
|                                                                                                    |                                       |                                       |
| 6 📋 D 🔞 🥯 🐼 🚺                                                                                                    |                                       | ∧ .at ⊫≉ ∰ 40 820 PM<br>19-May-14     |
| 🤕 🚞 💿 😻 🐼 🕼 FIG                                                                                                    | ure: 32 update zone(II                | ^_ոti ⊫≉ Թ∦ 4(ծ) 8:30 PM<br>յ9-May-34 |
|                                                                                                    | URE: 32 UPDATE ZONE(II                | • ● ● ● ● 830 PM<br>19-May-14         |

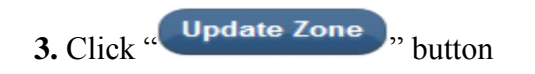

**4.** Repeat steps 1-3 until all zone names is shown in the list.

### Steps for Deleting Zones

1. In the above FIGURE: 32 click on **Delete** option.

2. After selecting following form will appear

| t Visited 🗍 Getting Started 🦳 Full Games and Softwa 🦳 Google Se               | earch 🗍 Suggested Sites 🦳 Web Slice Gallery                 |                               |        |
|-------------------------------------------------------------------------------|-------------------------------------------------------------|-------------------------------|--------|
| e Users Master Treatment Data Entry                                           | Factor Naming Report Generation Database Backup             |                               |        |
| Anand Saxena                                                                  | 19 May, 2014   8:51:20 PM                                   | Options                       | Logout |
| Zone                                                                          | _                                                           | Coople P A B A A              |        |
| Zone Name                                                                     | Are you sure you want to delete Northern Hill Zone ? Centra | Name<br>al Zone               |        |
| Add Zone                                                                      | OK Cancel North                                             | Eastern Zone<br>ern Hill Zone |        |
| Tips: You can sort data Zone wise by clicking over the heat Name'in Zone List | Northe                                                      | ern Plain Zone<br>Iern Zone   |        |
|                                                                               |                                                             |                               |        |
|                                                                               |                                                             |                               |        |
|                                                                               |                                                             |                               |        |
|                                                                               |                                                             |                               |        |
|                                                                               |                                                             |                               |        |

### FIGURE: 33 DELETE ZONE

- 3. Select the zone name to be deleted from the Entered zone.
- 4. Select O.K. from prompt window to proceed further.
- **5**. The Zone name will disappear from the zone list.

# **GETTING TRIAL MASTER TABLE READY**

# **Steps for Adding Trial**

- **1.** Click **Master** option in the main-menu as in above FIGURE: 3
- **2.** Select **Trial** to enter Trial information.
- 3. Following form will appear after selecting trial.

| Trial                       |                                          |         |                 |            |                             |                              |                        |
|-----------------------------|------------------------------------------|---------|-----------------|------------|-----------------------------|------------------------------|------------------------|
| Trial Name                  |                                          |         |                 |            |                             |                              |                        |
| Trial Code                  |                                          |         |                 | Tria       | al List                     |                              |                        |
|                             |                                          |         |                 | Trial Name | <u>Trial</u><br><u>Code</u> | <u>Desiqn</u><br><u>Name</u> | No. of<br>Replications |
| Select Design               | Select •                                 | Edi     | t Delete        |            | ASP 1                       | RBD                          | 4                      |
|                             |                                          | Edi     | t Delete        |            | ASP 2                       | Factorial                    | 4                      |
| Number of Replication       | Select                                   | Edi     | t Delete        |            | ASP 3                       | Split Plot                   | 3                      |
|                             |                                          | Edi     | t Delete        |            | ASP 4                       | Split Plot                   | 3                      |
|                             | Add Trial                                | Edi     | t <u>Delete</u> |            | ASP 5                       | Strip Plot                   | 3                      |
| Tine: You can set data 1    | Trial Cade wise or Design Name wise by s | licking |                 |            |                             |                              |                        |
| over the header 'Trial Code | e' or 'Design Name' in Trial List        | licking |                 |            |                             |                              |                        |

#### FIGURE : 34 ADD TRIAL PAGE

- **4**. In the above form enter "Trial Name "in the text box.
- **5**. In the above form enter "Trial Code" in the text box.
- 6. Choose appropriate "Design" from drop down list.
- 7. Choose appropriate Number of Replication from drop down list.
- 8. Click Add Trial button.
- 9. Repeat steps 4-8 until all Trial names are shown in the list

# **Steps for Editing Trial**

1. Select **Edit** option as shown below.

#### Trial List

|             |               | Trial Name                                                                                                    | <u>Trial Code</u>  | <u>Design</u><br><u>Name</u> | No. of<br>Replications |
|-------------|---------------|----------------------------------------------------------------------------------------------------|--------------------|------------------------------|------------------------|
| <u>Edit</u> | <u>Delete</u> | Enhancing water stress tolerance in soybean through anti-transparent and mulches                                            | ASP 1/12           | Factorial                    | 3                      |
| <u>Edit</u> | <u>Delete</u> | Management of major insect pests and weeds of soybean through insecticide-hebicide combinations                             | ASP<br>4/13(ENT.5) | RBD                          | 3                      |
| <u>Edit</u> | <u>Delete</u> | Identification of soybean varieties and method of sowing<br>under rice -fallow system in North-Eastern and Southern<br>zone | ASP 4/12           | Split Plot                   | 3                      |
| <u>Edit</u> | <u>Delete</u> | Effect of organic and inorganic management on productivity of soybean based cropping systems during 2011-12                 | ASP 3/04           | Strip Plot                   | 4                      |
| <u>Edit</u> | <u>Delete</u> | Trial 5                                                                                                    | ASP 5              | Factorial                    | 2                      |
| <u>Edit</u> | <u>Delete</u> | Trial 6                                                                                                    | ASP 6              | RBD                          | 2                      |
| <u>Edit</u> | <u>Delete</u> | Trial 7                                                                                                    | ASP 7              | Split Plot                   | 2                      |
| <u>Edit</u> | <u>Delete</u> | Trial 8                                                                                                    | ASP 8              | Strip Plot                   | 2                      |
| <u>Edit</u> | <u>Delete</u> | Evaluation of AVT II entries for optimum plant population                                                                   | ASP 1/11           | Split Plot                   | 3                      |

### FIGURE: 35 EDIT TRIAL

2. After clicking following form will appear

| Trial                 |              |
|-----------------------|--------------|
| Trial Name            | Trial 5      |
| Trial Code            | ASP 5        |
| Select Design         | Factorial    |
| Number of Replication | 2            |
|                       | Update Trial |

### FIGURE: 36 UPDATE TRIAL

- 3. Enter "Trial Name" to be updated in the text box
- 4. Enter "Trial Code" to be updated in the text box
- 5. Select "Design" from drop down list
- 6. Select" Number of Replication" from drop down list

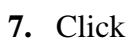

Update Trial button.

# **Steps for Deleting Trial**

| And Minited C. Getting S | Insted C Full Games and Softwar C Google Search C Suga                                                           | ested Sites (***) | Web Slice  | Gallan                                           |                                                                      |                    |            |                      |
|--------------------------|----------------------------------------------------------------------------------------------------|-------------------|------------|--------------------------------------------------|----------------------------------------------------------------------|--------------------|------------|----------------------|
| Home Users Ma            | aster Treatment Data Entry Factor Na                                                                             | ming Rej          | port Ge    | neration Database                                | a Backup                                                             |                    |            |                      |
| Anand Saxe               | ma                                                                                                    | 19                | May, 201   | a   8:30:24 PM                                   | Options                                                              |                    | Log        | jout                 |
| Trial                    |                                                                                                    |                   |            |                                                  | Trial List                                                           |                    |            |                      |
| rial Name                |                                                                                                    |                   |            |                                                  | والمتعاد والمتقاد ويسا كنجا وال                                      | IrialCode          | Design     | No. of<br>Replicatio |
| rial Code                |                                                                                                    | Are               | you sure y | ou want to delete ASP 4/12 ?                     | olerance in soybean through<br>ches                                  | ASP 1/12           | Factorial  | з                    |
|                          | Selectore                                                                                                    |                   |            | OK Cancel                                        | ect pests and weeds of soybean<br>ide combinations                   | ASP<br>4/13(ENT.5) | RBD        | з                    |
| elect Design             |                                                                                                    | Edit              | Delete     | rice -fallow system in                           | ware ties and method of sowing under North-Eastern and Southern zone | ASP 4/12           | Split Plot | з                    |
| umber of Replication     | Select *                                                                                                    | Edit              | Delete     | Effect of organic and i<br>soybean based croppin | norganic management on productivity of<br>ng systems during 2011-12  | ASP 3/04           | Strip Plot | 4                    |
|                          | and the second second second second second second second second second second second second second second second | Edit              | Delete     | Trial S                                          |                                                                      | ASP 5              | Factorial  | 2                    |
|                          | Add Trial                                                                                                    | Edit              | Delate     | Trial 6                                          |                                                                      | ASP 6              | RBD        | 2                    |
|                          |                                                                                                    | Edit              | Delete     | Trial 7                                          |                                                                      | ASP 7              | Split Plot | 2                    |
|                          |                                                                                                    | Edit              | Delete     | Trial 8                                          |                                                                      | ASP 8              | Strip Plot | 2                    |
| ps: You can sort data Tr | tal Code wise or Design Name wise by clicking over the                                                           | Edit              | Delete     | Evaluation of AVT II er                          | ntries for optimum plant population                                  | ASP 1/11           | Split Plot | з                    |

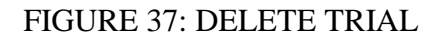

- 1. Click **Delete** button to Delete Trial.
- 2. Select O.K. button to proceed further
- **3**. The Trial name will disappear from the Trial list

| Select option in the main-menu as in above FIGURE :3<br>Character<br>to enter Character information.                                                                                                    | Select option in the main-menu as in above FIGURE :3<br>Character<br>to enter Character information.                                                                                                    | Select option in the main-menu as in above FIGURE :3<br>Click character<br>to enter Character information.                                                                                                    | Select option in the main-menu as in above FIGURE :3<br>Character to enter Character information.                                                                                                    | Belect option in the main-menu as in above FIGURE :3   Character to enter Character information. <a href="http://ccalhotsowCharacter.aspr"> </a> <a href="http://ccalhotsowCharacter.aspr"> </a> <a href="http://ccalhots.espr"> </a> <a href="http://ccalhots.espr"> </a> <a href="http://ccalhots.espr"> </a> <a href="http://ccalhots.espr"> </a> <a href="http://ccalhots.espr"> </a> <a href="http://ccalhots.espr"> </a> <a href="http://ccalhots.espr"> </a> <a href="http://ccalhots.espr"> </a> <a href="http://ccalhots.espr"> </a> <a href="http://ccalhots.espr"> </a> <a href="http://ccalhots.espr"> </a> <a <="" a="" href="http://ccalhots.espr"> <a <="" a="" href="http://ccalhots.espr"> <a< th=""><th>Select option in the main-menu as in above FIGURE :3<br/>Character to enter Character information.<br/>Mup//scallostowCharacter.asp</th><th>Select option in the main-menu as in above FIGURE :3<br/>Character to enter Character information.</th><th>Select option in the main-menu as in above FIGURE :3<br/>Click character to enter Character information.</th><th>Select option in the main-menu as in above FIGURE :3<br/>Click Character to enter Character information.<br/>Mutp://localhottowCharacter.aspr</th><th>Select option in the main-menu as in above FIGURE :3<br/>Character to enter Character information.<br/>Ittp://cealhostovCharacter.aspr       to enter Character information.         Ittp://cealhostovCharacter.aspr       C @ - Google         @ Most Visited _ Getting Started _ Full Games and Softwa ] Google Search _ Suggested Stes _ Web Sice Gallery         Home Users Master Treatment Data Entry Factor Naming Report Generation Database Backup         Anand Sacena       19 May. 2014 [80033 PM         Options       Logout         Character List         Character Name       Dry matter at 60 DAS (g)/l</th><th>Select option in the main-menu as in above FIGURE :3<br/>Character to enter Character information.<br/>* * * * * * * * * * * * * * * * * *</th><th>option in the main-menu as in above FIGURE :3 Character to enter Character information.</th></a<></a></a>                                                                                                    | Select option in the main-menu as in above FIGURE :3<br>Character to enter Character information.<br>Mup//scallostowCharacter.asp                                                                                                    | Select option in the main-menu as in above FIGURE :3<br>Character to enter Character information.                                                                                                    | Select option in the main-menu as in above FIGURE :3<br>Click character to enter Character information.                                                                                                    | Select option in the main-menu as in above FIGURE :3<br>Click Character to enter Character information.<br>Mutp://localhottowCharacter.aspr                                                                                                    | Select option in the main-menu as in above FIGURE :3<br>Character to enter Character information.<br>Ittp://cealhostovCharacter.aspr       to enter Character information.         Ittp://cealhostovCharacter.aspr       C @ - Google         @ Most Visited _ Getting Started _ Full Games and Softwa ] Google Search _ Suggested Stes _ Web Sice Gallery         Home Users Master Treatment Data Entry Factor Naming Report Generation Database Backup         Anand Sacena       19 May. 2014 [80033 PM         Options       Logout         Character List         Character Name       Dry matter at 60 DAS (g)/l                                                                                                    | Select option in the main-menu as in above FIGURE :3<br>Character to enter Character information.<br>* * * * * * * * * * * * * * * * * *                                                                                                     | option in the main-menu as in above FIGURE :3 Character to enter Character information.                                                                                                    |                                                                                                    |
|----------------------------------------------------------------------------------------------------|----------------------------------------------------------------------------------------------------|----------------------------------------------------------------------------------------------------|----------------------------------------------------------------------------------------------------|----------------------------------------------------------------------------------------------------|----------------------------------------------------------------------------------------------------|----------------------------------------------------------------------------------------------------|----------------------------------------------------------------------------------------------------|----------------------------------------------------------------------------------------------------|----------------------------------------------------------------------------------------------------|----------------------------------------------------------------------------------------------------|----------------------------------------------------------------------------------------------------|----------------------------------------------------------------------------------------------------|
| Chiracter Name                                                                                                    | Ctick to enter Character information.                                                                                                    | Chiracter Name<br>Typ: You can sof data Character wise by clicking over the header "Character"<br>Typ: You can sof data Character wise by clicking over the header "Character"<br>Typ: You can sof data Character wise by clicking over the header "Character"<br>Typ: You can sof data Character wise by clicking over the header "Character"<br>Typ: You can sof data Character wise by clicking over the header "Character Character Assoc<br>Typ: You can sof data Character wise by clicking over the header "Character Character Character List<br>Typ: You can sof data Character wise by clicking over the header "Character Character List<br>Typ: You can sof data Character wise by clicking over the header "Character Character List<br>Typ: You can sof data Character wise by clicking over the header "Character Character List<br>Typ: You can sof data Character wise by clicking over the header "Character"<br>Typ: You can sof data Character wise by clicking over the header "Character Character List<br>Typ: You can sof data Character wise by clicking over the header "Character"<br>Typ: You can sof data Character wise by clicking over the header "Character List                                                                                                    | Click to enter Character information.                                                                                                    | Character       Inter/Character.aspe         Inter/Coalhost:owCharacter.aspe       Image: Coaling Started         Inter/Coalhost:S40037/Pro1/ShowCharacter.aspe       Image: Coaling Started         Image: Coaling Started       Full Games and Softwa         Google Search       Suggested Stes:         Image: Character       Image: Coaling Started         Image: Character       Full Games and Softwa         Google Search       Suggested Stes:         Image: Character       Image: Coaling Started         Image: Character       Image: Coaling Started         Image: Character       Image: Coaling Started         Image: Character       Image: Coaling Started         Image: Character       Image: Coaling Started         Image: Character       Image: Coaling Started         Image: Character       Image: Coaling Starter         Image: Character       Image: Coaling Starter         Image: Character       Image: Coaling Starter         Image: Character       Image: Character Character         Image: Character       Image: Character Character         Image: Character       Image: Character Character         Image: Character       Image: Character Character         Image: Character       Image: Character         Image: Character <th>Click to enter Character information.</th> <th>Click Character under Character information.</th> <th>Click to enter Character information.</th> <th>Click to enter Character information.</th> <th>Click to enter Character information.</th> <th>Click to enter Character information.</th> <th>character<br/>to enter Character information.</th>                                                                                                    | Click to enter Character information.                                                                                                    | Click Character under Character information.                                                                                                    | Click to enter Character information.                                                                                                    | Click to enter Character information.                                                                                                    | Click to enter Character information.                                                                                                    | Click to enter Character information.                                                                                                    | character<br>to enter Character information.                                                                                                    |                                                                                                    |
| http://localhostowCharacter.aspx     Introduction     Introduction        Introduction </th <th>http://localhottowCharacter.aspr          <ul> <li>Imp://localhottowCharacter.aspr</li> <li>Imp://localhottowCharacter.aspr</li> <li>Imp://localhottowCharacter.aspr</li> <li>Imp://localhottowCharacter.aspr</li> <li>Imp://localhottowCharacter.aspr</li> <li>Imp://localhottowCharacter.aspr</li> <li>Imp://localhottowCharacter.aspr</li> <li>Imp://localhottowCharacter.aspr</li> <li>Imp://localhottowCharacter.aspr</li> <li>Imp://localhottowCharacter.aspr</li> <li>Imp://localhottowCharacter.aspr</li> <li>Imp://localhottowCharacter.aspr</li> <li>Imp://localhottowCharacter.aspr</li> <li>Imp:/localhottowCharacter.aspr</li> <li>Imp:/localhottowCharacter.aspr</li> <li>Imp:/localhottowCharacter.aspr</li> <li>Imp:/localhottowCharacter.aspr</li> <li>Imp:/localhottowCharacter.aspr</li> <li>Imp:/localhottowCharacter.aspr</li> <li>Imp:/localhottowCharacter.aspr</li> <li>Imp:/localhottowCharacter.aspr</li> <li>Imp:/localhottowCharacter.aspr</li> <li>Imp:/localhottowCharacter.aspr</li> <li>Imp:/localhott</li></ul></th> <th>Inter//localhost:owCharacter.aspr       +          Image: Second State State S</th> <th>Inttp://localhostowCharacter.aspx          <ul> <li>Inttp://localhostowCharacter.aspx</li> <li>Inttp://localhost.sexter.aspx</li> <li>Inttp://localhost.sexter.aspx</li></ul></th> <th>http://localhostowCharacter.aspx     Interview Character.aspx     Interview Character.aspx     Interview Character.aspx     Interview Character.aspx     Interview Character.aspx     Interview Character.aspx     Interview Character.aspx     Interview Character.aspx     Interview Character.aspx     Interview Character     Interview Character  <th>http://localhottov/Character.aspr     Intrp://localhottov/Character.aspr     Intrp://localhottov/Character.aspr     Intrp://localhottov/Character.aspr     Intrp://localhottov/Character.aspr     Intrp://localhottov/Character.aspr     Intrp://localhottov/Character.aspr     Intrp://localhottov/Character.aspr     Intro:/localhottov/Character.aspr     Intro:/localhottov/Character.aspr</th><th>http://localhostsowCharacter.aspr       +            <ul> <li>Integrit/localhostsowCharacter.aspr</li> <li>Integrity Comparison of the second of the second of the sec</li></ul></th><th>Inttp://localhostowCharacter.aspx       Image: Control of the second second se</th><th>Inttp://localhostow/Character.aspx       Image: Contracter.aspx       Image: Contracter.aspx<!--</th--><th>Inttp://localhostowCharacter.aspx     +       Inttp://localhostowCharacter.aspx     C       Inttp://localhostowCharacter.aspx     C       Inttp://localhostowCharacter.aspx     C       Inttp://localhostowCharacter.aspx     C       Inttp://localhostowCharacter.aspx     C       Inttp://localhostowCharacter.aspx     C       Inttp://localhost.index     Google Search       Inttp://localhost.index     Google Search       Inttp://localhost.index     Google Search       Inttp://localhost.index     Google Search       Inttrint     Data Entry       Intervent     Data Entry       Intervent     Character Name       Intervent     Dry matter at 60 DAS (g)/l</th><th>http://ocalhostowCharacter.aspx       +            <ul> <li>Most Visited</li> <li>Geogle</li> <li>C</li> <li>Geogle</li> <li>C</li> <li>C</li> <li>Geogle</li> <li>C</li> <li>C</li></ul></th><th>nostov.Character.aspz +</th></th></th> | http://localhottowCharacter.aspr <ul> <li>Imp://localhottowCharacter.aspr</li> <li>Imp://localhottowCharacter.aspr</li> <li>Imp://localhottowCharacter.aspr</li> <li>Imp://localhottowCharacter.aspr</li> <li>Imp://localhottowCharacter.aspr</li> <li>Imp://localhottowCharacter.aspr</li> <li>Imp://localhottowCharacter.aspr</li> <li>Imp://localhottowCharacter.aspr</li> <li>Imp://localhottowCharacter.aspr</li> <li>Imp://localhottowCharacter.aspr</li> <li>Imp://localhottowCharacter.aspr</li> <li>Imp://localhottowCharacter.aspr</li> <li>Imp://localhottowCharacter.aspr</li> <li>Imp:/localhottowCharacter.aspr</li> <li>Imp:/localhottowCharacter.aspr</li> <li>Imp:/localhottowCharacter.aspr</li> <li>Imp:/localhottowCharacter.aspr</li> <li>Imp:/localhottowCharacter.aspr</li> <li>Imp:/localhottowCharacter.aspr</li> <li>Imp:/localhottowCharacter.aspr</li> <li>Imp:/localhottowCharacter.aspr</li> <li>Imp:/localhottowCharacter.aspr</li> <li>Imp:/localhottowCharacter.aspr</li> <li>Imp:/localhott</li></ul>                                                                                                    | Inter//localhost:owCharacter.aspr       +          Image: Second State State S                                                                                           | Inttp://localhostowCharacter.aspx <ul> <li>Inttp://localhostowCharacter.aspx</li> <li>Inttp://localhost.sexter.aspx</li> <li>Inttp://localhost.sexter.aspx</li></ul>                                                                                                    | http://localhostowCharacter.aspx     Interview Character.aspx     Interview Character.aspx     Interview Character.aspx     Interview Character.aspx     Interview Character.aspx     Interview Character.aspx     Interview Character.aspx     Interview Character.aspx     Interview Character.aspx     Interview Character     Interview Character <th>http://localhottov/Character.aspr     Intrp://localhottov/Character.aspr     Intrp://localhottov/Character.aspr     Intrp://localhottov/Character.aspr     Intrp://localhottov/Character.aspr     Intrp://localhottov/Character.aspr     Intrp://localhottov/Character.aspr     Intrp://localhottov/Character.aspr     Intro:/localhottov/Character.aspr     Intro:/localhottov/Character.aspr</th> <th>http://localhostsowCharacter.aspr       +            <ul> <li>Integrit/localhostsowCharacter.aspr</li> <li>Integrity Comparison of the second of the second of the sec</li></ul></th> <th>Inttp://localhostowCharacter.aspx       Image: Control of the second second se</th> <th>Inttp://localhostow/Character.aspx       Image: Contracter.aspx       Image: Contracter.aspx<!--</th--><th>Inttp://localhostowCharacter.aspx     +       Inttp://localhostowCharacter.aspx     C       Inttp://localhostowCharacter.aspx     C       Inttp://localhostowCharacter.aspx     C       Inttp://localhostowCharacter.aspx     C       Inttp://localhostowCharacter.aspx     C       Inttp://localhostowCharacter.aspx     C       Inttp://localhost.index     Google Search       Inttp://localhost.index     Google Search       Inttp://localhost.index     Google Search       Inttp://localhost.index     Google Search       Inttrint     Data Entry       Intervent     Data Entry       Intervent     Character Name       Intervent     Dry matter at 60 DAS (g)/l</th><th>http://ocalhostowCharacter.aspx       +            <ul> <li>Most Visited</li> <li>Geogle</li> <li>C</li> <li>Geogle</li> <li>C</li> <li>C</li> <li>Geogle</li> <li>C</li> <li>C</li></ul></th><th>nostov.Character.aspz +</th></th> | http://localhottov/Character.aspr     Intrp://localhottov/Character.aspr     Intrp://localhottov/Character.aspr     Intrp://localhottov/Character.aspr     Intrp://localhottov/Character.aspr     Intrp://localhottov/Character.aspr     Intrp://localhottov/Character.aspr     Intrp://localhottov/Character.aspr     Intro:/localhottov/Character.aspr     Intro:/localhottov/Character.aspr                                                                                                    | http://localhostsowCharacter.aspr       + <ul> <li>Integrit/localhostsowCharacter.aspr</li> <li>Integrity Comparison of the second of the second of the sec</li></ul>                                                                                                    | Inttp://localhostowCharacter.aspx       Image: Control of the second second se             | Inttp://localhostow/Character.aspx       Image: Contracter.aspx       Image: Contracter.aspx </th <th>Inttp://localhostowCharacter.aspx     +       Inttp://localhostowCharacter.aspx     C       Inttp://localhostowCharacter.aspx     C       Inttp://localhostowCharacter.aspx     C       Inttp://localhostowCharacter.aspx     C       Inttp://localhostowCharacter.aspx     C       Inttp://localhostowCharacter.aspx     C       Inttp://localhost.index     Google Search       Inttp://localhost.index     Google Search       Inttp://localhost.index     Google Search       Inttp://localhost.index     Google Search       Inttrint     Data Entry       Intervent     Data Entry       Intervent     Character Name       Intervent     Dry matter at 60 DAS (g)/l</th> <th>http://ocalhostowCharacter.aspx       +            <ul> <li>Most Visited</li> <li>Geogle</li> <li>C</li> <li>Geogle</li> <li>C</li> <li>C</li> <li>Geogle</li> <li>C</li> <li>C</li></ul></th> <th>nostov.Character.aspz +</th> | Inttp://localhostowCharacter.aspx     +       Inttp://localhostowCharacter.aspx     C       Inttp://localhostowCharacter.aspx     C       Inttp://localhostowCharacter.aspx     C       Inttp://localhostowCharacter.aspx     C       Inttp://localhostowCharacter.aspx     C       Inttp://localhostowCharacter.aspx     C       Inttp://localhost.index     Google Search       Inttp://localhost.index     Google Search       Inttp://localhost.index     Google Search       Inttp://localhost.index     Google Search       Inttrint     Data Entry       Intervent     Data Entry       Intervent     Character Name       Intervent     Dry matter at 60 DAS (g)/l                                                                                                    | http://ocalhostowCharacter.aspx       + <ul> <li>Most Visited</li> <li>Geogle</li> <li>C</li> <li>Geogle</li> <li>C</li> <li>C</li> <li>Geogle</li> <li>C</li> <li>C</li></ul>                                                                                                    | nostov.Character.aspz +                                                                                                    |                                                                                                    |
| http://ocalhostowCharacter.aspr   Image: Contract Contracter.aspr   Image: Contract Contracter.aspr   Image: Contract Contracter.aspr   Image: Contract Contracter.aspr   Image: Contract Contracter.aspr   Image: Contract Contracter.aspr   Image: Contract Contract Contracter.aspr   Image: Contract Contract Contracter.aspr   Image: Contract Contract                                                                                                    | http://localhostowCharacter.aspx     C     C     C     C     C     C     C     C     C     C     C     C     C     C     C     C     C     C     C     C     C     C     C     C     C     C     C     C     C        C        C                                                                                                    | http://localhostowCharacter.aspx     Inttp://localhostowCharacter.aspx     Inttr> Inttr> Inttp://localhostowCharacter.aspx     Inttp://localhostowCharacter.aspx     Inttp://localhostowCharacter.aspx     Inttr> Inttr> Inttr< <td>Inttr</td>                                                                                                    | Inttr                                                                                                    | Intrp://localhostsowCharacter.aspr <ul> <li>Intrp://localhosts6005/Pro1/ShowCharacter.aspx</li> <li>Intrp://localhosts6005/Pro1/ShowCharacter.aspx</li> <li>Intrp://localhosts6005/Pro1/</li></ul>                                                                                                    | http://localhostowCharacter.aspx     Intp://localhostowCharacter.aspx     Intp://localhost.intp://localhost.intp://local                                                                                                    | http://localhostowCharacter.aspr     Image: Character List     Character Name   Dry matter at 60 DAS (g)/1      Add Character     Add Character     Image: Character Name     Dry matter at 60 DAS (g)/1     Image: Character Name     Image: Character Name <th>http://localhostowCharacter.aspx          <ul> <li>Introductor</li> <li>Introductor</li></ul></th> <th>Inttp://localhostowCharacter.aspx          <ul> <li>Inttp://localhostowCharacter.aspx</li> <li>Inttp://localhostowCharacter.aspx</li> <li>Inttp://localhost</li></ul></th> <th>http://localhostsowCharacter.aspx          <ul> <li>Inttp://localhostsowCharacter.aspx</li> <li>Inttp://localhosts.64087/Pro1/ShowCharacter.aspx</li> <li>Inttp://localhosts.64087/Pro1/ShowCharacter.aspx</li> <li>Inttracter</li> <li>Intervention</li> <li>Intervention</li> <li>Inte</li></ul></th> <th>Inttp://localhostowCharacter.aspx       +         Inttp://localhostowCharacter.aspx       C         Inttp://localhost.fe0087/ProL/ShowCharacter.aspx       C         Inttp://localhost.fe0087/ProL/ShowCharacter.aspx       C         Inttp://localhost.fe0087/ProL/ShowCharacter.aspx       C         Inttp://localhost.fe0087/ProL/ShowCharacter.aspx       C         Inttp://localhost.fe0087/ProL/ShowCharacter.aspx       C         Inttp://localhost.fe0087/ProL/ShowCharacter.aspx       C         Inttp://localhost.fe0087/ProL/ShowCharacter.aspx       C         Inttp://localhost.fe0087/ProL/ShowCharacter.aspx       C         Inttp://localhost.fe0087/ProL/ShowCharacter.aspx       C         Inttp://localhost.fe0087/ProL/ShowCharacter.aspx       C         Inttp://localhost.fe0087/ProL/ShowCharacter       D         Inttp://localhost.fe0087/ProL/ShowCharacter       D         Inttr:/localhost.fe0087/ProL/ShowCharacter       D         Inttr:/localhost.fe0087/ProL/ShowCharacter       D         Inttr:/localhost.fe0087/ProL/ShowCharacter       D         Inttr:/localhost.fe0087/ProL/ShowCharacter       D         Inttr:/localhost.fe0087/ProL/ShowCharacter       D         Inttr:/localhost.fe0087/ProL/ShowCharacter       D         Inttr:/localhost.fe0087/ProL/ShowCharacter       D</th> <th>http://ocalhostowCharacter.aspx       +            <ul> <li>Interview Construction</li> <li>Construction</li> <li>Construction</li> <li>Construction</li> <li>Construction</li> <li>Construction</li> <li>Construction</li> <li>Construction</li> <li>Construction</li> <li>Construction</li> <li>Construction</li> <li>Construction</li> <li>Character</li> <li>Character</li></ul></th> <th>iostovCharacter.aspr +</th> | http://localhostowCharacter.aspx <ul> <li>Introductor</li> <li>Introductor</li></ul>                                                                                                    | Inttp://localhostowCharacter.aspx <ul> <li>Inttp://localhostowCharacter.aspx</li> <li>Inttp://localhostowCharacter.aspx</li> <li>Inttp://localhost</li></ul>                                                                                                    | http://localhostsowCharacter.aspx <ul> <li>Inttp://localhostsowCharacter.aspx</li> <li>Inttp://localhosts.64087/Pro1/ShowCharacter.aspx</li> <li>Inttp://localhosts.64087/Pro1/ShowCharacter.aspx</li> <li>Inttracter</li> <li>Intervention</li> <li>Intervention</li> <li>Inte</li></ul>                                                                                                    | Inttp://localhostowCharacter.aspx       +         Inttp://localhostowCharacter.aspx       C         Inttp://localhost.fe0087/ProL/ShowCharacter.aspx       C         Inttp://localhost.fe0087/ProL/ShowCharacter.aspx       C         Inttp://localhost.fe0087/ProL/ShowCharacter.aspx       C         Inttp://localhost.fe0087/ProL/ShowCharacter.aspx       C         Inttp://localhost.fe0087/ProL/ShowCharacter.aspx       C         Inttp://localhost.fe0087/ProL/ShowCharacter.aspx       C         Inttp://localhost.fe0087/ProL/ShowCharacter.aspx       C         Inttp://localhost.fe0087/ProL/ShowCharacter.aspx       C         Inttp://localhost.fe0087/ProL/ShowCharacter.aspx       C         Inttp://localhost.fe0087/ProL/ShowCharacter.aspx       C         Inttp://localhost.fe0087/ProL/ShowCharacter       D         Inttp://localhost.fe0087/ProL/ShowCharacter       D         Inttr:/localhost.fe0087/ProL/ShowCharacter       D         Inttr:/localhost.fe0087/ProL/ShowCharacter       D         Inttr:/localhost.fe0087/ProL/ShowCharacter       D         Inttr:/localhost.fe0087/ProL/ShowCharacter       D         Inttr:/localhost.fe0087/ProL/ShowCharacter       D         Inttr:/localhost.fe0087/ProL/ShowCharacter       D         Inttr:/localhost.fe0087/ProL/ShowCharacter       D                                                                                                    | http://ocalhostowCharacter.aspx       + <ul> <li>Interview Construction</li> <li>Construction</li> <li>Construction</li> <li>Construction</li> <li>Construction</li> <li>Construction</li> <li>Construction</li> <li>Construction</li> <li>Construction</li> <li>Construction</li> <li>Construction</li> <li>Construction</li> <li>Character</li> <li>Character</li></ul>                                                                                                    | iostovCharacter.aspr +                                                                                                    |
| http://localhostowCharacter.aspx       ✓ C       ≥ Google       P       ★ E       ★ <ul> <li>▲ Indext54081/ProL/ShowCharacter.aspx</li> <li>✓ C</li> <li>▲ Google</li> <li>P</li> <li>▲ E</li> <li>▲ IndextSized</li> <li>↓ Google Search</li> <li>↓ Suggested Sizes</li> <li>↓ Web Size Gallery</li> </ul> Anand Saxena         19 May, 2014   50033 PM         Options         Log           Character         Indext Search         19 May, 2014   50033 PM         Options         Log           Character         Indext Search         19 May, 2014   50033 PM         Options         Log           Character         Indext Search         19 May, 2014   50033 PM         Options         Log           Character         Indext Search         19 May, 2014   50033 PM         Options         Log           Character         Indext Search         19 May, 2014   50033 PM         Options         Log           Character         Indext Search         Indext Search         Indext Search         Log           Marciel         Options         Log         Indext Search         Indext Search         Indext Search           Marciel         Indext Search         Indext Search         Indext Search         Index         Indext Search                                                                                                    | Intp://localhostowCharacter.aspx     Intp://localhost.iowCharacter.aspx     Intp://localhost.iowCharacter.iowCharacter     Intp://localhost.iowCharacter.iowCharacter     Intp://localhost.iowCharacter.iowCharacter     Intp://localhost.iowCharacter.iowCharacter     Intp://localhost.iowCh                                                                                                    | Intip://localhottov/Character.aspr     Image: Intip://localhottov/Character.aspr     Image: Intip://localhottov/Character.aspr     Image: Intip://localhottov/Character.aspr     Image: Intip://localhottov/Character.aspr     Image: Intip://localhottov/Character.aspr     Image: Intip://localhottov/Character.aspr     Image: Intip://localhottov/Character.aspr     Image: Intip://localhottov/Character Ist     Image: Intip://localhottov/Character Ist     Image: In                                                                                                    | http://localhostow/Character.aspx     Image: Character.aspx     Image: Character Show/Character.aspx     Image: Character Treatment Data Entry Factor Naming Report Generation Database Backup     Image: Character Treatment Data Entry Factor Naming Report Generation Database Backup     Image: Character Treatment Data Entry Factor Naming Report Generation Database Backup     Image: Character Treatment Data Entry Factor Naming Report Generation Database Backup     Image: Character Name   Image: Character Name  <                                                                                                    | http://tocalhostowCharacter.aspx     Interp://tocalhostowCharacter.aspx     Interp://tocalhost.comCharacter.aspx     Interp://tocalhost.comCharacter.aspx     Interp://tocalhost.comCharacter.aspx     Interp://tocalhost.comCharacter.aspx     Interp://tocalhost.comCharacter.aspx     Interp://tocalhost.comCharacter.aspx                                                                                                    | http://localhostowCharacter.aspr       +       Image: Construction of the second of the second of the s                                                      | http://localhottovCharacter.aspx       + <ul> <li>Most Visited</li> <li>Getinost:64037/Prol/ShowCharacter.aspx</li> <li>C</li> <li>Most Visited</li> <li>Getinost:64037/Prol/ShowCharacter.aspx</li> <li>C</li> <li>Most Visited</li> <li>Getinost:64037/Prol/ShowCharacter.aspx</li> <li>C</li> <li>Most Visited</li> <li>Getinost:64037/Prol/ShowCharacter.aspx</li> <li>C</li> <li>Most Visited</li> <li>Geting Started</li> <li>Full Games and Softwa</li> <li>Google Search</li> <li>Suggested Stes</li> <li>Web Slice Gallery</li> </ul> <ul> <li>Most Visited</li> <li>Geting Started</li> <li>Full Games and Softwa</li> <li>Google Search</li> <li>Suggested Stes</li> <li>Web Slice Gallery</li> </ul> <ul> <li>Most Visited</li> <li>Geting Started</li> <li>Full Games and Softwa</li> <li>Google Search</li> <li>Suggested Stes</li> <li>Web Slice Gallery</li> </ul> <ul> <li>Most Visited</li> <li>Geting Started</li> <li>Policy Starter</li> <li>Factor Naming</li> <li>Report Generation</li> <li>Database Backup</li> </ul> <ul> <li>Character</li> <li>L</li> <li>Character</li> <li>L</li> <li>Character Name</li> <li>Edit</li> <li>Delete</li> <li>Seed yield (Kg/ha)</li> <li>Edit</li> <li>Delete</li> <li>Seed index</li> </ul> <ul> <li>L</li> <li>L</li> <li>L</li> <li>L</li></ul>                                                                                                    | http://localhostowCharacter.aspx <ul> <li>Inttp://localhostowCharacter.aspx</li> <li>Inttp://localhost.d003/Prol./ShowCharacter.aspx</li> <li>Inttp://localhost.d003/Prol./ShowCharacter.aspx</li> <li>Inttr:/localhost.d003/Prol./ShowCharacter.aspx</li> <li>Interview</li> <li>Interview</li> <li>Interview</li> <li>Interview</li> <li>Interview</li> <li>Interview</li> <li>Interview</li> <li>Interview</li> <li>Interview</li> <li>Interview</li> <li>Interview</li> <li>Interview</li> <li>Interview</li> <li>Interview</li></ul>                                                                                                    | http://localhostowCharacter.aspx <ul> <li>Instance:</li> <li>Instance:</li> <li>Instance:<th>http://localhostowCharacter.aspx       +         Image: Second wide ( Norther Second wide ( Norther)       Image: Second wide ( Norther)         Image: Second wide ( Norther)       Image: Second wide ( Norther)         Image: Second wide ( Norther)       Image: Second wide ( Norther)         Image: Second wide ( Norther)       Image: Second wide ( Norther)         Image: Second wide ( Norther)       Image: Second wide ( Norther)         Image: Second wide ( Norther)       Image: Second wide ( Norther)</th><th>http://ocalhostov/Character.aspx          <ul> <li>C © © Iocalhost/6003//Pro1/ShowCharacter.aspx</li> <li>C © © Iocalhost/6003//Pro1/ShowCharacter.aspx</li> <li>C © Iocalhost/6003//Pro1/ShowCharacter.aspx</li> <li>C © Iocalhost/6003//Pro1/ShowCharacter.aspx</li> <li>C © Iocalhost/6003//Pro1/ShowCharacter.aspx</li> <li>C © Iocalhost/6003//Pro1/ShowCharacter.aspx</li> <li>C © Iocalhost/6003//Pro1/ShowCharacter.aspx</li> <li>C © Iocalhost/6003//Pro1/ShowCharacter.aspx</li> <li>C © Iocalhost/6003//Pro1/ShowCharacter.aspx</li> <li>C © Iocalhost/6003//Pro1/ShowCharacter.aspx</li> <li>C © Iocalhost/6003//Pro1/ShowCharacter.aspx</li> <li>C © Iocalhost/6003//Pro1/ShowCharacter.aspx</li> <li>C © Iocalho</li></ul></th><th>nostowCharacter.aspr +</th></li></ul>                                                                                                    | http://localhostowCharacter.aspx       +         Image: Second wide ( Norther Second wide ( Norther)       Image: Second wide ( Norther)         Image: Second wide ( Norther)       Image: Second wide ( Norther)         Image: Second wide ( Norther)       Image: Second wide ( Norther)         Image: Second wide ( Norther)       Image: Second wide ( Norther)         Image: Second wide ( Norther)       Image: Second wide ( Norther)         Image: Second wide ( Norther)       Image: Second wide ( Norther)                                                                                                    | http://ocalhostov/Character.aspx <ul> <li>C © © Iocalhost/6003//Pro1/ShowCharacter.aspx</li> <li>C © © Iocalhost/6003//Pro1/ShowCharacter.aspx</li> <li>C © Iocalhost/6003//Pro1/ShowCharacter.aspx</li> <li>C © Iocalhost/6003//Pro1/ShowCharacter.aspx</li> <li>C © Iocalhost/6003//Pro1/ShowCharacter.aspx</li> <li>C © Iocalhost/6003//Pro1/ShowCharacter.aspx</li> <li>C © Iocalhost/6003//Pro1/ShowCharacter.aspx</li> <li>C © Iocalhost/6003//Pro1/ShowCharacter.aspx</li> <li>C © Iocalhost/6003//Pro1/ShowCharacter.aspx</li> <li>C © Iocalhost/6003//Pro1/ShowCharacter.aspx</li> <li>C © Iocalhost/6003//Pro1/ShowCharacter.aspx</li> <li>C © Iocalhost/6003//Pro1/ShowCharacter.aspx</li> <li>C © Iocalho</li></ul>                                                                                                    | nostowCharacter.aspr +                                                                                                    |                                                                                                    |
| Character   Character   Character   Character   Dry matter at 60 DAS (g)/1   Add Character     Edit   Delate   Seed vield (Kg/ha)   Edit   Delate   Seed vield (Kg/ha)   Edit   Delate   Seed vield (Kg/ha)   Edit   Delate   Seed vield (Kg/ha)   Edit   Delate   Seed vield (Kg/ha)   Edit   Delate   Seed vield (Kg/ha)   Edit   Delate   Seed vield (Kg/ha)   Edit   Delate   Seed vield (Kg/ha)   Edit   Delate   Seed vield (Kg/ha)   Edit   Delate   Seed vield (Kg/ha)   Edit   Delate   Seed vield (Kg/ha)   Edit   Delate   Dry matter at 30 DAS (g)/plant   Edit   Delate   Delate   Dry matter at 45 DAS (g)   Edit   Delate   Delate   Delate   Delate   Delate   Delate   Delate   Delate   Delate   Delate   Delate   Delate   Delate   Delate   Delate   Delate   Delate   Delate   Delate   Delate   Delate   Del                                                                                                    | Character     Anand Saxena     19 May, 2014   8:00:33 PM     Character     Light     Character Name        Dry matter at 60 DAS (g)/I     Add Character     Edit   Delete   Seed index   Edit   Delete   Seed index   Edit   Delete   Seed index   Edit   Delete   Dry matter at 60 DAS (g)/I   Edit   Delete   Seed index   Edit   Delete   Seed index   Edit   Delete   Dry matter at 60 DAS (g)/I   Edit   Delete   Seed index   Edit   Delete   Beate   Dry matter at 60 DAS (g)/I   Edit   Delete   Seed index   Edit   Delete   Beate   Dry matter at 60 DAS (g)/I   Edit   Delete   Seed vield (Kg/ha)   Edit   Delete   Seed index   Edit   Delete   Delete   Manuer in Character wise by clicking over the header 'Character'   Edit   Delete   Mean CGR at 45 0DAS (g)   Edit   Delete   Mean CGR at 45 0DAS (g)   Edit   Delete   Mean CGR at 45 0DAS (g) <th></th> <th></th> <th></th> <th></th> <th>Character     Character Name     Dry matter at 60 DAS (g)/1     Add Character     Add Character     Character     Character     Edit   Delate     See on plant     Edit   Delate     See on plant     Edit   Delate     See on plant     Edit   Delate     See on plant   Edit   Delate     See on plant     Edit   Delate     See on plant     Edit   Delate     See on plant     Edit   Delate     See on plant     Edit   Delate     See on plant   Edit   Delate   See on plant   Edit   Delate   See on plant   Edit   Delate   See on plant   Edit   Delate   See on plant   Edit   Delate   See on plant   Edit   Delate   See on plant   Edit   Delate   See on plant   Edit   Delate   See on plant   Edit   Delate   See on plant   Edit <!--</th--><th></th><th></th><th></th><th></th><th></th></th>                                                                                                    |                                                                                                    |                                                                                                    |                                                                                                    |                                                                                                    | Character     Character Name     Dry matter at 60 DAS (g)/1     Add Character     Add Character     Character     Character     Edit   Delate     See on plant     Edit   Delate     See on plant     Edit   Delate     See on plant     Edit   Delate     See on plant   Edit   Delate     See on plant     Edit   Delate     See on plant     Edit   Delate     See on plant     Edit   Delate     See on plant     Edit   Delate     See on plant   Edit   Delate   See on plant   Edit   Delate   See on plant   Edit   Delate   See on plant   Edit   Delate   See on plant   Edit   Delate   See on plant   Edit   Delate   See on plant   Edit   Delate   See on plant   Edit   Delate   See on plant   Edit   Delate   See on plant   Edit </th <th></th> <th></th> <th></th> <th></th> <th></th>                                                                                                    |                                                                                                    |                                                                                                    |                                                                                                    |                                                                                                    |                                                                                                    |                                                                                                    |
| Most VaitedGetting StartedFull Games and SoftwaGoogle SearchSuggested SitesWeb Site Galley         Home Users Master Treatment Data Entry Factor Naming Report Generation Database Backup         Anand Saxena       19 May. 2014 [ 8:00:33 PM       Options       Log         Character       Image: Software Character List       Image: Software Character List       Image: Software Character List         Character Name       Dry matter at 60 DAS (g)/j       Image: Software Character Name       Image: Software Character Name         Image: Log Character Name       Dry matter at 60 DAS (g)/j       Image: Software Character Name       Image: Character Name         Image: Tips: You can soft data Character wise by clicking over the header 'Character'       Tips: You can soft data Character wise by clicking over the header 'Character'       Image: Character At and Software CGR at 30-45 DAS (g)/plant         Edit       Delete       Mean CGR at 30-45 DAS (g)       Image: CGR at 30-45 DAS (g)                                                                                                    | And VisitedGetting StatedFull Games and SoftwaGoogle SearchSuggested SitesWeb Site Gallery         Home Users Master Treatment Data Entry Factor Naming Report Generation Database Backup         Anand Saxena       19 May. 2014   8:00:33 PM       Options       Logout         Character       Character List       Character List       Character Name       Dry matter at 60 DAS (g)/1       Character Name       Character Name       Character Name       Edit Delete       Seed yield (Kg/ha)       Edit Delete       Seed yield (Kg/ha)       Edit Delete       Edit Delete       Seed index       Edit Delete       Edit Delete       Dry matter at 45 DAS (g)/plant       Edit Delete       Edit Delete       Dry matter at 45 DAS (g)/plant       Edit Delete       Dry matter at 45 DAS (g)/plant       Edit Delete       Dry matter at 45 DAS (g)/plant       Edit Delete       Dry matter at 45 DAS (g)       Edit Delete       Man CGR at 30-45 DAS (g)       Edit Delete       Man CGR at 30-45 DAS (g)       Edit Delete       Man CGR at 30-45 DAS (g)       Edit Delete       Man CGR at 30-45 DAS (g)       Edit Delete       Man CGR at 30-45 DAS (g)       Edit Delete       Man CGR at 30-45 DAS (g)       Edit Delete       Man CGR at 30-45 DAS (g)       Edit Delete       Man CGR at 30-45 DAS (g)       Edit Delete       Man CGR at 30-45 DAS (g)       Edit Delete       Man CGR at 30-45 DAS (g)       Edit Delete       Man CGR at 30-45 DAS (g)       Edit Delete                                                                                                    | Most Wasted       Geogle Search       Suggested Sites       Web Site Gallery         Home       Users       Master       Treatment       Data Entry       Factor Naming       Report Generation       Database Backup         Anand Saxena       19 May, 2014   8:00:33 PM       Options       Logor         Character       Character       List       Character List         Character Name       Dry matter at 60 DAS (g)/1       Edit       Delete       Seed yield (Kg/ha)         Edit       Delete       Seed yield (Kg/ha)       Edit       Delete       Seed index         Edit       Delete       Dry matter at 30 DAS (g)/plant       Edit       Delete       Dry matter at 30 DAS (g)/plant         Tipe:       You can soft data Character wise by clicking over the header 'Character'       Character I at 45 DAS (g)/plant       Edit       Delete       Mane CGR at 30-45 DAS (g)                                                                                                    | Character       Character List         Character Name       Dry matter at 60 DAS (g)/1         Add Character       Edit Delete         Tips: You can sot data Character wise by clicking over the header 'Character                                                                                                    | Most Visited     Getting Started     Full Games and Softwa     Google Search     Suggested Sites     Web Sites Callery       Home     Users     Master     Treatment     Data Entry     Factor Naming     Report Generation     Database Backup       Anand Saxena     19 May, 2014   80033 PM     Options     Logo       Character     Character     Character List       Character Name     Dry matter at 60 DAS (g)/j     Edit     Delete     Seed yield (Kg/ha)       Edit     Delete     Seed index     Edit     Delete     Seed index       Edit     Delete     Dry matter at 30 DAS (g)/plant     Edit     Delete     Dry matter at 30 DAS (g)/plant                                                                                                    | Most VisitedGetting StartedFull Games and SoftwamGoogle Search Suggested Sites Web Sitic Gallery         Home       Users       Master Treatment Data Entry Factor Naming Report Generation Database Backup         Anand Saxena       19 May, 2014   8:00:33 PM       Options Logou         Character       Character List                                                                                                    | Most Visited                                                                                                    | Most VisitedGetting StartedFull Games and SoftwaGoogle SearchSuggested SitesWeb Sites Callery         Home Users Master Treatment Data Entry Factor Naming Report Generation Database Backup         Anand Saxena       19 May. 2014 [8:00:33 PM       Options       Logou         Character       Character List         Character Name       Dry matter at 60 DAS (g)/]       Edit Delete Seed yield (kg/ha)         Edit Delete       Pods/plant                                                                                                    | Most Visited     Getting Started     Full Games and Softwa     Geogle Search     Suggested Sites     Web Sites Gallery       Home     Users     Master     Treatment     Data Entry     Factor Naming     Report Generation     Database Backup       Anand Saxena     19 May, 2014   8:00:33 PM     Options     Logor       Character     Character     Character List       Character Name     Dry matter at 60 DAS (g)/      Edit     Delete                                                                                                    | Most VisitedGetting StartedFull Games and SoftwaGoogle SearchSuggested SitesWeb Sites Gallery      Home Users Master Treatment Data Entry Factor Naming Report Generation Database Backup      Anand Saxena                                                                                                    | Most Visited Getting Started Full Games and Softwa Google Search Suggested Sites Web Sites Gallery  Home Users Master Treatment Data Entry Factor Naming Report Generation Database Backup    Anand Saxena 19 May. 2014   8:00:33 PM Options Logour   Character List                                                                                                    |                                                                                                    |                                                                                                    |
| Anad Saxes       Options       Options       Log         Character       Dry matter at 60 DAS (g)/]       Character Name       Character Seed yield (Kg/ha)       Edit       Deleta       Seed yield (Kg/ha)       Edit       Deleta       Seed index       Edit       Deleta       Edit       Deleta       Edit       Deleta       Seed index       Edit       Deleta       Edit       Deleta       Edit       Edita <td< th=""><th>Anad Saxea       19 May, 2014   80033 PM       Options       Legent         Character       Character List       Character List       C</th><th>Anad Saxea       19 May, 2014   800:33 PM       Options       Logon         Character       Image: Character List       Image: Character List       Image: Char</th><th>Anad Saxena     19 May, 2014 [8:00:33 PM     Options     Logon       Character     Character     Character List     Image: Character List     Image: Character List       Character Name     Dry matter at 60 DAS (g)/]     Character Name     Image: Character Name     Image: Character Name       Add Character     Add Character     Edit Delate Seed yield (Kg/ha)     Image: Character Name     Image: Character Name       Tips: You can sot data Character wise by clicking over the header 'Character     The set of the Name     Image: Character Name     Image: Character Name</th><th>Anand Saxena     19 May, 2014   83033 PM     Options     Logo       Character     Character List       Character Name     Dry matter at 60 DAS (g)/1     Edit     Seed yield (Kg/ha)       Edit     Delete     Seed index       Edit     Delete     Seed index       Edit     Delete     Delete       Dry matter at 30 DAS (g)/plant     Edit</th><th>Anand Saxena     19 May, 2014   800:33 PM     Options     Logor       Character     Character List     Image: Character List       Character Name     Dry matter at 60 DAS (g)/j     Edit     Delete     Seed yield (Kg/ha)       Edit     Delete     Delete     Seed yield (Kg/ha)       Edit     Delete     Seed yield (Kg/ha)       Edit     Delete     Seed yield (Kg/ha)       Edit     Delete     Seed yield (Kg/ha)</th><th>Anand Saxena     19 May, 2014   8:00:33 PM     Options     Logor       Character     Character List       Character Name     Dry matter at 60 DAS (g)/]     Edit     Delete     Seed yield (Kg/ha)       Add Character     Edit     Delete     Seed index</th><th>Anand Saxena     19 May, 2014   8:00:33 PM     Options     Logor       Character     Character List       Character Name     Dry matter at 60 DAS (g)/      Edit Delete Seed yield (kg/ha)       Edit Delete     Seed yield (kg/ha)       Edit Delete     Pods/plant</th><th>Anand Saxena     19 May. 2014   8:00:33 PM     Options     Logot       Character     Character List     Character List       Character Name     Dry matter at 60 DAS (g)/1     Edit Delete Seed yield (Kg/ha)</th><th>Anand Saxena     19 May, 2014   8:00:33 PM     Options     Logor       Character     Character List       Character Name     Dry matter at 60 DAS (g)/      Eriti Delate</th><th>Anand Saxena     19 May, 2014   8:00:33 PM     Options     Logout       Character     Character List</th><th>osst64087/Prol/ShowCharacter.aspx 🗸 C 🖸 🕹 🛧 🔶</th></td<>                                                                                                    | Anad Saxea       19 May, 2014   80033 PM       Options       Legent         Character       Character List       Character List       C                                                                                                    | Anad Saxea       19 May, 2014   800:33 PM       Options       Logon         Character       Image: Character List       Image: Character List       Image: Char                                                                                                    | Anad Saxena     19 May, 2014 [8:00:33 PM     Options     Logon       Character     Character     Character List     Image: Character List     Image: Character List       Character Name     Dry matter at 60 DAS (g)/]     Character Name     Image: Character Name     Image: Character Name       Add Character     Add Character     Edit Delate Seed yield (Kg/ha)     Image: Character Name     Image: Character Name       Tips: You can sot data Character wise by clicking over the header 'Character     The set of the Name     Image: Character Name     Image: Character Name                                                                                                    | Anand Saxena     19 May, 2014   83033 PM     Options     Logo       Character     Character List       Character Name     Dry matter at 60 DAS (g)/1     Edit     Seed yield (Kg/ha)       Edit     Delete     Seed index       Edit     Delete     Seed index       Edit     Delete     Delete       Dry matter at 30 DAS (g)/plant     Edit                                                                                                    | Anand Saxena     19 May, 2014   800:33 PM     Options     Logor       Character     Character List     Image: Character List       Character Name     Dry matter at 60 DAS (g)/j     Edit     Delete     Seed yield (Kg/ha)       Edit     Delete     Delete     Seed yield (Kg/ha)       Edit     Delete     Seed yield (Kg/ha)       Edit     Delete     Seed yield (Kg/ha)       Edit     Delete     Seed yield (Kg/ha)                                                                                                    | Anand Saxena     19 May, 2014   8:00:33 PM     Options     Logor       Character     Character List       Character Name     Dry matter at 60 DAS (g)/]     Edit     Delete     Seed yield (Kg/ha)       Add Character     Edit     Delete     Seed index                                                                                                    | Anand Saxena     19 May, 2014   8:00:33 PM     Options     Logor       Character     Character List       Character Name     Dry matter at 60 DAS (g)/      Edit Delete Seed yield (kg/ha)       Edit Delete     Seed yield (kg/ha)       Edit Delete     Pods/plant                                                                                                    | Anand Saxena     19 May. 2014   8:00:33 PM     Options     Logot       Character     Character List     Character List       Character Name     Dry matter at 60 DAS (g)/1     Edit Delete Seed yield (Kg/ha)                                                                                                    | Anand Saxena     19 May, 2014   8:00:33 PM     Options     Logor       Character     Character List       Character Name     Dry matter at 60 DAS (g)/      Eriti Delate                                                                                                    | Anand Saxena     19 May, 2014   8:00:33 PM     Options     Logout       Character     Character List                                                                                                    | osst64087/Prol/ShowCharacter.aspx 🗸 C 🖸 🕹 🛧 🔶                                                                                                    |                                                                                                    |
| Character<br>Character Name<br>Dry matter at 60 DAS (g)/1<br>Add Character<br>Tips: You can sort data Character wise by clicking over the header 'Character<br>Name' in Character List<br>Tips: You can sort data Character wise by clicking over the header 'Character'<br>Edit Delete Dry matter at 30 DAS (g)/plant<br>Edit Delete Dry matter at 45 DAS (g)/plant<br>Edit Delete Dry matter at 45 DAS (g)/plant<br>Edit Delete Dry matter at 45 DAS (g)/<br>Edit Delete Mean CGR at 30-45 DAS (g)<br>Edit Delete Mean GGR at 30-45 DAS (g)                                                                                                    | Character       Character List         Character Name       Dry matter at 60 DAS (g)/]       Character Name         Add Character       Character Name       Character List         Tips: You can sort data Character wise by clicking over the header 'Character'       Character At 50 DAS (g)/plant         Edit       Delete       Seed index         Edit       Delete       Delete       Delete         Edit       Delete       Mander in Character List       Mander in Character Jast                                                                                                    | Character       Character List         Character Name       Dry matter at 60 DAS (g)/1         Add Character       Character Name         Edit       Delete       Seed yield (Kg/ha)         Edit       Delete       Delete       Deds/plant         Edit       Delete       Delete       Ded s/plant         Edit       Delete       Delete       Deg index         Edit       Delete       Delete       Deg index         Edit       Delete       Delete       Dry matter at 30 DAS (g)/plant         Edit       Delete       Dry matter at 45 DAS (g)/plant         Edit       Delete       Delete       Dry matter at 45 DAS (g)/plant                                                                                                    | Character       Character Name       Character at 60 DAS (g)/1         Add Character       Add Character       Character Name         Fight       Poleta       Seed yield (Kg/ha)         Edit       Deleta       Poleta         Poleta       Seed index       Edit         Edit       Deleta       Poleta         Tips:       You can sort data Character wise by clicking over the header 'Character'       Character at 45 DAS (g)/plant                                                                                                    | Character     Character List       Character Name     Character at 60 DAS (g)/i       Add Character     Edit     Delete       Seed yield (Kg/ha)       Edit     Delete       Seed index       Edit     Delete       Seed index       Edit     Delete       Dry matter at 30 DAS (g)/plant                                                                                                    | Character Character Name Dry matter at 60 DAS (g)/I Add Character Character Name Character List Character Name Edit Delete Seed yield (Kg/ha) Edit Delete Pods/plant Edit Delete Seed index                                                                                                    | Character     Character List       Character Name     Dry matter at 60 DAS (g)/I       Edit     Delete       Seed yield (Kg/ha)       Edit     Delete       Edit     Delete       Fedit     Delete       Seed yield (Kg/ha)       Edit     Delete       Edit     Delete       Fedit     Delete                                                                                                    | Character     Character List       Character Name     Dry matter at 60 DAS (g)/1       Edit     Delete       Seed yield (Kg/ha)       Edit     Delete       Edit     Delete                                                                                                    | Character     Character List       Character Name     Dry matter at 60 DAS (g)/1       Edit     Delete       Seed yield (Kg/ha)                                                                                                    | Character Character List Character Name Dry matter at 60 DAS (g)/  Erit Delete Seed yield (Kr/ba)                                                                                                    | Character Character List                                                                                                    | loots64087/ProL/ShowCharacter.aspx ♥ C S - Google P ☆ @ ♣ ☆ '<br>C Getting Started _ Full Games and Softwa Google Search _ Suggested Sites _ Web Slice Gallery<br>sers Master Treatment Data Entry Factor Naming Report Generation Database Backup                                                                                                    |                                                                                                    |
| Character Name Dry matter at 60 DAS (g)/i Add Character Add Character Tips: You can sort data Character wise by clicking over the header 'Character Tips: You can sort data Character wise by clicking over the header 'Character Edit Deleta Seed index Edit Deleta Porty matter at 30 DAS (g)/plant Edit Deleta Porty matter at 45 DAS (g)/plant Edit Deleta Mean CGR at 30-45 DAS (g) Edit Deleta Mean RGR at 30-45 DAS (g)                                                                                                    | Character       Character List         Character Name       Dry matter at 60 DAS (g)/1       Character Name       Character Name         Add Character       Character Mame       Character Name         Tips: You can sort data Character wise by clicking over the header 'Character List       Character Mame       Character Name         Tips: You can sort data Character wise by clicking over the header 'Character List       Dry matter at 45 DAS (g)/plant       Edit Delete Delete Dry matter at 45 DAS (g)/plant         Edit Delete Delete Dry matter at 45 DAS (g)       Edit Delete Mean CGR at 30-45 DAS (g)       Edit Delete Mean CGR at 30-45 DAS (g)         Edit Delete Mean CGR at 30-60 DAS (g)       Edit Delete Mean CGR at 30-60 DAS (g)       Edit Delete Mean CGR at 30-60 DAS (g)                                                                                                    | Character Name Dry matter at 60 DAS (g)/1 Add Character Add Character Tips: You can soft data Character wise by clicking over the header 'Character Time' in Character List Character List       | Character       Dry matter at 60 DAS (g)/l       Character Name       Character Name         Add Character       Dry matter at 60 DAS (g)/l       Edit       Delete       Seed yield (kg/ha)         Edit       Delete       Seed yield (kg/ha)       Edit       Delete       Pods/plant         Edit       Delete       Seed yield (kg/ha)       Edit       Delete       Pods/plant         Edit       Delete       Dry matter at 30 DAS (g)/plant       Edit       Delete       Dry matter at 45 DAS (g)/plant                                                                                                    | Character     Character Name     Character Aame       Character Name     Dry matter at 60 DAS (g)/1     Edit     Delete     Seed yield (Kg/ha)       Edit     Delete     Seed yield (Kg/ha)     Edit     Delete     Seed index       Edit     Delete     Seed index     Edit     Delete     Das (g)/plant                                                                                                    | Character     Character List       Character Name     Dry matter at 60 DAS (g)/l       Add Character     Edit       Delete     Pods/plant       Edit     Delete       Pods/plant       Edit     Delete       Pods/plant       Edit     Delete       Pods/plant       Edit     Delete       Pods/plant                                                                                                    | Character     Character List       Character Name     Dry matter at 60 DAS (g)/l       Add Character     Edit       Detete     Seed yield (Kg/ha)       Edit     Deltete       Edit     Deltete       Seed index     Seed index                                                                                                    | Character     Character List       Character Name     Dry matter at 60 DAS (g)/1       Add Character     Edit       Delete     Seed yield (kg/ha)       Edit     Delete       Pods/plant                                                                                                    | Character         Character List           Character Name         Dry matter at 60 DAS (g)/            Edit         Delete           Seed yield (Kg/ha)                                                                                                    | Character     Character List       Character Name     Dry matter at 60 DAS (g)/1                                                                                                    | Character List Character Name                                                                                                    | logt-54087/ProL/ShowCharacter.aspx ♥ C S - Goog/e P ☆ 自 ♣ ♠ •<br>I Getting Started ☐ Full Games and Softwa ☐ Google Search ☐ Suggested Sites ☐ Web Slice Gallery<br>Isers Master Treatment Data Entry Factor Naming Report Generation Database Backup Anand Savena 19 May. 2014 [800:33 PM. Options Logarit                                                                                                    |                                                                                                    |
| Character Name       Dry matter at 60 DAS (g)/I         Add Character       Character Name         Edit       Delete       Seed vield (Kg/ha)         Edit       Delete       Seed vield (Kg/ha)         Edit       Delete       Seed vield (Kg/ha)         Edit       Delete       Seed vield (Kg/ha)         Edit       Delete       Pods/plant         Edit       Delete       Pods/plant         Edit       Delete       Pods/plant         Edit       Delete       Pods/plant         Edit       Delete       Pods/plant         Edit       Delete       Pods/plant         Edit       Delete       Pods/plant         Edit       Delete       Pods/plant         Edit       Delete       Por matter at 45 DAS (g)/plant         Edit       Delete       Mean CGR at 30-45 DAS (g)         Edit       Delete       Mean GGR at 30-45 DAS (g)                                                                                                    | Character Name Dry matter at 60 DAS (g)/I Add Character Add Character  Tips: You can sort data Character wise by clicking over the header 'Character Name' in Character List  Character List  Character Name  Character Name                                                                                                    | Character Name Dry matter at 60 DAS (g)/1 Add Character Add Character Character Name Edit Delete Seed yield (Kg/ha) Edit Delete Pods/plant Edit Delete Seed index Edit Delete Character List Character List Character Li       | Character Name Dry matter at 60 DAS (g)/] Add Character Tips: You can sort data Character wise by clicking over the header 'Character Tips: You can sort data Character wise by clicking over the header 'Character'                                                                                                    | Character Name Dry matter at 60 DAS (g)/1 Add Character Add Character Add Character Edit Delete Character Name Edit Delete Pods/plant Edit Delete Seed index Edit Delete Dry matter at 30 DAS (g)/plant                                                                                                    | Character Name Dry matter at 60 DAS (g)/  Add Character Add Character Character Charac | Character Name Dry matter at 60 DAS (g)/  Add Character Add Character                                                                                                    | Character Name Dry matter at 60 DAS (g)/1 Edit Delete Seed yield (Kg/ha) Edit Delete Pods/plant                                                                                                    | Character Name Dry matter at 60 DAS (g)/1 Edit Delete Seed yield (Kg/ha)                                                                                                    | Character Name Dry matter at 60 DAS (g)/  Edit Delete Seed yield (Kr/ba)                                                                                                    | Character Name                                                                                                    | In Getting Started County Factor Naming Report Generation Database Backup Anand Saxena 19 May, 2014   800:33 PM Options Logout                                                                                                    |                                                                                                    |
| Character Name       Dry matter at 60 DAS (g)/I         Add Character         Tips: You can sort data Character wise by clicking over the header 'Character         Name' in Character List             Edit       Deleta       Seed yield (Kg/ha)         Edit       Deleta       Seed index         Edit       Deleta       Deleta       Dry matter at 30 DAS (g)/plant         Edit       Deleta       Dry matter at 45 DAS (g)/plant         Edit       Deleta       Mean CGR at 30-45 DAS (g)         Edit       Deleta       Mean CGR at 45-60 DAS (g)         Edit       Deleta       Mean RGR at 30-45 DAS (g)                                                                                                    | Character Name       Dry matter at 60 DAS (g)/I         Add Character       Edit Delete       Seed yield (Kg/ha)         Edit Delete       Pods/plant         Edit Delete       Seed yield (Kg/ha)         Edit Delete       Seed yield (Kg/ha)         Edit Delete       Dry matter at 30 DAS (g)/plant         Edit Delete       Dry matter at 30 DAS (g)/plant         Edit Delete       Dry matter at 45 DAS (g)/plant         Edit Delete       Dry matter at 45 DAS (g)         Edit Delete       Mean CGR at 30-45 DAS (g)         Edit Delete       Mean RGR at 30-45 DAS (g)                                                                                                    | Character Name       Dry matter at 60 DAS (g)/I         Add Character       Edit       Delete       Seed yield (Kg/ha)         Edit       Delete       Pods/plant         Edit       Delete       Seed index         Edit       Delete       Dry matter at 30 DAS (g)/plant         Edit       Delete       Dry matter at 30 DAS (g)/plant         Edit       Delete       Dry matter at 45 DAS (g)/plant         Edit       Delete       Dry matter at 45 DAS (g)/plant                                                                                                    | Character Name       Dry matter at 60 DAS (g)/          Add Character       Edit       Delete       Seed yield (Kg/ha)         Edit       Delete       Pods/plant         Edit       Delete       Dry matter at 30 DAS (g)/plant         Edit       Delete       Dry matter at 45 DAS (g)/plant         Edit       Delete       Dry matter at 45 DAS (g)/plant                                                                                                    | Edit     Delete     Seed yield (Kg/ha)       Add Character     Edit     Delete     Pods/plant       Edit     Delete     Seed index       Edit     Delete     Seed index       Edit     Delete     Das (g)/plant                                                                                                    | Character Name       Dry matter at 60 DAS (g)/l         Add Character       Edit       Delete         Seed yield (Kg/ha)       Edit         Edit       Delete       Pods/plant         Edit       Delete       Seed index                                                                                                    | Edit     Delete     Seed yield (Kg/ha)       Add Character     Edit     Delete       Edit     Delete     Seed yield (Kg/ha)                                                                                                    | Edit     Delete     Seed yield (kg/ha)       Add Character     Edit     Delete     Pods/plant                                                                                                    | Edit Delete Seed yield (Kg/ha)                                                                                                    | Character Name Dry matter at 60 DAS (g)/                                                                                                    |                                                                                                    | loost-64087/Pro1/ShowCharacter.aspx ♥ C S - Google P ☆ A A ↑<br>C Getting Started ☐ Full Games and Softwa ☐ Google Search ☐ Suggested Sites ☐ Web Slice Gallery<br>Isers Master Treatment Data Entry Factor Naming Report Generation Database Backup<br>Anand Saxena 19 May, 2014   8:00:33 PM Options Logout<br>aracter Character List                                                                                                    |                                                                                                    |
| Add Character         Tips: You can sort data Character wise by clicking over the header 'Character'         Edit       Delete         Seed index         Edit       Delete         Delete       Delete         Delete       Delete         Delete       Delete         Delete       Delete         Delete       Delete         Delete       Delete         Delete       Delete         Delete       Delete         Delete       Delete         Delete       Mean CGR at 30-45 DAS (g)/plant         Edit       Delete         Mean CGR at 45-60 DAS (g)         Edit       Delete         Mean RGR at 30-45 DAS (g)                                                                                                    | Add Character         Tips: You can sort data Character wise by clicking over the header 'Character         Edit       Delete       Seed index         Edit       Delete       Dry matter at 30 DAS (g)/plant         Edit       Delete       Dry matter at 45 DAS (g)/plant         Edit       Delete       Dry matter at 45 DAS (g)/plant         Edit       Delete       Dry matter at 45 DAS (g)         Edit       Delete       Mean CGR at 30-45 DAS (g)         Edit       Delete       Mean CGR at 30-45 DAS (g)         Edit       Delete       Mean RGR at 30-45 DAS (g)                                                                                                    | Add Character     Edit     Pelete     Pods/plant       Edit     Delete     Pedeta     Seed index       Edit     Delete     Seed index       Edit     Delete     Delete       Tips: You can sort data Character wise by clicking over the header 'Character     Edit     Delete       Name' in Character List     Edit     Delete       Edit     Delete     Dry matter at 45 DAS (g)/plant       Edit     Delete     Man CGR at 30-45 DAS (g)                                                                                                    | Edit Deleta     Pods/plant       Edit Deleta     Pods/plant       Edit Deleta     Pods/plant       Edit Deleta     Seed index       Edit Deleta     Ory matter at 30 DAS (g)/plant       Edit Deleta     Ory matter at 45 DAS (g)/plant                                                                                                    | Edit     Delete     Pods/plant       Edit     Delete     Seed index       Edit     Delete     Seed index       Edit     Delete     Dry matter at 30 DAS (g)/plant                                                                                                    | Add Character         Edit Delete Pods/plant           Edit Delete Seed index         Edit Delete Seed index                                                                                                    | Add Character         Edit         Delete         Pods/plant           Edit         Delete         Seed index                                                                                                    | Add Character                                                                                                    |                                                                                                    | Eur Deere Seed Aleid (righta)                                                                                                    | Character Name Dry matter at 60 DAS (g)/  Edit Delete Seed yield (Kg/ha)                                                                                                    | I Getting Started       Full Games and Softwa       Google Search       Suggested Sites       Web Slice Galley         Isers       Master       Treatment       Data Entry       Factor Naming       Report Generation       Database Backup         Anand Saxena       19 May, 2014   800:33 PM       Options       Logout         tractor       Character List                                                                                                    |                                                                                                    |
| Tips: You can sort data Character wise by clicking over the header 'Character'       Edit Delete Dry matter at 30 DAS (g)/plant         Edit Delete Dry matter at 45 DAS (g)/plant         Edit Delete Dry matter at 45 DAS (g)/plant         Edit Delete Dry matter at 45 DAS (g)         Edit Delete Mean CGR at 30-45 DAS (g)         Edit Delete Mean CGR at 30-45 DAS (g)         Edit Delete Mean CGR at 30-45 DAS (g)                                                                                                    | Tips: You can sort data Character wise by clicking over the header 'Character Name' in Character List       Edit Delete Dry matter at 30 DAS (g)/plant         Edit Delete B       Dry matter at 45 DAS (g)/plant         Edit Delete B       Mean CGR at 30-45 DAS (g)         Edit Delete Mean CGR at 45-60 DAS (g)         Edit Delete Mean CGR at 30-45 DAS (g)         Edit Delete Mean CGR at 30-45 DAS (g)         Edit Delete Mean CGR at 30-45 DAS (g)         Edit Delete Mean CGR at 30-45 DAS (g)                                                                                                    | Tips: You can sort data Character wise by clicking over the header 'Character Name' in Character List       Edit Delete Dry matter at 30 DAS (g)/plant         Edit Delete Dry matter at 45 DAS (g)/plant                                                                                                    | Edit         Delete         Dry matter at 30 DAS (g)/plant           Tips: You can sort data Character wise by clicking over the header 'Character'         Edit         Delete         Dry matter at 45 DAS (g)/plant                                                                                                    | Edit         Delete         Dry matter at 30 DAS (g)/plant                                                                                                    |                                                                                                    | Edit Delete Seed index                                                                                                    | Edit Dalata Caadinday                                                                                                    | Add Character                                                                                                    | Edit Delete Dode/plant                                                                                                    |                                                                                                    | wiedt-64087/ProL/ShowCharacter.aspx       ♥ C                                                                                                    |                                                                                                    |
| Tips: You can sort data Character wise by clicking over the header 'Character'<br>Name' in Character List     The Delete Dry matter at 45 DAS (g)/plant       Edit     Delete Mean CGR at 30-45 DAS (g)       Edit     Delete Mean CGR at 30-45 DAS (g)                                                                                                    | Tips: You can sort data Character wise by clicking over the header 'Character'         Edit       Delete         Dry matter at 45 DAS (g)/plant         Edit       Delete         Mean CGR at 30-45 DAS (g)         Edit       Delete         Mean CGR at 45-60 DAS (g)         Edit       Delete         Mean CGR at 45-60 DAS (g)         Edit       Delete         Mean CGR at 45-60 DAS (g)         Edit       Delete                                                                                                    | Tips: You can sort data Character wise by clicking over the header 'Character Name' in Character List       Call Delete       Dry matter at 45 DAS (g)/plant         Edit Delete       Mane in Character List       Mane in Character List                                                                                                    | Tips: You can sort data Character wise by clicking over the header 'Character'                                                                                                    |                                                                                                    | Edit   Delete   Dry matter at 30 DAS (g)/plant                                                                                                    | Edit Delete Dry matter at 30 DAS (g)/plant                                                                                                    |                                                                                                    | Edit Dalata Candinday                                                                                                    | Add Character Prusy prait                                                                                                    | Edit         Delete         Pods/plant           Fili         Delete         Pods/plant                                                                                                    | Image: Second State in the second state in the second state in the second |                                                                                                    |
| Edit     Delete     Mean CGR at 30-45 DAS (g)       Edit     Delete     Mean CGR at 45-60 DAS (g)       Edit     Delete     Mean RGR at 30-45 DAS (g)                                                                                                    | Edit     Delete     Mean CGR at 30-45 DAS (g)       Edit     Delete     Mean CGR at 45-60 DAS (g)       Edit     Delete     Mean CGR at 45-60 DAS (g)                                                                                                    | Tips: Tot Can sont data Character wee by clicking wer the neader Character<br>Name' in Character List<br>Edit Delets Mean CGR at 30-45 DAS (g)                                                                                                    | Tips. Tou can solt data character wise by clicking over the header character                                                                                                    | Teri Ver un est des Charate vier hu liebler und hu hade Charate                                                                                                    | Edit Delete Dry matter at 45 DAS (a)/olant                                                                                                    |                                                                                                    | Edit Delete Dry matter at 30 DAS (g)/plant                                                                                                    | Edit         Delete         Seed index           Edit         Delete         Dry matter at 30 DAS (g)/plant                                                                                                    | Add Character         Edit         Delists         Seed index           Edit         Delists         Seed index         Edit         Delists         Edit         Edit         Delists         Edit         Edit                                                                                                    | Edit         Delete         Pods/plant           Edit         Delete         Seed index           Edit         Delete         Seed index           Edit         Delete         Dry matter at 30 DAS (g)/plant                                                                                                    | iedet40937/ProL/ShowCharacter.aspx                                                                                                    |                                                                                                    |
| Edit         Delete         Mean CGR at 45-60 DAS (g)           Edit         Delete         Mean RGR at 30-45 DAS (g)                                                                                                    | Edit         Delete         Mean CGR at 45-60 DAS (g)           Edit         Delete         Mean RGR at 30-45 DAS (g)                                                                                                    |                                                                                                    | Name' in Character List Letit Deliete Mean CGR at 30-45 DAS (g)                                                                                                    | Name in Caracter is the solution of the first solution of the first solution of the firs                                                                                                    | Time: You can get date Character wise by disking our the header Character                                                                                                    | Tion: You can and data Character who hu diabling over the hander Whometer                                                                                                    | Edit         Delete         Dry matter at 30 DAS (g)/plant           Tor:         You see and data Character wind by disking over the body: "Character         Edit         Delete         Dry matter at 45 DAS (g)/plant                                                                                                    | Edit         Delete         Seed index           Edit         Delete         Dry matter at 30 DAS (g)/plant           Edit         Delete         Dry matter at 45 DAS (g)/plant                                                                                                    | Add Character         Edit Venetit         Venetit           Edit Delete         Seed index           Edit Delete         Dry matter at 30 DAS (g)/plant           Edit Delete         Dry matter at 45 DAS (g)/plant                                                                                                    | Edit         Delete         Pods/plant           Edit         Delete         Pods/plant           Edit         Delete         Seed index           Edit         Delete         Dry matter at 30 DAS (g)/plant           Edit         Delete         Dry matter at 45 DAS (g)/plant                                                                                                    | I Getting Started       Full Games and Softwa…       Geogle Search       Suggested Sites       Web Sites Gallery         I Getting Started       Full Games and Softwa…       Geogle Search       Suggested Sites       Web Sites Gallery         Issers       Master       Treatment       Data Entry       Factor Naming       Report Generation       Database Backup         Anand Savena       19 May, 2014   8:00:33 PM       Options       Logout         Aracter       Interacter Name       Dry matter at 60 DAS (g)/]       Character Name       Character Name         Edit       Delete       Seed yield (Kg/ha)       Edit       Delete       Seed index         Edit       Delete       Seed index       Edit       Delete       Ford plant         Edit       Delete       Bred index       Edit       Delete       Delete       Index         Edit       Delete       Dry matter at 30 DAS (g)/plant       Edit       Delete       Dry matter at 45 DAS (g)/plant       Edit       Delete       Delete       Index                                                                                                    |                                                                                                    |
| Eur Delete Medil Kok at 30-45 DAS (g)                                                                                                    | Eur Delete Mean KGK at 30°45 DAS (4)                                                                                                    | Edit Delete Mean CGR at 45-60 DAS (g)                                                                                                    | Edit Delete Mean CCP at 45-60 DAS (g)                                                                                                    |                                                                                                    | Tips: You can soft data Character wise by clicking over the header 'Character'<br>Name'in Character List Edit Delete Mean CGR at 30-45 DAS (g)                                                                                                    | Tips: You can sort data Character wise by clicking over the header 'Character Name' in Character List     Edit     Delte     Dry matter at 45 DAS (g)/plant       Edit     Delte     Mean CGR at 30-45 DAS (g)                                                                                                    | Tips: You can sort data Character wise by clicking over the header 'Character Name' in Character List       Edit Delete       Dry matter at 30 DAS (g)/plant         Edit Delete       Dry matter at 45 DAS (g)/plant         Edit Delete       Dry matter at 45 DAS (g)/plant                                                                                                    | Tips: You can sort data Character wise by clicking over the header 'Character List       Edit Deleta       Seed index         Edit Deleta       Dry matter at 30 DAS (g)/plant         Edit Deleta       Dry matter at 45 DAS (g)/plant         Edit Deleta       Dry matter at 45 DAS (g)/plant         Edit Deleta       Dry matter at 45 DAS (g)/plant                                                                                                    | Add Character     Edit     Delete     Seeckt     Prostypant       Edit     Delete     Seeckt     Index       Tips: You can sort data Character use by clicking over the header 'Character'     Edit     Delete     Delete       Name' in Character List     Delete     Dry matter at 30 DAS (g)/plant                                                                                                    | Edit     Delete     Pods/plant       Edit     Delete     Pods/plant       Edit     Delete     Seed index       Edit     Delete     Ory matter at 30 DAS (g)/plant       Edit     Delete     Dry matter at 45 DAS (g)/plant       Edit     Delete     Dry matter at 45 DAS (g)/plant       Edit     Delete     Dry matter at 45 DAS (g)/plant       Edit     Delete     Manor CGR at 30-45 DAS (g)                                                                                                    | ioed:40937/Prol/ShowCharacter.aspx C     I   Getting Stanted   Full Games and Softwa   Google Search   Suggested Sites   Web Slice Galley     Janand Saxena     19 May, 2014   800:33 PM      Options   Logout           Anand Saxena   19 May, 2014   800:33 PM         Options   Logout         Add Character   International Character wise by clicking over the header 'Character'        I getted Seed index   Edit   Delete   Seed index   Edit   Delete   Seed index   Edit   Delete   Mathematic Seed index   Edit   Delete                             Character Name   Dry matter at 60 DAS (g)/1         Edit   Delete   Seed index   Edit   Delete   Seed index   Edit   Delete   Dry matter at 45 DAS (g)/plant   Edit   Delete   Mean CGR at 30-45 DAS (g)                                                                                                    |                                                                                                    |
|                                                                                                    |                                                                                                    | Edit Dolate Mapp PCP at 20-45 DAS (a)                                                                                                    |                                                                                                    | Lease         Lease         Lease <thlease< th="">         Lease         <thl< td=""><td>Tips: You can sort data Character wise by clicking over the header 'Character List       Edit Delete Mean CGR at 30-45 DAS (g)         Edit Delete Mean CGR at 45-60 DAS (g)       Edit Delete Mean CGR at 45-60 DAS (g)</td><td>Tips: You can sort data Character wise by clicking over the header 'Character Name' in Character List       Edit Delete       Dry matter at 45 DAS (g)/plant         Edit Delete       Man CGR at 30-45 DAS (g)         Edit Delete       Man CGR at 45-60 DAS (g)         Edit Delete       Man CGR at 45-60 DAS (g)</td><td>Tips: You can sort data Character wise by clicking over the header 'Character'       Edit Deleta       Dry matter at 30 DAS (g)/plant         Edit Deleta       Deleta       Dry matter at 45 DAS (g)/plant         Edit Deleta       Mean CGR at 30-45 DAS (g)         Edit Deleta       Mean CGR at 45-60 DAS (g)</td><td>Tips: You can sort data Character wise by clicking over the header 'Character'       Edit Deleta       Seed index         Edit Deleta       Dry matter at 30 DAS (g)/plant         Edit Deleta       Dry matter at 45 DAS (g)/plant         Edit Deleta       Mean CGR at 45-60 DAS (g)</td><td>Add Character         Tips: You can sort data Character wise by clicking over the header 'Character         Edit Deleta       Seed index         Edit Deleta       Dry matter at 30 DAS (g)/plant         Edit Deleta       Dry matter at 45 DAS (g)/plant         Edit Deleta       Mean CGR at 45-60 DAS (g)         Edit Deleta       Mean CGR at 45-60 DAS (g)</td><td>Add Character         Tips. You can sort data Character wise by clicking over the header 'Character         Edit       Deleta         Seed index         Edit       Deleta         Deleta       Dry matter at 30 DAS (g)/plant         Edit       Deleta         Deleta       Dry matter at 45 DAS (g)/plant         Edit       Deleta         Deleta       Mean CGR at 30-45 DAS (g)         Edit       Deleta         Edit       Deleta         Deleta       Mean CGR at 30-45 DAS (g)         Edit       Deleta         Edit       Deleta         Mean CGR at 45-60 DAS (g)</td><td>indext40837/Pro1/ShowCharacter.aspx</td></thl<></thlease<>                                                                                                    | Tips: You can sort data Character wise by clicking over the header 'Character List       Edit Delete Mean CGR at 30-45 DAS (g)         Edit Delete Mean CGR at 45-60 DAS (g)       Edit Delete Mean CGR at 45-60 DAS (g)                                                                                                    | Tips: You can sort data Character wise by clicking over the header 'Character Name' in Character List       Edit Delete       Dry matter at 45 DAS (g)/plant         Edit Delete       Man CGR at 30-45 DAS (g)         Edit Delete       Man CGR at 45-60 DAS (g)         Edit Delete       Man CGR at 45-60 DAS (g)                                                                                                    | Tips: You can sort data Character wise by clicking over the header 'Character'       Edit Deleta       Dry matter at 30 DAS (g)/plant         Edit Deleta       Deleta       Dry matter at 45 DAS (g)/plant         Edit Deleta       Mean CGR at 30-45 DAS (g)         Edit Deleta       Mean CGR at 45-60 DAS (g)                                                                                                    | Tips: You can sort data Character wise by clicking over the header 'Character'       Edit Deleta       Seed index         Edit Deleta       Dry matter at 30 DAS (g)/plant         Edit Deleta       Dry matter at 45 DAS (g)/plant         Edit Deleta       Mean CGR at 45-60 DAS (g)                                                                                                    | Add Character         Tips: You can sort data Character wise by clicking over the header 'Character         Edit Deleta       Seed index         Edit Deleta       Dry matter at 30 DAS (g)/plant         Edit Deleta       Dry matter at 45 DAS (g)/plant         Edit Deleta       Mean CGR at 45-60 DAS (g)         Edit Deleta       Mean CGR at 45-60 DAS (g)                                                                                                    | Add Character         Tips. You can sort data Character wise by clicking over the header 'Character         Edit       Deleta         Seed index         Edit       Deleta         Deleta       Dry matter at 30 DAS (g)/plant         Edit       Deleta         Deleta       Dry matter at 45 DAS (g)/plant         Edit       Deleta         Deleta       Mean CGR at 30-45 DAS (g)         Edit       Deleta         Edit       Deleta         Deleta       Mean CGR at 30-45 DAS (g)         Edit       Deleta         Edit       Deleta         Mean CGR at 45-60 DAS (g)                                                                                                    | indext40837/Pro1/ShowCharacter.aspx                                                                                                    |                                                                                                    |
|                                                                                                    |                                                                                                    | Edit Delete Mean RGR at 30-45 DAS (g)                                                                                                    | Edit         Delete         Mean RGR at 30-45 DAS (g)                                                                                                    | Letter in character bas         Letter in character bas         Mean CGR at 45-60 DAS (g)           Edit         Delete         Mean CGR at 30-45 DAS (g)           Edit         Delete         Mean RGR at 30-45 DAS (g)                                                                                                    | Tips: You can sort data Character wise by clicking over the header 'Character     Edit     Delete     Mean CGR at 30-45 DAS (g)       Edit     Delete     Mean CGR at 45-60 DAS (g)       Edit     Delete     Mean CGR at 45-60 DAS (g)                                                                                                    | Tips: You can sort data Character wise by clicking over the header 'Character'       Edit       Delete       Dry matter at 45 DAS (g)/plant         Edit       Delete       Mean CGR at 30-45 DAS (g)         Edit       Delete       Mean CGR at 30-45 DAS (g)                                                                                                    | Tips: You can sort data Character wise by clicking over the header 'Character'       Edit Deleta       Dry matter at 30 DAS (g)/plant         Edit Deleta       Deleta       Dry matter at 45 DAS (g)/plant         Edit Deleta       Mean CGR at 30-45 DAS (g)         Edit Deleta       Mean CGR at 45-60 DAS (g)                                                                                                    | Edit Deleta       Seed index         Edit Deleta       Dry matter at 30 DAS (g)/plant         Edit Deleta       Dry matter at 45 DAS (g)/plant         Edit Deleta       Mean CGR at 30-45 DAS (g)         Edit Deleta       Mean CGR at 45-60 DAS (g)         Edit Deleta       Mean RGR at 30-45 DAS (g)                                                                                                    | Add Character       Latas Venesta       Provisi prait         Edits Deleta       Seed index         Tips: You can sort data Character wise by clicking over the header 'Character'       Edit Deleta       Seed index         Edit Deleta       Dry matter at 30 DAS (g)/plant       Edit Deleta       Edit Deleta         Edit Deleta       Mame'in Character List       Edit Deleta       Mame at 30-AS DAS (g)         Edit Deleta       Man CGR at 45-60 DAS (g)       Edit Deleta       Man CGR at 30-45 DAS (g)                                                                                                    | Add Character         Tips: You can sort data Character wise by clicking over the header 'Character'         Edit       Delete       Pods/plant         Edit       Delete       Delete       Seed index         Edit       Delete       Dry matter at 30 DAS (g)/plant         Edit       Delete       Dry matter at 45 DAS (g)/plant         Edit       Delete       Man CGR at 30-45 DAS (g)         Edit       Delete       Mean CGR at 45-60 DAS (g)         Edit       Delete       Mean RGR at 30-45 DAS (g)                                                                                                    | I Getting Started Full Games and Softwa   I Getting Started Full Games and Softwa   I Getting Started Full Games and Softwa   I Getting Started Full Games and Softwa   I Getting Started Full Games and Softwa   I Getting Started Full Games and Softwa   I Getting Started Full Games and Softwa   I Getting Started Full Games and Softwa   I Getting Started Full Games and Softwa   I Getting Started Full Games and Softwa   I Getting Started Full Games and Softwa   I Getting Started Full Games and Softwa   I Getting Started I J May, 2014 [800:33 PM   Options Logout                                                                                                    |                                                                                                    |
|                                                                                                    |                                                                                                    | Edit Delete Mean RGR at 30-45 DAS (g)                                                                                                    | Edit         Delete         Mean RGR at 30-45 DAS (g)                                                                                                    | Man         Man         Man <td>Tips: You can soft data Character wise by clicking over the header 'Character Name' in Character List       Edit Delete Mean CCR at 30-45 DAS (g)         Edit Delete Mean CCR at 30-45 DAS (g)       Edit Delete Mean RGR at 30-45 DAS (g)</td> <td>Tips:     You can soit data Character wise by clicking over the header 'Character'       Name' in Character List     Edit     Delete       Edit     Delete     Mean CGR at 30-45 DAS (g)       Edit     Delete     Mean CGR at 30-45 DAS (g)</td> <td>Tips: You can sort data Character wise by clicking over the header 'Character Name' in Character List       Edit       Delete       Dry matter at 30 DAS (g)/plant         Edit       Delete       Dry matter at 45 DAS (g)/plant         Edit       Delete       Dry matter at 45 DAS (g)         Edit       Delete       Mean CGR at 30-45 DAS (g)         Edit       Delete       Mean RGR at 30-45 DAS (g)</td> <td>Tips: You can sort data Character wise by clicking over the header 'Character       Edit Deleta       Seed index         Edit Deleta       Dry matter at 30 DAS (g)/plant         Edit Deleta       Dry matter at 45 DAS (g)/plant         Edit Deleta       Dry matter at 45 DAS (g)         Edit Deleta       Dry matter at 45 DAS (g)         Edit Deleta       Mann CGR at 30-45 DAS (g)         Edit Deleta       Mean RGR at 30-45 DAS (g)</td> <td>Add Character         Tips: You can sort data Character wise by clicking over the header 'Character'         Edit       Delets       Seed index ×         Edit       Delets       Dry matter at 30 DAS (g)/plant         Edit       Delets       Dry matter at 45 DAS (g)/plant         Edit       Delets       Mean CGR at 30-45 DAS (g)         Edit       Delets       Mean CGR at 30-45 DAS (g)         Edit       Delets       Mean CGR at 30-45 DAS (g)</td> <td>Add Character         Tips: You can sort data Character wise by clicking over the header 'Character'         Edit       Delete       Delete       Delete       Delete         It Delete       Dry matter at 30 DAS (g)/plant         Edit       Delete       Dry matter at 45 DAS (g)/plant         Edit       Delete       Mame'in Character List         Edit       Delete       Man CGR at 30-45 DAS (g)         Edit       Delete       Mean CGR at 45-60 DAS (g)         Edit       Delete       Mean RGR at 30-45 DAS (g)</td> <td>leaded 40837/ProL/Show/Character.aspx C     l Getting Started     I Getting Started     Freatment   Data Entry     Paracter     Anand Savena     19 May, 2014   500/33 PM        Options        Anand Savena        19 May, 2014   500/33 PM                          Anand Savena                                         Anand Savena   19 May, 2014   500/33 PM                                                             Options   Character List                                                                   <!--</td--></td>                                                                                                    | Tips: You can soft data Character wise by clicking over the header 'Character Name' in Character List       Edit Delete Mean CCR at 30-45 DAS (g)         Edit Delete Mean CCR at 30-45 DAS (g)       Edit Delete Mean RGR at 30-45 DAS (g)                                                                                                    | Tips:     You can soit data Character wise by clicking over the header 'Character'       Name' in Character List     Edit     Delete       Edit     Delete     Mean CGR at 30-45 DAS (g)       Edit     Delete     Mean CGR at 30-45 DAS (g)                                                                                                    | Tips: You can sort data Character wise by clicking over the header 'Character Name' in Character List       Edit       Delete       Dry matter at 30 DAS (g)/plant         Edit       Delete       Dry matter at 45 DAS (g)/plant         Edit       Delete       Dry matter at 45 DAS (g)         Edit       Delete       Mean CGR at 30-45 DAS (g)         Edit       Delete       Mean RGR at 30-45 DAS (g)                                                                                                    | Tips: You can sort data Character wise by clicking over the header 'Character       Edit Deleta       Seed index         Edit Deleta       Dry matter at 30 DAS (g)/plant         Edit Deleta       Dry matter at 45 DAS (g)/plant         Edit Deleta       Dry matter at 45 DAS (g)         Edit Deleta       Dry matter at 45 DAS (g)         Edit Deleta       Mann CGR at 30-45 DAS (g)         Edit Deleta       Mean RGR at 30-45 DAS (g)                                                                                                    | Add Character         Tips: You can sort data Character wise by clicking over the header 'Character'         Edit       Delets       Seed index ×         Edit       Delets       Dry matter at 30 DAS (g)/plant         Edit       Delets       Dry matter at 45 DAS (g)/plant         Edit       Delets       Mean CGR at 30-45 DAS (g)         Edit       Delets       Mean CGR at 30-45 DAS (g)         Edit       Delets       Mean CGR at 30-45 DAS (g)                                                                                                    | Add Character         Tips: You can sort data Character wise by clicking over the header 'Character'         Edit       Delete       Delete       Delete       Delete         It Delete       Dry matter at 30 DAS (g)/plant         Edit       Delete       Dry matter at 45 DAS (g)/plant         Edit       Delete       Mame'in Character List         Edit       Delete       Man CGR at 30-45 DAS (g)         Edit       Delete       Mean CGR at 45-60 DAS (g)         Edit       Delete       Mean RGR at 30-45 DAS (g)                                                                                                    | leaded 40837/ProL/Show/Character.aspx C     l Getting Started     I Getting Started     Freatment   Data Entry     Paracter     Anand Savena     19 May, 2014   500/33 PM        Options        Anand Savena        19 May, 2014   500/33 PM                          Anand Savena                                         Anand Savena   19 May, 2014   500/33 PM                                                             Options   Character List </td                                                                                                    |                                                                                                    |
|                                                                                                    |                                                                                                    | Edit Delete Mean RGR at 30-45 DAS (g)                                                                                                    | Edit         Delete         Mean RGR at 30-45 DAS (g)                                                                                                    | Late         Late         Late <thlat< th="">         Late         Late         L</thlat<>                                                                                                    | Tips: You can sort data Character wise by clicking over the header 'Character       Edit       Delete       Mean CGR at 30-45 DAS (g)         Edit       Delete       Mean CGR at 30-45 DAS (g)         Edit       Delete       Mean RGR at 30-45 DAS (g)                                                                                                    | Tips: You can sort data Character wise by clicking over the header 'Character       Edit       Delxte       Dry matter at 45 DAS (g)/plant         Name' in Character List       Edit       Delxte       Mean CGR at 30-45 DAS (g)         Edit       Delxte       Mean CGR at 30-45 DAS (g)         Edit       Delxte       Mean RGR at 30-45 DAS (g)                                                                                                    | Tips: You can sort data Character wise by clicking over the header 'Character       Edit Delete       Dry matter at 30 DAS (g)/plant         Edit Delete       Dry matter at 45 DAS (g)/plant         Edit Delete       Dry matter at 45 DAS (g)         Edit Delete       Mean CGR at 30-45 DAS (g)         Edit Delete       Mean RGR at 30-45 DAS (g)                                                                                                    | Tips: You can sort data Character wise by clicking over the header 'Character       Edit Delete       Dry matter at 30 DAS (g)/plant         Edit Delete       Dry matter at 45 DAS (g)       Edit Delete       Dry matter at 45 DAS (g)         Edit Delete       Mean CGR at 30-45 DAS (g)       Edit Delete       Mean RGR at 30-45 DAS (g)                                                                                                    | Add Character         Tips: You can sort data Character wise by clicking over the header 'Character         Edit       Delete         Delete       Dry matter at 45 DAS (g)/plant         Edit       Delete         Delete       Dry matter at 45 DAS (g)/plant         Edit       Delete         Delete       Dry matter at 45 DAS (g)/plant         Edit       Delete         Delete       Dry matter at 45 DAS (g)         Edit       Delete         Mean CGR at 30-45 DAS (g)         Edit       Delete         Mean RGR at 30-45 DAS (g)                                                                                                    | Add Character         Tips: You can sort data Character wise by clicking over the header 'Character         Name' in Character List                                                                                                    | uede40937/ProL/ShowCharacter.aspx C     C   C   C   C   C   C   C   C   C   C   C   C   C   C   C   C   C   C   C   C   C   C   C   C   C   C   C   C   C   C   C    C   C   C   C   C   C   C   C   C   C   C   C   C   C   C   C   C   C   C   C   C   C   C   C   C   C   C   C   C    C   C   C   C   C   C    C   C   C   C   C   C   C   C   C   C   C   C   C   C   C   C   C   C   C   C    C   C <td< td=""></td<>                                                                                                    |                                                                                                    |
|                                                                                                    |                                                                                                    | Edit Delete Mean RGR at 30-45 DAS (g)                                                                                                    | Edit         Delete         Mean RGR at 30-45 DAS (g)                                                                                                    | Local Sectors         Mean CGR at 30 + 5 0AS (g)           Edit         Delete         Mean RGR at 30-45 DAS (g)           Edit         Delete         Mean RGR at 30-45 DAS (g)                                                                                                    | Tips: You can sort data Character wise by clicking over the header 'Character'     The incharacter List       Edit     Delete     Mean CGR at 30-45 DAS (g)       Edit     Delete     Mean RGR at 30-45 DAS (g)                                                                                                    | Tips: You can sort data Character wise by clicking over the header 'Character       Edit       Delse       Dry matter at 45 DAS (g)/plant         Name' in Character List       Edit       Delse       Mean CGR at 30-45 DAS (g)         Edit       Delse       Mean CGR at 45-60 DAS (g)         Edit       Delse       Mean CGR at 30-45 DAS (g)                                                                                                    | Tips: You can sort data Character wise by clicking over the header 'Character Name' in Character List       Edit Delete       Dry matter at 30 DAS (g)/plant         Edit Delete       Dry matter at 45 DAS (g)/plant         Edit Delete       Dry matter at 45 DAS (g)         Edit Delete       Mean CGR at 30-45 DAS (g)         Edit Delete       Mean RGR at 30-45 DAS (g)                                                                                                    | Tips: You can sort data Character wise by clicking over the header 'Character       Edit Delete       Seed index         Edit Delete       Dry matter at 30 DAS (g)/plant         Edit Delete       Dry matter at 45 DAS (g)/plant         Edit Delete       Dry matter at 45 DAS (g)         Edit Delete       Mean CGR at 30-45 DAS (g)         Edit Delete       Mean RGR at 30-45 DAS (g)                                                                                                    | Add Character         Tips: You can sort data Character wise by clicking over the header 'Character         Edit       Delete       Seed index         Edit       Delete       Dry matter at 30 DAS (g)/plant         Edit       Delete       Dry matter at 45 DAS (g)/plant         Edit       Delete       Mann CGR at 30-45 DAS (g)         Edit       Delete       Mann CGR at 30-45 DAS (g)                                                                                                    | Add Character         Tips: You can sort data Character wise by clicking over the header 'Character         Edit Delete       Pods/plant         Edit Delete       Dry matter at 30 DAS (g)/plant         Edit Delete       Dry matter at 45 DAS (g)/plant         Edit Delete       Dry matter at 45 DAS (g)         Edit Delete       Mean CGR at 30-45 DAS (g)         Edit Delete       Mean RGR at 30-45 DAS (g)                                                                                                    | exet4987/ProL/ShowCharacter.aspx C     I Getting Started     Full Games and Softwa   Google Search Google Search Goog                                                               |                                                                                                    |
|                                                                                                    |                                                                                                    | Edit Delete Mean RGR at 30-45 DAS (g)                                                                                                    | Edit         Delete         Mean CGR at 45-00 DAS (g)           Edit         Delete         Mean RGR at 30-45 DAS (g)                                                                                                    | Main         Main         Main <th< td=""><td>Tips: You can solt data Character wise by clicking over the header 'Character<br/>Name' in Character List     Edit     Delete     Mean CGR at 30-45 DAS (g)       Edit     Delete     Mean CGR at 45-60 DAS (g)       Edit     Delete     Mean RGR at 30-45 DAS (g)</td><td>Tips: You can sort data Character wise by clicking over the header 'Character Name' in Character List     Edit     Delete     Dry matter at 45 DAS (g)/plant       Edit     Delete     Mean CGR at 30-45 DAS (g)       Edit     Delete     Mean CGR at 30-45 DAS (g)       Edit     Delete     Mean CGR at 30-45 DAS (g)</td><td>Tips: You can sort data Character wise by clicking over the header 'Character Name' in Character List       Edit Deleta       Dry matter at 30 DAS (g)/plant         Edit Deleta       Dry matter at 45 DAS (g)/plant         Edit Deleta       Dry matter at 45 DAS (g)/plant         Edit Deleta       Dry matter at 45 DAS (g)         Edit Deleta       Mean CGR at 30-45 DAS (g)         Edit Deleta       Mean CGR at 45-60 DAS (g)         Edit Deleta       Mean RGR at 30-45 DAS (g)</td><td>Tips: You can sort data Character wise by clicking over the header 'Character       Edit Deleta       Seed index         Edit Deleta       Dry matter at 30 DAS (g)/plant         Edit Deleta       Dry matter at 45 DAS (g)/plant         Edit Deleta       Dry matter at 45 DAS (g)         Edit Deleta       Mean CGR at 30-45 DAS (g)         Edit Deleta       Mean CGR at 45-60 DAS (g)         Edit Deleta       Mean CGR at 45-60 DAS (g)         Edit Deleta       Mean CGR at 30-45 DAS (g)</td><td>Add Character         Tips: You can sort data Character wise by clicking over the header 'Character         Edit       Deleta         Seed index         Edit       Deleta         Seed index         Edit       Deleta         Deleta       Dry matter at 30 DAS (g)/plant         Edit       Deleta         Dry matter at 45 DAS (g)/plant         Edit       Deleta         Deleta       Mean CGR at 30-45 DAS (g)         Edit       Deleta         Mean CGR at 30-45 DAS (g)         Edit       Deleta         Mean CGR at 30-45 DAS (g)         Edit       Deleta         Mean CGR at 30-45 DAS (g)</td><td>Add Character         Tips: You can sort data Character wise by clicking over the header 'Character         Edit       Delete       Pods/plant         Edit       Delete       Delete       Dry matter at 30 DAS (g)/plant         Edit       Delete       Dry matter at 45 DAS (g)/plant         Edit       Delete       Dry matter at 45 DAS (g)/plant         Edit       Delete       Mane 'GR at 30-45 DAS (g)         Edit       Delete       Mean CGR at 45-60 DAS (g)         Edit       Delete       Mean CGR at 30-45 DAS (g)         Edit       Delete       Mean CGR at 30-45 DAS (g)</td><td>iedet40937/ProL/ShowCharacter.aspx C ieditory     iedetationg Stanted Full Games and Softwa     Georgie P ielity     iedetationg Stanted     Freatment Data Entry     Paracter Name Dry matter at 60 DAS (g)/1     Add Character     iedit        Add Character        iedit              iedit           iedit                                                                                                  <b>Character List</b> <ul> <li> <ul> <li> <li> <li> <li> <li> <ul> <li> <li> <li> <li> <ul> <li> <li> <li> <li> </li></li></li></li></ul> <!--</td--></li></li></li></li></ul></li></li></li></li></li></ul></li></ul></td></th<>                                                                                                    | Tips: You can solt data Character wise by clicking over the header 'Character<br>Name' in Character List     Edit     Delete     Mean CGR at 30-45 DAS (g)       Edit     Delete     Mean CGR at 45-60 DAS (g)       Edit     Delete     Mean RGR at 30-45 DAS (g)                                                                                                    | Tips: You can sort data Character wise by clicking over the header 'Character Name' in Character List     Edit     Delete     Dry matter at 45 DAS (g)/plant       Edit     Delete     Mean CGR at 30-45 DAS (g)       Edit     Delete     Mean CGR at 30-45 DAS (g)       Edit     Delete     Mean CGR at 30-45 DAS (g)                                                                                                    | Tips: You can sort data Character wise by clicking over the header 'Character Name' in Character List       Edit Deleta       Dry matter at 30 DAS (g)/plant         Edit Deleta       Dry matter at 45 DAS (g)/plant         Edit Deleta       Dry matter at 45 DAS (g)/plant         Edit Deleta       Dry matter at 45 DAS (g)         Edit Deleta       Mean CGR at 30-45 DAS (g)         Edit Deleta       Mean CGR at 45-60 DAS (g)         Edit Deleta       Mean RGR at 30-45 DAS (g)                                                                                                    | Tips: You can sort data Character wise by clicking over the header 'Character       Edit Deleta       Seed index         Edit Deleta       Dry matter at 30 DAS (g)/plant         Edit Deleta       Dry matter at 45 DAS (g)/plant         Edit Deleta       Dry matter at 45 DAS (g)         Edit Deleta       Mean CGR at 30-45 DAS (g)         Edit Deleta       Mean CGR at 45-60 DAS (g)         Edit Deleta       Mean CGR at 45-60 DAS (g)         Edit Deleta       Mean CGR at 30-45 DAS (g)                                                                                                    | Add Character         Tips: You can sort data Character wise by clicking over the header 'Character         Edit       Deleta         Seed index         Edit       Deleta         Seed index         Edit       Deleta         Deleta       Dry matter at 30 DAS (g)/plant         Edit       Deleta         Dry matter at 45 DAS (g)/plant         Edit       Deleta         Deleta       Mean CGR at 30-45 DAS (g)         Edit       Deleta         Mean CGR at 30-45 DAS (g)         Edit       Deleta         Mean CGR at 30-45 DAS (g)         Edit       Deleta         Mean CGR at 30-45 DAS (g)                                                                                                    | Add Character         Tips: You can sort data Character wise by clicking over the header 'Character         Edit       Delete       Pods/plant         Edit       Delete       Delete       Dry matter at 30 DAS (g)/plant         Edit       Delete       Dry matter at 45 DAS (g)/plant         Edit       Delete       Dry matter at 45 DAS (g)/plant         Edit       Delete       Mane 'GR at 30-45 DAS (g)         Edit       Delete       Mean CGR at 45-60 DAS (g)         Edit       Delete       Mean CGR at 30-45 DAS (g)         Edit       Delete       Mean CGR at 30-45 DAS (g)                                                                                                    | iedet40937/ProL/ShowCharacter.aspx C ieditory     iedetationg Stanted Full Games and Softwa     Georgie P ielity     iedetationg Stanted     Freatment Data Entry     Paracter Name Dry matter at 60 DAS (g)/1     Add Character     iedit        Add Character        iedit              iedit           iedit <b>Character List</b> <ul> <li> <ul> <li> <li> <li> <li> <li> <ul> <li> <li> <li> <li> <ul> <li> <li> <li> <li> </li></li></li></li></ul> <!--</td--></li></li></li></li></ul></li></li></li></li></li></ul></li></ul>                                                                                                    |                                                                                                    |
|                                                                                                    |                                                                                                    |                                                                                                    | Edit Delete Intelli Cdr. at 45-00 DAS (g)                                                                                                    | Manne en contracter cost         Manne en cost a cost a cost                                                                                                    | Tips: You can soft data Character wise by clicking over the header 'Character List     Later List     Later List       Edit     Delete     Mean CGR at 30-45 DAS (g)       Edit     Delete     Mean CGR at 45-60 DAS (g)                                                                                                    | Tips:     You can sort data Character wise by clicking over the header 'Character'       Name'in Character List     Edit     Delate       Edit     Delate     Mean CGR at 30-45 DAS (g)       Edit     Delate     Mean CGR at 45-60 DAS (g)                                                                                                    | Tips: You can sort data Character wise by clicking over the header 'Character Name' in Character List       Edit Delete       Dry matter at 30 DAS (g)/plant         Edit Delete       Dry matter at 45 DAS (g)       Delete       Dry matter at 45 DAS (g)         Edit Delete       Dry matter at 45 DAS (g)       Delete       Delete         Edit Delete       Mean CGR at 30-45 DAS (g)       Delete       Delete                                                                                                    | Tips: You can sort data Character wise by clicking over the header 'Character       Edit Deleta       Seed index         Edit Deleta       Dry matter at 30 DAS (g)/plant         Edit Deleta       Dry matter at 45 DAS (g)/plant         Edit Deleta       Dry matter at 45 DAS (g)/plant         Edit Deleta       Dry matter at 45 DAS (g)/plant         Edit Deleta       Dry matter at 45 DAS (g)         Edit Deleta       Mean CGR at 30-45 DAS (g)                                                                                                    | Add Character     Edit     Deleta     Seed index       Edit     Deleta     Seed index       Edit     Deleta     Deleta     Seed index       Edit     Deleta     Deleta     Seed index       Edit     Deleta     Deleta     Seed index       Edit     Deleta     Deleta     Name'n Character List                                                                                                    | Add Character         Tips: You can sort data Character wise by clicking over the header 'Character         Edit       Deleta       Pods/plant         Edit       Deleta       Seed index         Edit       Deleta       Dry matter at 30 DAS (g)/plant         Edit       Deleta       Dry matter at 45 DAS (g)/plant         Edit       Deleta       Mane'n CGR at 30-45 DAS (g)         Edit       Deleta       Mane CGR at 45-60 DAS (g)                                                                                                    | I Getting Started Full Games and Softwa   I Getting Started Full Games and Softwa   Geogle Search Suggested Sites   Issers Master   Treatment Data Entry   Factor Naming Report Generation   Database Backup   Anand Saxena   19 May, 2014   Boo33 PM   Options   Logou   Anand Saxena   19 May, 2014   Boo33 PM   Options   Logou   Anand Saxena   19 May, 2014   Boo33 PM   Options   Logou   Anand Saxena   19 May, 2014   Boo33 PM   Options Logou   Logou   Anand Saxena   19 May, 2014   Boo33 PM   Options Logou Logou Lo                                                                                                    |                                                                                                    |
|                                                                                                    |                                                                                                    |                                                                                                    | Edit Detete Intern Cok at 45-00 DAS (g)                                                                                                    | Mate         Mate         Mate <th< td=""><td>Tips: You can solt data Character wise by clicking over the header 'Character List       Later A control to the Caracter List         Edit Delete       Mean CGR at 30-45 DAS (g)         Edit Delete       Mean CGR at 45-60 DAS (g)</td><td>Tips: You can sort data Character wise by clicking over the header 'Character     Edit     Delete     Dry matter at 45 DAS (g)/plant       Name' in Character List     Edit     Delete     Mean CGR at 30-45 DAS (g)       Edit     Delete     Mean CGR at 45-60 DAS (g)</td><td>Tips: You can sort data Character wise by clicking over the header 'Character Name' in Character List       Edit Delete       Dry matter at 30 DAS (g)/plant         Edit Delete       Dry matter at 45 DAS (g)       Delete       Dry matter at 45 DAS (g)         Edit Delete       Dry matter at 45 DAS (g)       Delete       Dry matter at 45 DAS (g)         Edit Delete       Dry matter at 45 DAS (g)       Delete       Delete         Edit Delete       Mean CGR at 30-45 DAS (g)       Delete       Delete</td><td>Tips: You can sort data Character wise by clicking over the header 'Character       Character List         Edit Deleta       Seed index         Edit Deleta       Dry matter at 30 DAS (g)/plant         Edit Deleta       Dry matter at 45 DAS (g)/plant         Edit Deleta       Dry matter at 45 DAS (g)/plant         Edit Deleta       Dry matter at 45 DAS (g)         Edit Deleta       Dry matter at 45 DAS (g)         Edit Deleta       Mean CGR at 30-45 DAS (g)</td><td>Add Character     Edit Venexit       Tips: You can sort data Character wise by clicking over the header 'Character     Edit Delete     Seed index       Edit Delete     Delete     Delete     Delete       Edit Delete     Dry matter at 30 DAS (g)/plant       Edit Delete     Dry matter at 45 DAS (g)/plant       Edit Delete     Mean CGR at 30-45 DAS (g)       Edit Delete     Mean CGR at 45-60 DAS (g)</td><td>Add Character         Tips: You can sort data Character wise by clicking over the header 'Character         Kame' in Character List</td><td>I Getting Started Full Games and Softwa     I Getting Started     Freatment   Data Entry     I Data Entry     I Data Entry     I Data Entry   Paracter Softward     I Dry matter at 60 DAS (g)/      I Character Name   Dry matter at 60 DAS (g)/      I Character Name     I Character Name   Dry matter at 60 DAS (g)/      I can soft data Character wise by clicking over the header 'Character'     I can soft data Character wise by clicking over the header 'Character'     I can soft data Character wise by clicking over the header 'Character'     I can soft data Character wise by clicking over the header 'Character'     I can soft data Character wise by clicking over the header 'Character'     I can soft data Character wise by clicking over the header 'Character'     I can soft data Character wise by clicking over the header 'Character'     I can soft data Character wise by clicking over the header 'Character'     I can soft data Character wise by clicking over the header 'Character'     I can soft data Character wise by clicking over the header 'Character'     I can soft data Character wise by clicking over the header 'Character'     I can soft data Character wise by clicking over the header 'Character'     I can soft data Character wise by clicking over the header 'Character'     I can soft data Character wise by cli</td></th<>                                                                                                    | Tips: You can solt data Character wise by clicking over the header 'Character List       Later A control to the Caracter List         Edit Delete       Mean CGR at 30-45 DAS (g)         Edit Delete       Mean CGR at 45-60 DAS (g)                                                                                                    | Tips: You can sort data Character wise by clicking over the header 'Character     Edit     Delete     Dry matter at 45 DAS (g)/plant       Name' in Character List     Edit     Delete     Mean CGR at 30-45 DAS (g)       Edit     Delete     Mean CGR at 45-60 DAS (g)                                                                                                    | Tips: You can sort data Character wise by clicking over the header 'Character Name' in Character List       Edit Delete       Dry matter at 30 DAS (g)/plant         Edit Delete       Dry matter at 45 DAS (g)       Delete       Dry matter at 45 DAS (g)         Edit Delete       Dry matter at 45 DAS (g)       Delete       Dry matter at 45 DAS (g)         Edit Delete       Dry matter at 45 DAS (g)       Delete       Delete         Edit Delete       Mean CGR at 30-45 DAS (g)       Delete       Delete                                                                                                    | Tips: You can sort data Character wise by clicking over the header 'Character       Character List         Edit Deleta       Seed index         Edit Deleta       Dry matter at 30 DAS (g)/plant         Edit Deleta       Dry matter at 45 DAS (g)/plant         Edit Deleta       Dry matter at 45 DAS (g)/plant         Edit Deleta       Dry matter at 45 DAS (g)         Edit Deleta       Dry matter at 45 DAS (g)         Edit Deleta       Mean CGR at 30-45 DAS (g)                                                                                                    | Add Character     Edit Venexit       Tips: You can sort data Character wise by clicking over the header 'Character     Edit Delete     Seed index       Edit Delete     Delete     Delete     Delete       Edit Delete     Dry matter at 30 DAS (g)/plant       Edit Delete     Dry matter at 45 DAS (g)/plant       Edit Delete     Mean CGR at 30-45 DAS (g)       Edit Delete     Mean CGR at 45-60 DAS (g)                                                                                                    | Add Character         Tips: You can sort data Character wise by clicking over the header 'Character         Kame' in Character List                                                                                                    | I Getting Started Full Games and Softwa     I Getting Started     Freatment   Data Entry     I Data Entry     I Data Entry     I Data Entry   Paracter Softward     I Dry matter at 60 DAS (g)/      I Character Name   Dry matter at 60 DAS (g)/      I Character Name     I Character Name   Dry matter at 60 DAS (g)/      I can soft data Character wise by clicking over the header 'Character'     I can soft data Character wise by clicking over the header 'Character'     I can soft data Character wise by clicking over the header 'Character'     I can soft data Character wise by clicking over the header 'Character'     I can soft data Character wise by clicking over the header 'Character'     I can soft data Character wise by clicking over the header 'Character'     I can soft data Character wise by clicking over the header 'Character'     I can soft data Character wise by clicking over the header 'Character'     I can soft data Character wise by clicking over the header 'Character'     I can soft data Character wise by clicking over the header 'Character'     I can soft data Character wise by clicking over the header 'Character'     I can soft data Character wise by clicking over the header 'Character'     I can soft data Character wise by clicking over the header 'Character'     I can soft data Character wise by cli                                                                                                    |                                                                                                    |
| Add Character         Image: In Character List             Tips: You can sort data Character wise by clicking over the header 'Character' Name' in Character List             Edit       Deleta:       Seed yield (Kg/ha)         Edit       Deleta:       Seed yield (Kg/ha)         Edit       Deleta:       Seed yield (Kg/ha)         Edit       Deleta:       Seed index         Edit       Deleta:       Dr matter at 30 DAS (g)/plant         Edit       Deleta:       Dr matter at 45 DAS (g)/plant         Edit       Deleta:       Mean CGR at 30-45 DAS (g)         Edit       Deleta:       Mean CGR at 30-45 DAS (g)                                                                                                    | Add Character         Tips: You can sort data Character wise by clicking over the header 'Character         Edit Delete       Seed index         Edit Delete       Seed index         Edit Delete       Dry matter at 30 DAS (g)/plant         Edit Delete       Dry matter at 45 DAS (g)/plant         Edit Delete       Mean CGR at 30-45 DAS (g)         Edit Delete       Mean CGR at 30-45 DAS (g)         Edit Delete       Mean RGR at 30-45 DAS (g)                                                                                                    | Add Character       Edit       Delete       Seed yield (Kg/ha)         Edit       Delete       Pods/plant         Edit       Delete       Pods/plant         Edit       Delete       Seed index         Edit       Delete       Seed index         Edit       Delete       Dry matter at 30 DAS (g)/plant         Edit       Delete       Dry matter at 45 DAS (g)/plant         Edit       Delete       Dry matter at 45 DAS (g)/plant         Edit       Delete       Mean CGR at 30-45 DAS (g)                                                                                                    | Edit       Delete       Seed yield (kg/ha)         Edit       Delete       Pods/plant         Edit       Delete       Pods/plant         Edit       Delete       Pods/plant         Edit       Delete       Pods/plant         Edit       Delete       Pods/plant         Edit       Delete       Ory matter at 30 DAS (g)/plant         Edit       Delete       Dry matter at 45 DAS (g)/plant                                                                                                    | Edit     Delete     Seed yield (Kg/ha)       Edit     Delete     Pods/plant       Edit     Delete     Seed index       Edit     Delete     Seed index       Edit     Delete     Dry matter at 30 DAS (g)/plant                                                                                                    | Edit         Delete         Seed yield (Kg/ha)           Add Character         Edit         Delete         Pods/plant           Edit         Delete         Seed index         Edit                                                                                                    | Edit     Delete     Seed yield (Kg/ha)       Add Character     Edit     Delete       Edit     Delete     Pods/plant       Edit     Delete     Seed index                                                                                                    | Edit         Delete         Seed yield (kg/ha)           Add Character         Edit         Delete         Pods/plant                                                                                                    | Edit Delete Seed yield (Kg/ha)                                                                                                    | Edit Delete Seed vield (Ka/ba)                                                                                                    | Character Name Dry matter at 60 DAS (g)/                                                                                                    | leets4087/ProL/ShowCharacter.aspx                                                                                                    |                                                                                                    |
| Character Name       Dry matter at 60 DAS (g)/          Add Character       Add Character         Tips: You can sort data Character wise by clicking over the header 'Character'       Edit       Delete       Seed yield (kg/ha)         Edit       Delete       Seed index       Edit       Delete       Delete         Edit       Delete       Dry matter at 30 DAS (g)/plant       Edit       Delete       Edit       Delete       Edit       Delete       Mean CGR at 30-45 DAS (g)         Edit       Delete       Mean CGR at 30-45 DAS (g)       Edit       Delete       Mean CGR at 30-45 DAS (g)                                                                                                    | Character Name       Dry matter at 60 DAS (g)/I         Add Character       Add Character         Tips: You can sort data Character wise by clicking over the header 'Character       Edit Delete Seed index         Edit Delete Mean CGR at 45 DAS (g)/plant       Edit Delete Mean CGR at 30-45 DAS (g)         Edit Delete Mean CGR at 45-60 DAS (g)       Edit Delete Mean CGR at 45-60 DAS (g)                                                                                                    | Character Name       Dry matter at 60 DAS (g)/1         Add Character       Edit       Delete       Seed yield (Kg/ha)         Edit       Delete       Pods/plant         Edit       Delete       Dry matter at 30 DAS (g)/plant         Edit       Delete       Dry matter at 45 DAS (g)/plant         Edit       Delete       Dry matter at 45 DAS (g)/plant         Edit       Delete       Matter at 45 DAS (g)/plant                                                                                                    | Character Name       Dry matter at 60 DAS (g)/l         Add Character       Add Character         Tips: You can sort data Character wise by clicking over the header 'Character       Character                                                                                                    | Character Name Dry matter at 60 DAS (g)/1<br>Add Character Edit Delete Seed yield (Kg/ha) Edit Delete Veds/plant Edit Delete Seed index Edit Delete Dry matter at 30 DAS (g)/plant                                                                                                    | Character Name Dry matter at 60 DAS (g)/I Add Character Edit Delete Seed yield (Kg/ha) Edit Delete Seed index Edit Delete Seed index                                                                                                    | Character Name     Dry matter at 60 DAS (g)/l     Edit     Delete     Seed yield (Kg/ha)       Add Character     Edit     Delete     Pods/plant       Edit     Delete     Seed index                                                                                                    | Character Name Dry matter at 60 DAS (g)/  Edit Delete Seed yield (Kg/ha) Edit Delete Pods/plant                                                                                                    | Character Name Dry matter at 60 DAS (g)/  Edit Delete Seed yield (Kg/ha)                                                                                                    | Character Name Dry matter at 60 DAS (g)/  Edit Deleta Seed vield (Ka/ba)                                                                                                    |                                                                                                    | loget-64987/Pro1/ShowCharacter.aspx                                                                                                    |                                                                                                    |
| Character Name       Dry matter at 60 DAS (g)/i         Add Character         Tips: You can sort data Character wise by clicking over the header 'Character'         Edit       Delete       Seed index         Edit       Delete       Dry matter at 30 DAS (g)/plant         Edit       Delete       Dry matter at 45 DAS (g)/plant         Edit       Delete       Mean CGR at 30-45 DAS (g)         Edit       Delete       Mean CGR at 30-45 DAS (g)                                                                                                    | Character Name       Dry matter at 60 DAS (g)/j         Add Character         Edit       Delete       Seed yield (Kg/ha)         Edit       Delete       Pods/plant         Edit       Delete       Seed index         Edit       Delete       Delete       Seed index         Edit       Delete       Delete       Dry matter at 30 DAS (g)/plant         Edit       Delete       Delete       Dry matter at 45 DAS (g)/plant         Edit       Delete       Mean CGR at 30-45 DAS (g)       Edit         Edit       Delete       Mean CGR at 45-60 DAS (g)       Edit         Edit       Delete       Mean CGR at 45-60 DAS (g)       Edit         Edit       Delete       Mean CGR at 45-60 DAS (g)       Edit         Edit       Delete       Mean CGR at 45-60 DAS (g)       Edit         Edit       Delete       Mean CGR at 45-60 DAS (g)       Edit         Edit       Delete       Mean CGR at 45-60 DAS (g)       Edit                                                                                                    | Character Name       Dry matter at 60 DAS (g)/1         Add Character       Edit       Delete       Seed yield (Kg/ha)         Edit       Delete       Pods/plant         Edit       Delete       Dry matter at 30 DAS (g)/plant         Edit       Delete       Dry matter at 30 DAS (g)/plant         Edit       Delete       Dry matter at 30 DAS (g)/plant         Edit       Delete       Dry matter at 45 DAS (g)/plant         Edit       Delete       Delete                                                                                                    | Character Name       Dry matter at 60 DAS (g)/I         Add Character       Edit       Delete       Seed yield (Kg/ha)         Edit       Delete       Pods/plant         Edit       Delete       Pods/plant         Edit       Delete       Delete         Tips: You can sort data Character wise by clicking over the header 'Character       The add the add th                                                                                                    | Character Name     Dry matter at 60 DAS (g)/1       Edit     Delete     Seed yield (Kg/ha)       Edit     Delete     Pods/plant       Edit     Delete     Seed index       Edit     Delete     Dry matter at 30 DAS (g)/plant                                                                                                    | Character Name Dry matter at 60 DAS (g)/I Edit Delete Seed yield (Kg/ha) Edit Delete Pods/plant Edit Delete Seed index                                                                                                    | Character Name     Dry matter at 60 DAS (g)/        Edit     Delete       Seed yield (Kg/ha)       Edit     Delete       Pods/plant       Edit     Delete       Seed index                                                                                                    | Character Name     Dry matter at 60 DAS (g)/l       Edit     Delete       Seed yield (Kg/ha)       Edit     Delete       Pods/plant                                                                                                    | Character Name Dry matter at 60 DAS (g)/I                                                                                                    | Character Name Dry matter at 60 DAS (g)/                                                                                                    |                                                                                                    | leest-64087/ProL/ShowCharacter.aspx ♥ C S - Google P ☆ A A ↑<br>C Getting Started _ Full Games and Softwa Google Search _ Suggested Sites _ Web Sike Gallery<br>Isers Master Treatment Data Entry Factor Naming Report Generation Database Backup<br>Anand Saxena 19 May, 2014   8:00:33 PM Options Logout<br>uracter Character List                                                                                                    |                                                                                                    |
| Character Name       Dry matter at 60 DAS (g)/1         Add Character       Edit Deleta       Seed yield (Kg/ha)         Edit Deleta       Pods/plant         Edit Deleta       Deleta       Dry matter at 30 DAS (g)/plant         Edit Deleta       Deleta       Dry matter at 30 DAS (g)/plant         Edit Deleta       Deleta       Dry matter at 30 DAS (g)/plant         Edit Deleta       Mean CGR at 30-45 DAS (g)         Edit Deleta       Mean CGR at 30-45 DAS (g)                                                                                                    | Character Name Dry matter at 60 DAS (g)/1 Add Character  Tips: You can sort data Character wise by clicking over the header 'Character Name' in Character List  Tips: You can sort data Character wise by clicking over the header 'Character  Edit Delete Dry matter at 45 DAS (g)/plant Edit Delete Mean CGR at 30-45 DAS (g) Edit Delete Mean CGR at 30-45 DAS (g) Edit Delete Mean CGR at 30-45 DAS (g) Edit Delete Mean CGR at 30-45 DAS (g)                                                                                                    | Character Name Dry matter at 60 DAS (g)/I Add Character Add Character Tips: You can sort data Character wise by clicking over the header 'Character Name' in Character List                                                                                                    | Character Name Dry matter at 60 DAS (g)/  Add Character Typs: You can sort data Character wise by clicking over the header 'Character Typs: You can sort data Character wise by clicking over the header 'Character'                                                                                                    | Character Name     Dry matter at 60 DAS (g)/1       Edit Delete     Seed yield (Kg/ha)       Edit Delete     Seed index       Edit Delete     Dry matter at 30 DAS (g)/plant                                                                                                    | Character Name Dry matter at 60 DAS (g)/I Add Character L L L L L L L L L L L L L L L L L L L                                                                                                    | Character Name Dry matter at 60 DAS (g)/  Add Character Add Character Character Label Label Labe                                                                                                    | Character Name Dry matter at 60 DAS (g)/  Edit Delete Seed yield (kg/ha) Edit Delete Pods/plant                                                                                                    | Character Name Dry matter at 60 DAS (g)/  Edit Delete Seed yield (Kg/ha)                                                                                                    | Character Name Dry matter at 60 DAS (g)/  Edit Delate Sood yield (Kr/hz)                                                                                                    |                                                                                                    | I Getting Started Full Games and Softwa Google Search Suggested Sites Web Sice Gallery I Getting Started Treatment Data Entry Factor Naming Report Generation Database Backup Anand Saxena 19 May, 2014 [8:00:33 PM Options Logout aracter Character List                                                                                                    |                                                                                                    |
| Character Name       Dry matter at 60 DAS (g)/1         Add Character       Edit Delete       Seed yield (Kg/ha)         Edit Delete       Dedds/plant         Edit Delete       Dry matter at 30 DAS (g)/plant         Edit Delete       Dry matter at 45 DAS (g)/plant         Edit Delete       Der matter at 45 DAS (g)/plant         Edit Delete       Dry matter at 45 DAS (g)/plant         Edit Delete       Dry matter at 45 DAS (g)/plant         Edit Delete       Der matter at 45 DAS (g)         Edit Delete       Mean CGR at 30-45 DAS (g)         Edit Delete       Mean CGR at 30-45 DAS (g)                                                                                                    | Character Name       Dry matter at 60 DAS (g)/1       Edit Delete       Seed yield (Kg/ha)         Edit Delete       Seed vield (Kg/ha)       Edit Delete       Seed vield (Kg/ha)         Edit Delete       Seed vield (Kg/ha)       Edit Delete       Seed vield (Kg/ha)         Edit Delete       Seed vield (Kg/ha)       Edit Delete       Seed vield (Kg/ha)         Edit Delete       Dry matter at 30 DAS (g)/plant       Edit Delete       Dry matter at 30 DAS (g)/plant         Edit Delete       Dry matter at 45 DAS (g)/plant       Edit Delete       Mean CGR at 30-45 DAS (g)         Edit Delete       Mean CGR at 30-45 DAS (g)       Edit Delete       Mean RGR at 30-45 DAS (g)                                                                                                    | Character Name Dry matter at 60 DAS (g)/I Add Character Add Character Add Character Tips: You can soft data Character wise by clicking over the header 'Character Name' in Character List Character List Character Name Character Name        | Character Name Dry matter at 60 DAS (g)/1 Add Character Typs: You can sort data Character wise by clicking over the header 'Character Typs: You can sort data Character wise by clicking over the header 'Character'                                                                                                    | Character Name Dry matter at 60 DAS (g)/1 Edit Delete Seed yield (Kg/ha) Edit Delete Pods/plant Edit Delete Seed index Edit Delete Dry matter at 30 DAS (g)/plant                                                                                                    | Character Name Dry matter at 60 DAS (g)/I Add Character                                                                                                    | Character Name Dry matter at 60 DAS (g)/  Add Character Add Character                                                                                                    | Character Name Dry matter at 60 DAS (g)/1 Edit Delete Seed yield (Kg/ha) Edit Delete Pods/plant                                                                                                    | Character Name Dry matter at 60 DAS (g)/1 Edit Delete Seed yield (Kg/ha)                                                                                                    | Character Name Dry matter at 60 DAS (g)/  Edit Delete Seed yield (Kr/hz)                                                                                                    | Character Name                                                                                                    | legets4087/ProL/ShowCharacter.aspx                                                                                                    |                                                                                                    |
| Character Name       Dry matter at 60 DAS (g)/j         Add Character       Edit       Delete       Seed yield (Kg/ha)         Edit       Delete       Seed yield (Kg/ha)         Edit       Delete       Seed yield (Kg/ha)         Edit       Delete       Seed yield (Kg/ha)         Edit       Delete       Seed yield (Kg/ha)         Edit       Delete       Seed index         Edit       Delete       Delete         Edit       Delete       Dry matter at 30 DAS (g)/plant         Edit       Delete       Mane in Character List                                                                                                    | Character Name       Dry matter at 60 DAS (g)/l         Add Character       Edit Delete       Seed yield (Kg/ha)         Edit Delete       Seed yield (Kg/ha)         Edit Delete       Seed yield (Kg/ha)         Edit Delete       Seed yield (Kg/ha)         Edit Delete       Seed index         Edit Delete       Dry matter at 30 DAS (g)/plant         Edit Delete       Dry matter at 45 DAS (g)/plant         Edit Delete       Mean CGR at 30-45 DAS (g)         Edit Delete       Mean CGR at 30-45 DAS (g)         Edit Delete       Mean RGR at 30-45 DAS (g)                                                                                                    | Character Name Dry matter at 60 DAS (g)/1 Add Character Add Character Add Character Tips: You can soft data Character wise by clicking over the header 'Character Name' in Character List                                                                                                    | Character Name       Character at 60 DAS (g)/1       Character Name         Add Character       Edit       Delete       Seed yield (Kg/ha)         Edit       Delete       Pods/plant         Edit       Delete       Dry matter at 30 DAS (g)/plant         Edit       Delete       Dry matter at 30 DAS (g)/plant         Edit       Delete       Dry matter at 45 DAS (g)/plant         Edit       Delete       Dry matter at 45 DAS (g)/plant                                                                                                    | Character Name Dry matter at 60 DAS (g)/i  Add Character Add Character  Add Character  Edit Delete Seed index Edit Delete Dry matter at 30 DAS (g)/plant                                                                                                    | Character Name Dry matter at 60 DAS (g)/I Add Character Add Character Character Name Character Name Character N | Character Name Dry matter at 60 DAS (g)/  Add Character Add Character Character Name Character Name Character N                                                                                                    | Character Name Dry matter at 60 DAS (g)/  Edit Delete Seed yield (Kg/ha) Edit Delete Pods/plant Add Character                                                                                                    | Character Name     Character Name       Edit     Delete       Seed yield (Kg/ha)                                                                                                    | Character Name Dry matter at 60 DAS (g)/  Edit Delete Seed yield (Kr/ba)                                                                                                    | Character Name                                                                                                    | loots4087/Pro1/ShowCharacter.aspx ♥ C S - Google P A A A<br>t Getting Started G Full Games and Softwa Google Search G Suggested Sites Web Slice Galley<br>Isers Master Treatment Data Entry Factor Naming Report Generation Database Backup<br>Anand Saxena 19 May, 2014   800:33 PM Options Logout                                                                                                    |                                                                                                    |
| Character Name       Dry matter at 60 DAS (g)/I         Add Character       Edit       Delete       Seed yield (Kg/ha)         Edit       Delete       Seed yield (Kg/ha)         Edit       Delete       Seed index         Edit       Delete       Dry matter at 30 DAS (g)/plant         Edit       Delete       Dry matter at 45 DAS (g)/plant         Edit       Delete       Dry matter at 45 DAS (g)/plant         Edit       Delete       Mean CGR at 30-45 DAS (g)         Edit       Delete       Mean CGR at 30-45 DAS (g)                                                                                                    | Character Name       Dry matter at 60 DAS (g)/1         Add Character       Edit Delete       Seed yield (Kg/ha)         Edit Delete       Seed yield (Kg/ha)         Edit Delete       Seed yield (Kg/ha)         Edit Delete       Seed yield (Kg/ha)         Edit Delete       Pods/plant         Edit Delete       Dry matter at 30 DAS (g)/plant         Edit Delete       Dry matter at 45 DAS (g)/plant         Edit Delete       Dry matter at 45 DAS (g)/plant         Edit Delete       Mean CGR at 30-45 DAS (g)         Edit Delete       Mean CGR at 45-60 DAS (g)         Edit Delete       Mean CGR at 45-60 DAS (g)         Edit Delete       Mean CGR at 30-45 DAS (g)                                                                                                    | Character Name Dry matter at 60 DAS (g)/1 Add Character Add Character Character Name Edit Delete Pods/plant Edit Delete Pods/plant Edit Delete Seed index Edit Delete Dry matter at 30 DAS (g)/plant Edit Delete Dry matter at 45 DAS (g)/plant Edit Delete Dry matter at 45 DAS (g)/plant Edit Delete Character Lat                                                                                                    | Character Name Dry matter at 60 DAS (g)/1 Add Character Tips: You can sort data Character wise by clicking over the header 'Character Tips: You can sort data Character wise by clicking over the header 'Character'                                                                                                    | Character Name Dry matter at 60 DAS (g)/1 Add Character Add Character Add Character Edit Delete Character Name Edit Delete Pods/plant Edit Delete Seed index Edit Delete Dry matter at 30 DAS (g)/plant                                                                                                    | Character Name Dry matter at 60 DAS (g)/   Add Character  Add Character  Character Character  Character  Character  Character Character  Character  Character  Character Charact | Character Name     Character Name       Dry matter at 60 DAS (g)/      Edit     Delete     Seed yield (Kg/ha)       Edit     Delete     Pods/plant       Edit     Delete     Seed index                                                                                                    | Character Name Dry matter at 60 DAS (g)/1 Edit Delete Seed yield (Kg/ha) Edit Delete Pods/plant Add Character                                                                                                    | Character Name     Character Name       Edit     Delete       Seed yield (Kg/ha)                                                                                                    | Character Name Dry matter at 60 DAS (g)/  Edit Delete Seed yield (Kr/ba)                                                                                                    | Character Name                                                                                                    | In Getting Started   Full Games and Softwa   Google Search   Suggested Sites   Web Sice Gallery<br>I Getting Started   Full Games and Softwa   Google Search   Suggested Sites   Web Sice Gallery<br>Isers Master Treatment Data Entry Factor Naming Report Generation Database Backup<br>Anand Saxena 19 May, 2014   800:33 PM Options Logout                                                                                                    |                                                                                                    |
| Character Name Dry matter at 60 DAS (g)/1 Add Character          Add Character         Tips: You can sort data Character wise by clicking over the header 'Character' Name' in Character List                                                                                                    | Character Name       Dry matter at 60 DAS (g)/j       Character Name         Add Character       Add Character       Edit       Delete       Seed yield (Kg/ha)         Edit       Delete       Seed yield (Kg/ha)       Edit       Delete       Seed index         Edit       Delete       Seed index       Edit       Delete       Seed index         Edit       Delete       Dry matter at 30 DAS (g)/plant       Edit       Delete       Dry matter at 30 DAS (g)/plant         Edit       Delete       Dry matter at 30 DAS (g)/plant       Edit       Delete       Mander at 30-45 DAS (g)         Edit       Delete       Mean CGR at 30-45 DAS (g)       Edit       Delete       Mean CGR at 30-45 DAS (g)         Edit       Delete       Mean AGR at 30-45 DAS (g)       Edit       Delete       Mean AGR at 30-45 DAS (g)                                                                                                    | Character Name       Dry matter at 60 DAS (g)/i       Character Name         Add Character       Add Character       Edit       Delete       Seed yield (Kg/ha)         Edit       Delete       Pods/plant         Edit       Delete       Seed index         Edit       Delete       Delete       Seed index         Edit       Delete       Delete       Seed index         Edit       Delete       Delete       Dry matter at 30 DAS (g)/plant         Edit       Delete       Dry matter at 45 DAS (g)/plant         Edit       Delete       Mane in Character List                                                                                                    | Character List         Character List         Character Name         Character Name <th co<="" th=""><th>Character Name Character Name Character Name Character Name Add Character Character Character Name Character Name Character Name Edit Delete Seed yield (Kg/ha) Edit Delete Seed index Edit Delete Dry matter at 30 DAS (g)/plant</th><th>Character Name Dry matter at 60 DAS (g)/I Add Character Character Character Name Character Name Character Name Character Name Character Name Character Name Character Seed yield (Kg/ha) Edit Delete Pods/plant Edit Delete Seed index Edit Delete Seed index Edit Delete Seed inde</th><th>Character Name Dry matter at 60 DAS (g)/  Add Character</th><th>Character Name Character Name Character Name Character Name Character Name Character List Character List Charac</th><th>Character Name Character Name Character Name Edit Delete Seed yield (Kg/ha)</th><th>Character Name Character Name Charac</th><th>Character List</th><th>Logoti<br/>I Getting Started ☐ Full Games and Softwa ☐ Google Search ☐ Suggested Sites ☐ Web Slice Gallery<br/>I Getting Started ☐ Full Games and Softwa ☐ Google Search ☐ Suggested Sites ☐ Web Slice Gallery<br/>Isers Master Treatment Data Entry Factor Naming Report Generation Database Backup<br/>Anand Saxena 19 May, 2014   800:33 PM Options Logout</th></th> | <th>Character Name Character Name Character Name Character Name Add Character Character Character Name Character Name Character Name Edit Delete Seed yield (Kg/ha) Edit Delete Seed index Edit Delete Dry matter at 30 DAS (g)/plant</th> <th>Character Name Dry matter at 60 DAS (g)/I Add Character Character Character Name Character Name Character Name Character Name Character Name Character Name Character Seed yield (Kg/ha) Edit Delete Pods/plant Edit Delete Seed index Edit Delete Seed index Edit Delete Seed inde</th> <th>Character Name Dry matter at 60 DAS (g)/  Add Character</th> <th>Character Name Character Name Character Name Character Name Character Name Character List Character List Charac</th> <th>Character Name Character Name Character Name Edit Delete Seed yield (Kg/ha)</th> <th>Character Name Character Name Charac</th> <th>Character List</th> <th>Logoti<br/>I Getting Started ☐ Full Games and Softwa ☐ Google Search ☐ Suggested Sites ☐ Web Slice Gallery<br/>I Getting Started ☐ Full Games and Softwa ☐ Google Search ☐ Suggested Sites ☐ Web Slice Gallery<br/>Isers Master Treatment Data Entry Factor Naming Report Generation Database Backup<br/>Anand Saxena 19 May, 2014   800:33 PM Options Logout</th>                                                                                                    | Character Name Character Name Character Name Character Name Add Character Character Character Name Character Name Character Name Edit Delete Seed yield (Kg/ha) Edit Delete Seed index Edit Delete Dry matter at 30 DAS (g)/plant                                                                                                    | Character Name Dry matter at 60 DAS (g)/I Add Character Character Character Name Character Name Character Name Character Name Character Name Character Name Character Seed yield (Kg/ha) Edit Delete Pods/plant Edit Delete Seed index Edit Delete Seed index Edit Delete Seed inde                                                                                                    | Character Name Dry matter at 60 DAS (g)/  Add Character                                                                                                    | Character Name Character Name Character Name Character Name Character Name Character List Character List Charac                                                                                                    | Character Name Character Name Character Name Edit Delete Seed yield (Kg/ha)                                                                                                    | Character Name Character Name Charac | Character List                                                                                                    | Logoti<br>I Getting Started ☐ Full Games and Softwa ☐ Google Search ☐ Suggested Sites ☐ Web Slice Gallery<br>I Getting Started ☐ Full Games and Softwa ☐ Google Search ☐ Suggested Sites ☐ Web Slice Gallery<br>Isers Master Treatment Data Entry Factor Naming Report Generation Database Backup<br>Anand Saxena 19 May, 2014   800:33 PM Options Logout |
| Character Name Dry matter at 60 DAS (g)/I<br>Add Character<br>Imps: You can sort data Character wise by clicking over the header 'Character<br>Name' in Character List<br>Tips: You can sort data Character wise by clicking over the header 'Character<br>List Deleta Seed yield (Kg/ha)<br>Edit Deleta Seed yield (Kg/ha)<br>Edit Deleta Seed yield (Kg/ha)<br>Edit Deleta Seed index<br>Edit Deleta Seed index<br>Edit Deleta Mean CGR at 30-45 DAS (g)/plant<br>Edit Deleta Mean CGR at 30-45 DAS (g)<br>Edit Deleta Mean CGR at 30-45 DAS (g)                                                                                                    | Character       Character List         Character Name       Dry matter at 60 DAS (g)/j         Add Character       Edit       Delete       Seed yield (Kg/ha)         Edit       Delete       Seed yield (Kg/ha)         Edit       Delete       Seed yield (Kg/ha)         Edit       Delete       Seed yield (Kg/ha)         Edit       Delete       Seed yield (Kg/ha)         Edit       Delete       Seed yield (Kg/ha)         Edit       Delete       Seed yield (Kg/ha)         Edit       Delete       Seed yield (Kg/ha)         Edit       Delete       Seed yield (Kg/ha)         Edit       Delete       Seed yield (Kg/ha)         Edit       Delete       Bedet         Edit       Delete       Marker at 30 DAS (g)/plant         Edit       Delete       Marker at 45 DAS (g)         Edit       Delete       Marker At 56 DAS (g)         Edit       Delete       Marker At 56 DAS (g)         Edit       Delete       Marker At 50 DAS (g)         Edit       Delete       Marker At 56 DAS (g)         Edit       Delete       Marker At 50 DAS (g)                                                                                                    | Character Name Dry matter at 60 DAS (g)/1 Add Character Add Character Tips: You can soft data Character wise by clicking over the header "Character Thame" in Character List  Character List         | Character Dry matter at 60 DAS (g)/I Add Character Tips: You can sort data Character wise by clicking over the header 'Character                                                                                                    | Character     Character List       Character Name     Dry matter at 60 DAS (g)/]       Add Character     Edit     Delete       Seed yield (Kg/ha)       Edit     Delete       Seed index       Edit     Delete       Seed index       Edit     Delete       Delete     Dry matter at 30 DAS (g)/plant                                                                                                    | Character     Character List       Character Name     Dry matter at 60 DAS (g)/j       Edit     Delete     Seed yield (Kg/ha)       Edit     Delete     Seed index       Edit     Delete     Seed index                                                                                                    | Character     Dry matter at 60 DAS (g)/i     Character Name     Character Name       Add Character     Add Character     Edit     Delete       Edit     Delete     Seed yield (Kg/ha)       Edit     Delete     Seed yield (Kg/ha)                                                                                                    | Character     Character List       Character Name     Dry matter at 60 DAS (g)/1       Add Character     Edit Delete       Seed yield (kg/ha)       Edit Delete                                                                                                    | Character         Character List           Character Name         Dry matter at 60 DAS (g)/l         Character Name           Edit         Delete         Seed yield (Kg/ha)                                                                                                    | Character         Character List           Character Name         Dry matter at 60 DAS (g)/l         Exit points         Exit points                                                                                                    | Character List Character Name                                                                                                    | I Getting Started 🗌 Full Games and Softwa 🗧 Google Search 🗋 Suggested Sites 🗌 Web Sike Gallery<br>I Getting Started 🗋 Full Games and Softwa 🗋 Google Search 🗋 Suggested Sites 🗋 Web Sike Gallery<br>Isers Master Treatment Data Entry Factor Naming Report Generation Database Backup<br>Anand Saxena 19 May, 2014   800:33 PM Options Logout                                                                                                    |                                                                                                    |
| Character Name Dry matter at 60 DAS (g)/] Add Character Tips: You can sort data Character wise by clicking over the header 'Character Name' in Character List                                                                                                    | Character Name Dry matter at 60 DAS (g)/I<br>Add Character<br>Tips: You can sort data Character wise by clicking over the header 'Character<br>Tips: You can sort data Character wise by clicking over the header 'Character'<br>Name' in Character List Character List Chara                                                                                                    | Character Dry matter at 60 DAS (g)/] Add Character Add Character Tips: You can soft data Character wise by clicking over the header 'Character Time' in Character List Character List Char       | Character       Dry matter at 60 DAS (g)/]       Character Name       Character         Add Character       Add Character       Edit       Delete       Seed yield (Kg/ha)         Edit       Delete       Pods/plant       Edit       Delete       Delete       Dry matter at 30 DAS (g)/plant         Edit       Delete       Dry matter at 30 DAS (g)/plant       Edit       Delete       Dry matter at 45 DAS (g)/plant                                                                                                    | Character     Character List       Character Name     Dry matter at 60 DAS (g)/i       Add Character     Edit       Delete     Seed yield (Kg/ha)       Edit     Delete       Velotion     Edit       Delete     Seed index       Edit     Delete       Delete     Dry matter at 30 DAS (g)/plant                                                                                                    | Character     Character List       Character Name     Dry matter at 60 DAS (g)/1       Add Character     Edit       Character     Edit       Character     Pode/plant       Edit     Delete       Seed index     Pode/plant                                                                                                    | Character     Character List       Character Name     Dry matter at 60 DAS (g)/l       Edit     Delete       Seed yield (Kg/ha)       Edit     Delete       Edit     Delete       Fdit     Delete       Seed yield (Kg/ha)       Edit     Delete       Edit     Delete       Fdit     Delete       Seed index                                                                                                    | Character     Character List       Character Name     Dry matter at 60 DAS (g)/        Edit     Delete       Seed yield (Kg/ha)       Edit     Delete       Pods/plant                                                                                                    | Character     Character List       Character Name     Character Name       Character Name     Edit       Edit     Delete       Seed yield (Kg/ha)                                                                                                    | Character     Character List       Character Name     Dry matter at 60 DAS (g)/                                                                                                    | Character List                                                                                                    | loost-64087/ProL/ShowCharacter.aspx ♥ C S - Google P ☆ @ ♣ ☆<br>C Getting Started ☐ Full Games and Softwa ☐ Google Search ☐ Suggested Sites ☐ Web Sike Gallery<br>Isers Master Treatment Data Entry Factor Naming Report Generation Database Backup                                                                                                    |                                                                                                    |
| Character Name Dry matter at 60 DAS (g)/I<br>Add Character<br>Imps: You can sort data Character wise by clicking over the header 'Character<br>Istress You can sort data Character wise by clicking over the header 'Character<br>Istress You can sort data Character wise by clicking over the header 'Character'<br>Istress You can sort data Character wise by clicking over the header 'Character'<br>Istress You can sort data Character wise by clicking over the header 'Character'<br>Istress You can sort data Character wise by clicking over the header 'Character'<br>Istress You can sort data Character wise by clicking over the header 'Character'<br>Istress You can sort data Character wise by clicking over the heade                                                                                                    | Character       Character List         Character Name       Dry matter at 60 DAS (g)/j         Add Character       Edit       Delete       Seed yield (Kg/ha)         Edit       Delete       Seed yield (Kg/ha)         Edit       Delete       Seed yield (Kg/ha)         Edit       Delete       Seed yield (Kg/ha)         Edit       Delete       Seed yield (Kg/ha)         Edit       Delete       Seed yield (Kg/ha)         Edit       Delete       Seed yield (Kg/ha)         Edit       Delete       Seed yield (Kg/ha)         Edit       Delete       Seed yield (Kg/ha)         Edit       Delete       Seed yield (Kg/ha)         Edit       Delete       Seed yield (Kg/ha)         Edit       Delete       Delete         Edit       Delete       Delete         Edit       Delete       Delete         Edit       Delete       Man CGR at 30-45 DAS (g)/plant         Edit       Delete       Man CGR at 30-45 DAS (g)         Edit       Delete       Man CGR at 30-45 DAS (g)         Edit       Delete       Man CGR at 30-45 DAS (g)         Edit       Delete       Man CGR at 30-45 DAS (g) <td>Character Name Dry matter at 60 DAS (g)/1<br/>Add Character<br/>Made in Character use by clicking over the header "Character<br/>Tame" in Character List Character List Character Li</td> <td>Character Dry matter at 60 DAS (g)/I<br/>Add Character Typs: You can sort data Character wise by clicking over the header 'Character</td> <td>Character     Character List       Character Name     Dry matter at 60 DAS (g)/1       Add Character     Edit     Delete       Add Character     Edit       Delete     Pods/plant       Edit     Delete       Edit     Delete       Delete     Dry matter at 30 DAS (g)/plant</td> <td>Character     Character List       Character Name     Dry matter at 60 DAS (g)/j       Edit     Delete     Seed yield (Kg/ha)       Edit     Delete     Seed index       Edit     Delete     Seed index</td> <td>Character     Dry matter at 60 DAS (g)/      Character Name       Character     Edit     Delete       Add Character     Seed yield (Kg/ha)       Edit     Delete       Edit     Delete       Seed yield (Kg/ha)       Edit     Delete       Edit     Delete       Seed yield (Kg/ha)</td> <td>Character     Character List       Character Name     Dry matter at 60 DAS (g)/        Edit     Delete       Add Character     Seed yield (kg/ha)       Edit     Delete       Pods/plant</td> <td>Character         Character List           Character Name         Dry matter at 60 DAS (g)/            Edit         Delete           Seed yield (Kg/ha)</td> <td>Character     Character List       Character Name     Dry matter at 60 DAS (g)/        Eriti Delete     Seed yield (Kr/hz)</td> <td>Character List Character Name</td> <td>loost-64087/ProL/ShowCharacter.aspx ♥ C S - Google P ☆ @ ♥ ☆ @ ♥ # @ ♥ # @ ♥ # @ ♥ # @ ♥ # @ # # @ # # @ # # @ # # @ # # # #</td> | Character Name Dry matter at 60 DAS (g)/1<br>Add Character<br>Made in Character use by clicking over the header "Character<br>Tame" in Character List Character List Character Li | Character Dry matter at 60 DAS (g)/I<br>Add Character Typs: You can sort data Character wise by clicking over the header 'Character                                                                                                    | Character     Character List       Character Name     Dry matter at 60 DAS (g)/1       Add Character     Edit     Delete       Add Character     Edit       Delete     Pods/plant       Edit     Delete       Edit     Delete       Delete     Dry matter at 30 DAS (g)/plant                                                                                                    | Character     Character List       Character Name     Dry matter at 60 DAS (g)/j       Edit     Delete     Seed yield (Kg/ha)       Edit     Delete     Seed index       Edit     Delete     Seed index                                                                                                    | Character     Dry matter at 60 DAS (g)/      Character Name       Character     Edit     Delete       Add Character     Seed yield (Kg/ha)       Edit     Delete       Edit     Delete       Seed yield (Kg/ha)       Edit     Delete       Edit     Delete       Seed yield (Kg/ha)                                                                                                    | Character     Character List       Character Name     Dry matter at 60 DAS (g)/        Edit     Delete       Add Character     Seed yield (kg/ha)       Edit     Delete       Pods/plant                                                                                                    | Character         Character List           Character Name         Dry matter at 60 DAS (g)/            Edit         Delete           Seed yield (Kg/ha)                                                                                                    | Character     Character List       Character Name     Dry matter at 60 DAS (g)/        Eriti Delete     Seed yield (Kr/hz)                                                                                                    | Character List Character Name                                                                                                    | loost-64087/ProL/ShowCharacter.aspx ♥ C S - Google P ☆ @ ♥ ☆ @ ♥ # @ ♥ # @ ♥ # @ ♥ # @ ♥ # @ # # @ # # @ # # @ # # @ # # # #                                                                                                    |                                                                                                    |
| Character Name Dry matter at 60 DAS (g)/1 Add Character  Tips: You can sort data Character wise by clicking over the header 'Character Name' in Character List  Tips: You can sort data Character wise by clicking over the header 'Character Character List  Character List                                                                                                    | Character       Character Name       Dry matter at 60 DAS (g)/1       Character Name       Character Name         Add Character       Add Character       Edit Delete       Seed yield (Kg/ha)       Edit Delete       Edit Delete       Seed yield (Kg/ha)         Edit Delete       Seed yield (Kg/ha)       Edit Delete       Edit Delete       Seed yield (Kg/ha)         Edit Delete       Delete       Seed index       Edit Delete       Edit Delete       Edit Delete         Edit Delete       Dry matter at 30 DAS (g)/plant       Edit Delete       Dry matter at 45 DAS (g)/plant       Edit Delete       Edit Delete       Mean CGR at 30-45 DAS (g)         Edit Delete       Mean CGR at 35-60 DAS (g)       Edit Delete       Mean CGR at 35-60 DAS (g)       Edit Delete       Mean CGR at 35-60 DAS (g)                                                                                                    | Character       Character List         Character Name       Dry matter at 60 DAS (g)/j         Add Character       Edit         Delete       Seed yield (Kg/ha)         Edit       Delete         Edit       Delete         Seed yield (Kg/ha)       Edit         Edit       Delete         Edit       Delete         Polete       Seed index         Edit       Delete         Dry matter at 30 DAS (g)/plant       Edit         Edit       Delete         Dry matter at 45 DAS (g)/plant       Edit         Edit       Delete         Dry matter at 30-45 DAS (g)       Edit                                                                                                    | Character       Character List         Character Name       Dry matter at 60 DAS (g)/1         Add Character       Character Name         Edit       Delete       Seed yield (kg/ha)         Edit       Delete       Seed yield (kg/ha)         Edit       Delete       Seed yield (kg/ha)         Edit       Delete       Seed yield (kg/ha)         Edit       Delete       Delete       Delete         Tips: You can sort data Character wise by clicking over the header 'Character'       Character at 45 DAS (g)/plant       Edit       Delete                                                                                                    | Character     Character List       Character Name     Dry matter at 60 DAS (g)/j       Edit     Delete       Seed yield (Kg/ha)       Edit     Delete       Pode/plant       Edit     Delete       Seed index       Edit     Delete       Dry matter at 30 DAS (g)/plant                                                                                                    | Character         Character List           Character Name         Dry matter at 60 DAS (g)/I           Edit         Delete           Seed yield (Kg/ha)           Edit         Delete           Polete         Seed yield (Kg/ha)           Edit         Delete           Seed yield (Kg/ha)         Edit           Edit         Delete           Seed index         Edit                                                                                                    | Character     Character List       Character Name     Dry matter at 60 DAS (g)/l       Add Character     Edit       Delete     Seed yield (Kg/ha)       Edit     Delete       Edit     Delete       Seed yield (Kg/ha)     Edit       Edit     Delete       Seed index     Seed index                                                                                                    | Character     Character List       Character Name     Dry matter at 60 DAS (g)/1       Edit     Delete       Seed yield (Kg/ha)       Edit     Delete       Pods/plant                                                                                                    | Character     Character List       Character Name     Dry matter at 60 DAS (g)/        Edit     Delete       Seed yield (Kg/ha)                                                                                                    | Character Character List Character Name Dry matter at 60 DAS (g)/  Erit Delete Seed yield (Kr/ba)                                                                                                    | Character Character List                                                                                                    | voite64087/ProL/ShowCharacter.aspx で ご 💽 - Google P A 自 事 合 1<br>□ Getting Started □ Full Games and Softwa □ Google Search □ Suggested Sites □ Web Sike Gallery<br>Isers Master Treatment Data Entry Factor Naming Report Generation Database Backup                                                                                                    |                                                                                                    |
| Character     Character     Character     Character     Character     List       Character     Dry matter at 60 DAS (g)/]     Character Name     Character List       Add Character     Edit     Delete     Seed yield (Kg/ha)       Edit     Delete     Seed yield (Kg/ha)       Edit     Delete     Seed yield (Kg/ha)       Edit     Delete     Seed yield (Kg/ha)       Edit     Delete     Seed index       Edit     Delete     Dry matter at 30 DAS (g)/plant       Edit     Delete     Maan CGR at 30-45 DAS (g)                                                                                                    | Character     Character List       Character Name     Dry matter at 60 DAS (g)/]       Add Character         Tips: You can sort data Character wise by clicking over the header 'Character'         Tips: You can sort data Character wise by clicking over the header 'Character'         Edit Delete       Seed index         Edit Delete       Edit Delete       Dry matter at 50 DAS (g)/plant         Edit Delete       Dry matter at 30 DAS (g)/plant         Edit Delete       Mame in Character List         Edit Delete         Hean CGR at 30-45 DAS (g)         Edit Delete         Edit Delete         Hean CGR at 30-45 DAS (g)                                                                                                    | Character     Character List       Character Name     Dry matter at 60 DAS (g)/1       Add Character     Edit       Delete     Pode/polant       Edit     Delete       Structure in Character vise by clicking over the header "Character       Tips: You can soft data Character wise by clicking over the header "Character                                                                                                    | Character     Character List       Character Name     Character at 60 DAS (g)/]       Add Character       Image Character Name       Character Name       Edit     Celete       Seed yield (Kg/ha)       Edit     Celete       Delete     Podents       Character Name       Edit     Character Name       Edit     Celete       Seed yield (Kg/ha)       Edit     Celete       Delete     Podents       Edit     Celete       Delete     Dry matter at 30 DAS (g)/plant       Edit     Delete       Dry matter at 45 DAS (g)/plant                                                                                                    | Character     Character List       Character Name     Dry matter at 60 DAS (g)/1       Add Character     Edit       Delete     Seed yield (kg/ha)       Edit     Delete       Seed index       Edit     Delete       Dry matter at 30 DAS (g)/plant                                                                                                    | Character     Character List       Character Name     Dry matter at 60 DAS (g)/1       Add Character     Edit Delete Seed yield (Kg/ha)       Edit Delete Seed index                                                                                                    | Character     Character List       Character Name     Dry matter at 60 DAS (g)/l       Add Character     Edit Delete       Seed yield (Kg/ha)       Edit Delete       Seed yield (Kg/ha)       Edit Delete       Seed yield (Kg/ha)       Edit Delete       Seed index                                                                                                    | Character     Character List       Character Name     Dry matter at 60 DAS (g)/l       Edit     Delete       Fedit     Delete       Pode/plant                                                                                                    | Character     Character List       Character Name     Dry matter at 60 DAS (g)/1                                                                                                    | Character Name Character Name Dry matter at 60 DAS (g)/  Erit points Character Name Character Name Character Na | Character List                                                                                                    | loots64087/ProL/ShowCharacter.aspx ♥ C S - Google P ☆ @ ♣ ♠ •<br>C Getting Started ☐ Full Games and Softwa ☐ Google Search ☐ Suggested Sites ☐ Web Slice Gallery<br>'sers Master Treatment Data Entry Factor Naming Report Generation Database Backup                                                                                                    |                                                                                                    |
| Anand Saxena     19 May, 2014   800:33 PM     Options     Log       Character     Character     Character List     Character List       Image: Inclusion of the character is the character is the cha                                                                                                    | Anand Saxena     19 May, 2014   8:00:33 PM     Options     Logor       Character     Character                                                                                                    | Anand Saxena     19 May, 2014 [8:00:33 PM     Options     Logor       Character     Character     Character List     Character List       Character Name     Dry matter at 60 DAS (g)/1     Character Name     Character Name       Add Character     Character Name     Edit     Delete       Seed vield (Kg/ha)     Edit     Delete     Dedete       Edit     Delete     Delete     Dry matter at 30 DAS (g)/plant       Edit     Delete     Dry matter at 45 DAS (g)/plant       Edit     Delete     Dry matter at 45 DAS (g)                                                                                                    | Anand Saxena     19 May, 2014   8:00:33 PM     Options     Logot       Character     Character     Character List     Image: Character List       Character Name     Dry matter at 60 DAS (g)/linit     Image: Character Name     Image: Character Name       Add Character     Add Character     Image: Character Name     Image: Character Name       Tips: You can sort data Character wise by clicking over the header 'Character     The lette     Dry matter at 45 DAS (g)/plant                                                                                                    | Anand Saxena     19 May, 2014   8:00:33 PM     Options     Loge       Character     Character List       Character Name     Dry matter at 60 DAS (g)/1     Edit     Delete     Seed yield (Kg/ha)       Edit     Delete     Pole/plant       Edit     Delete     Seed index       Edit     Delete     Dry matter at 30 DAS (g)/plant                                                                                                    | Anand Saxena     19 May, 2014 [8:00:33 PM     Options     Logot       Character     Character List       Character Name     Dry matter at 60 DAS (g)/j     Edit     Delete     Seed yield (Kg/ha)       Edit     Delete     Polete     Seed index       Edit     Delete     Seed index                                                                                                    | Anand Saxena     19 May, 2014   8:00:33 PM     Options     Logou       Character     Character List       Character Name     Dry matter at 60 DAS (g)/l     Character Name       Edit     Delte     Seed yield (Kg/ha)       Edit     Delte     Seed yield (Kg/ha)       Edit     Delte     Seed yield (Kg/ha)       Edit     Delte     Seed yield (Kg/ha)                                                                                                    | Anand Saxena     19 May, 2014   8:00:33 PM     Options     Logot       Character     Character List       Character Name     Dry matter at 60 DAS (g)/      Edit Delete     Seed yield (kg/ha)       Edit Delete     Pods/plant                                                                                                    | Anand Saxena     19 May; 2014   8:00:33 PM     Options     Logot       Character     Character List       Character Name     Dry matter at 60 DAS (g)/      Character Name                                                                                                    | Anand Saxena     19 May; 2014   800:33 PM     Options     Logot       Character     Character List       Character Name     Dry matter at 60 DAS (g)/      Exits Delete     Seed yield (Kr/hz)                                                                                                    | Anand Saxena 19 May; 2014   8:00:33 PM Options Logou<br>Character Character List                                                                                                    | loost-64087/ProL/ShowCharacter.aspx ♥ C S - Google ♪ Google ♪ Google ♪ Google ♪ Google ♪ G 🖨 ♣ 🏫 ч<br>1 Getting Started _ Full Games and Softwa Google Search _ Suggested Sites _ Web Silce Gallery<br>sers Master Treatment Data Entry Factor Naming Report Generation Database Backup                                                                                                    |                                                                                                    |
| Annd Saxea     19 May, 2014   820:33 PM     Options     Log       Character     Character     Character List     Character List     Character List         Image: In Character wise     Dry matter at 60 DAS (g)/1     Image: Index of the context of the context of                                                                                                    | Anad Saxea     19 May, 2014 [80033 PM     Options     Legot       Character     Character     Character     Character List     Character List         Image: Character Name     Dry matter at 60 DAS (g)/1     Character Name     Character     Character     Char                                                                                                    | Anand Saxena       19 May, 2014   8:00:33 PM       Options       Logor         Character       Character       Character List       Image: Character List       Image: Character List                                                                                                    | Anard Saxena     19 May, 2014   820/33 PM     Options     Logot       Character     Character     Character List     Image: Character List     Image: Character List       Character Name     Dry matter at 60 DAS (g)/]     Image: Character Name     Image: Character Name     Image: Character Name       Add Character     Add Character     Image: Character Name     Image: Character Name     Image: Character Name       Type: You can sort data Character wise by clicking over the header 'Character     The set of the Set of Image: Character Name     Image: Character Name                                                                                                    | Anand Saxena     19 May, 2014   8:00:33 PM     Options     Logo       Character     Character List       Character Name     Dry matter at 60 DAS (g)/1     Edit     Delete     Seed yield (Kg/ha)       Edit     Delete     Seed index     Edit     Delete       Edit     Delete     Seed index       Edit     Delete     Delete     Delete       Dry matter at 30 DAS (g)/plant     Edit     Delete                                                                                                    | Anand Saxena     19 May, 2014   80033 PM     Options     Logot       Character     Character List       Character Name     Dry matter at 60 DAS (g)/i     Edit Delete     Seed yield (Kg/ha)       Edit Delete     Seed index     Edit Delete                                                                                                    | Anard Saxena     19 May, 2014   8:00:33 PM     Options     Logou       Character     Character List       Character Name     Dry matter at 60 DAS (g)/      Edit     Delate     Seed yield (Kg/ha)       Edit     Delate     Seed yield (Kg/ha)       Edit     Delate     Seed index                                                                                                    | Anand Saxena     19 May, 2014   8:00:33 PM     Options     Legor       Character     Character List       Character Name     Dry matter at 60 DAS (g)/      Edit     Character Name       Edit     Delete     Seed yield (Kg/ha)       Edit     Delete     Pods/plant                                                                                                    | Anand Saxena     19 May, 2014   8:00:33 PM     Options     Logor       Character     Character List       Character Name     Dry matter at 60 DAS (g)/      Character Name                                                                                                    | Anand Saxena     19 May, 2014   8:00:33 PM     Options     Logot       Character     Character List       Character Name     Dry matter at 60 DAS (g)/l     Exits Decided                                                                                                    | Anand Saxena     19 May, 2014   8:00:33 PM     Options     Logou       Character     Character List       Character Name                                                                                                    | i 📴 Getting Stated 🗍 Full Games and Softwa 🗍 Google Search 🗋 Suggested Sites 🗍 Web Slice Gallery                                                                                                    |                                                                                                    |
| Home       Users       Master       Treatment       Data Entry       Factor Naming       Report Generation       Database Backup         Anand Saxena       19 May, 2014 [8:00:33 PM       Options       Log         Character       Character       Character       Character List       Character List         Character Name       Dry matter at 60 DAS (g)/]       Edit       Delete       Seed yield (Kg/ha)       Edit       Delete       Pods/plant         Edit       Delete       Pods/plant       Edit       Delete       Seed index       Edit       Delete       Edit       Delete       Seed index       Edit       Delete       Edit       Delete       Edit       Delete       Edit       Delete       Edit       Delete       Edit       Delete       Edit       Delete       Edit       Delete       Edit       Delete       Edit       Delete       Edit       Delete       Edit       Delete       Edit       Edit       Delete       Edit       Delete       Edit       Delete       Edit       Delete       Edit       Delete       Edit       Delete       Edit       Delete       Edit       Delete       Edit       Edit       Delete       Edit       Delete       Edit       Edit       Edit       E                                                                                                    | Home       Users       Master       Treatment       Data Entry       Factor Naming       Report Generation       Database Backup         Anand Saxena       19 May, 2014 [8:00:33 PM       Options       Logo         Character       Character       Character       Character List         Character       Dry matter at 60 DAS (g)/I       Character Name       Character         Add Character       Edit       Delete       Peeds/plant         Edit       Delete       Dods (g)/plant       Edit       Delete         Edit       Delete       Dry matter at 45 DAS (g)/plant       Edit       Delete       Dry matter at 45 DAS (g)/plant         Edit       Delete       Dry matter at 45 DAS (g)/plant       Edit       Delete       Dry matter at 45 DAS (g)         Edit       Delete       Man CGR at 45-60 DAS (g)       Edit       Delete       Man CGR at 45-60 DAS (g)                                                                                                    | Home       Users       Master       Treatment       Data Entry       Factor Naming       Report Generation       Database Backup         Anand Saxena       19 May, 2014   8:00:33 PM       Options       Logo         Character       Character       Character List       Character List         Character Name       Dry matter at 60 DAS (g)/1       Character Name       Character Mame         Add Character       Add Character       Seed yield (Kg/ha)       Edit         Edit       Delete       Seed yield (Kg/ha)       Edit         Edit       Delete       Dods/plant       Edit         Edit       Delete       Dry matter at 30 DAS (g)/plant       Edit         Edit       Delete       Dry matter at 45 DAS (g)/plant       Edit         Edit       Delete       Dry matter at 45 DAS (g)       Edit                                                                                                    | Home       Users       Master       Treatment       Data Entry       Factor Naming       Report Generation       Database Backup         Anand Saxena       19 May, 2014 [8:00:33 PM       Options       Logo         Character       Character       Character List         Character       Dry matter at 60 DAS (g)/]       Character Name       Edit       Delate       Seed yield (Kg/ha)         Edit       Delate       Seed yield (Kg/ha)       Edit       Delate       Seed index         Edit       Delate       Dots (g)/plant       Edit       Delate       Dots (g)/plant         Type:       You can sort data Character wise by clicking over the header 'Character'       Character at 45 DAS (g)/plant       Edit       Delate       Dry matter at 45 DAS (g)/plant                                                                                                    | Interfer     Character     Character List       Character Name     Dry matter at 60 DAS (g)/j     Edit       Add Character     Edit     Delete       Seed index     Edit       Edit     Delete       Delete     Dry matter at 30 DAS (g)/plant                                                                                                    | Home     Users     Master     Treatment     Data Entry     Factor Naming     Report Generation     Database Backup       Anand Saxena     19 May, 2014   800:33 PM     Options     Logo       Character     Character     Character List       Character Name     Dry matter at 60 DAS (g)/j     Edit     Delete       Fold     Character Packet     Fedit       Character     Seed yield (Kg/ha)       Edit     Delete     Seed index                                                                                                    | Home     Users     Master     Treatment     Data Entry     Factor Naming     Report Generation     Database Backup       Anand Saxena     19 May, 2014   8:00:33 PM     Options     Logo       Character     Character     Character List       Character Name     Dry matter at 60 DAS (g)/]     Edit     Delate       Edit     Delate     Seed yield (Kg/ha)       Edit     Delate     Seed index                                                                                                    | Home     Users     Master     Treatment     Data Entry     Factor Naming     Report Generation     Database Backup       Anand Saxena     19 May, 2014   \$20033 PM     Options     Logo       Character     Character List       Character Name     Dry matter at 60 DAS (g)/      Edit       Edit     Deleta     Seed yield (Kg/ha)       Edit     Deleta     Pode/plant                                                                                                    | Home     Users     Master     Treatment     Data Entry     Factor Naming     Report Generation     Database Backup       Anand Saxena     19 May. 2014   \$20033 PM     Options     Logo       Character     Character     Character List       Character Name     Dry matter at 60 DAS (g)/      Edit     Delete                                                                                                    | Home     Users     Master     Treatment     Data Entry     Factor Naming     Report Generation     Database Backup       Anand Saxena     19 May, 2014   8:00:33 PM     Options     Logo       Character     Character     Character List       Character Name     Dry matter at 60 DAS (g)/j     Extin Deleted                                                                                                    | Home     Users     Master     Treatment     Data Entry     Factor Naming     Report Generation     Database Backup       Anand Saxena     19 May, 2014   8:00:33 PM     Options     Logo                                                                                                    | rost-64087/Pro1/ShowCharacter.aspx                                                                                                    |                                                                                                    |
| Most Visited [] Getting Started [] Full Games and Softwa [] Google Search [] Suggested Sites [] Web Site Gallery         Home Users Master Treatment Data Entry Factor Naming Report Generation Database Backup         Anand Saxena       19 May, 2014 [ 8:00:33 PM       Options       Lg         Character       Image: Character Character       Image: Character List       Character List       Character Name       Dry matter at 60 DAS (g)/1       Edit       Deletes       Seed vield (Kg/ha)       Edit       Deletes       Seed vield (Kg/ha)       Edit       Deletes       Seed vield (Kg/ha)       Edit       Deletes       Deletes       Dry matter at 30 DAS (g)/plant       Edit       Deletes       Dry matter at 30 DAS (g)/plant       Edit       Deletes       Dry matter at 30 DAS (g)/plant       Edit       Deletes       Dry matter at 30 DAS (g)/plant       Edit       Deletes       Dry matter at 45 DAS (g)/plant       Edit       Deletes       Dry matter at 45 DAS (g)/plant       Edit       Deletes       Dry matter at 45 DAS (g)       Edit       Deletes       Dry matter at 45 DAS (g)       Edit       Deletes       Mean CGR at 30-45 DAS (g)       Edit       Deletes       Mean CGR at 30-45 DAS (g)       Edit       Deletes       Mean CGR at 30-45 DAS (g)       Edit       Deletes       Mean CGR at 30-45 DAS (g)       Edit       Deletes       Mean CGR at 30-45 DAS (g)       Edit       Deletes                                                                                                    | Image: Started [] Getting Started [] Full Games and Softwa [] Google Search [] Suggested Sites [] Web Slice Gallery         Home       Users       Master       Treatment       Data Entry       Factor Naming       Report Generation       Database Backup         Anand Saxena       19 May, 2014 [ 800:33 PM       Options       Lo         Character       Image: Started [] Character List       Character List       Image: Started [] Character List       Image: Started [] Character List         Tips: You can sort data Character wise by clicking over the header 'Character       Character at 30 DAS (g)/plant       Image: Started [] Character List       Image: Started [] Character List                                                                                                    | Most VisitedGetting StartedFull Games and SoftwaGoogle SearchSuggested SitesWeb Slice Gallery Home Users Master Treatment Data Entry Factor Naming Report Generation Database Backup          Anand Saxena       19 May, 2014 [ 8:00:33 PM       Options       Ld         Character       Image: Character List       Character List       Character List         Character Name       Dry matter at 60 DAS (g)/[       Edit Delete Seed yield (Kg/ha)       Edit Delete Seed vield (Kg/ha)         Edit Delete Dry matter at 60 DAS (g)/[       Edit Delete Seed vield (Kg/ha)       Edit Delete Seed vield (Kg/ha)         Edit Delete Dry matter at 60 DAS (g)/[       Edit Delete Dry matter at 30 DAS (g)/[ant       Edit Delete Dry matter at 30 DAS (g)/[ant         Figs: You can soft data Character wise by clicking over the header 'Character'       Karacter Character Xaracter XAracter XARACTER                                                                                                    | Most Visited Getting Started Full Games and Softwa Google Search Suggested Sites Web Slice Gallery         Home Users Master Treatment Data Entry Factor Naming Report Generation Database Backup         Anand Saxena       19 May, 2014 [800:33 PM       Options       Ld         Character       Image: Character List       Image: Character List       Image: Character List       Image: Character List         Character Name       Dry matter at 60 DAS (g)/j       Image: Character Name       Image: Character Name       Image: Character Name         Edit       Delete       Seed yield (Kg/ha)       Image: Character Name       Image: Character Name         Figure 1       Add Character       Edit       Delete       Seed yield (Kg/ha)       Image: Character Name         Figure 2       Figure 2       Seed yield (Kg/ha)       Image: Character Name       Image: Character Name       Image: Character Name         Figure 2       Figure 2       Seed yield (Kg/ha)       Image: Character Name       Image: Character Name         Figure 2       Figure 2       Seed yield (Kg/ha)       Image: Character Name       Image: Character Name         Figure 2       Figure 2       Seed yield (Kg/ha)       Image: Character Name       Image: Character Name         Figure 2       Seed yield (Kg/ha)       Image: Character Name       Image: Character Name       Image: Charact                                                                                                    | Most VisitedGetting StartedFull Games and SoftwaGoogle Search Suggested Sites Web Slice Gallery         Home Users Master Treatment Data Entry Factor Naming Report Generation Database Backup         Anand Saxena       19 May, 2014   800/33 PM       Options       Lc         Character       Character List         Character Name       Dry matter at 60 DAS (g)/1       Edit Delete Seed yield (Kg/ha)         Edit Delete Seed index       Edit Delete Seed index         Edit Delete Dry matter at 30 DAS (g)/plant                                                                                                    | Image: Started in Gelding Started in Full Games and Softwa in Geogle Search in Suggested Sites in Web Slice Gallery         Home       Users       Master       Treatment       Data Entry       Factor Naming       Report Generation       Database Backup         Anand Saxena       19 May, 2014   8:00:33 PM       Options       Los         Character       Image: Character List       Image: Character List       Image: Character List       Image: Character List         Character Name       Dry matter at 60 DAS (g)/1       Image: Character List       Image: Character Name       Image: Character Name                                                                                                    | Most Visited Getting Started Full Games and Softwa Google Search Suggested Sites Web Site Gallery         Home       Users       Master       Treatment       Data Entry       Factor Naming       Report Generation       Database Backup         Anand Saxena       19 May, 2014   800:33 PM       Options       Lo         Character       Image: Character List       Character List       Character List         Character Name       Dry matter at 60 DAS (g)/j       Edit       Delete       Seed yield (Kg/ha)         Edit       Delete       Seed yield (Kg/ha)       Edit       Delete       Seed index                                                                                                    | Most VisitedGetting StatedFull Games and SoftwaGoogle SearchSuggested SitesWeb Slice Gallery   Home Users Master Treatment Data Entry Factor Naming Report Generation Database Backup     Anand Saxena     19 May, 2014   \$20033 PM   Options Lo   Character     Character Name   Dry matter at 60 DAS (g)/1   Add Character   Edit Delete Pods/plant                                                                                                    | Most Visited Getting Started Full Games and Softwa Google Search Suggested Sites Web Slice Gallery         Home       Users       Master       Treatment       Data Entry       Factor Naming       Report Generation       Database Backup         Anand Saxena       19 May, 2014 [ 800:33 PM       Options       Log         Character       Character List       Character Name       Character Name       Edit       Character Name       Edit       Character Name       Edit       Character View       Edit       Detete       Seed yield (Kg/ha)       Character Name       Edit       Detete       Seed yield (Kg/ha)       Character Name       Edit       Detete       Seed yield (Kg/ha)       Character Name       Character Name       Character Name       Edit       Detete       Seed yield (Kg/ha)       Character Name       Character Name       Character Name       Edit       Detete       Seed yield (Kg/ha)       Character Name       Character Name       Character                                                                                                    | Motot VisitedGetting StartedFull Games and SoftwaGoogle SearchSuggested SitesWeb Slice Gallery   Home Users Master Treatment Data Entry Factor Naming Report Generation Database Backup     Anand Saxena     19 May, 2014   8:00:33 PM   Options to Character List Character Name Dry matter at 60 DAS (g)/1 Dry matter at 60 DAS (g)/1                                                                                                    | Motot Visited Getting Started   Home Users   Home Users   Most Visited Treatment   Data Entry   Factor Naming Report Generation   Database Database   Anand Saxena 19 May, 2014   800/33 PM   Options   Lo   Character List   Character Name                                                                                                    | - + 6 (007 /01 /Characete                                                                                                    |                                                                                                    |
| Anahd Saxena     19 May, 2014 [80033 PM     Options       Character     Character     Character List       Character Name     Dry matter at 60 DAS (g)/[     Character Name       Add Character     Character Name     Character List       Edit     Delete     Seed vield (Kg/ha)       Edit     Delete     Seed index       Edit     Delete     Dry matter at 30 DAS (g)/plant       Edit     Delete     Dry matter at 30 DAS (g)/plant       Edit     Delete     Dry matter at 45 DAS (g)/plant       Edit     Delete     Mean CGR at 30-45 DAS (g)                                                                                                    | Anand Saxena     19 May, 2014 [ 3:00:33 PM     Options       Character     Character     Character List       Character Name     Dry matter at 60 DAS (g)/]     Character Name       Add Character     Character Name     Character Name       Type: You can sort data Character wise by clicking over the header 'Character     Character at 45 DAS (g)/plant       Edit     Delete     Dry matter at 30 DAS (g)/plant       Edit     Delete     Dry matter at 45 DAS (g)/plant       Edit     Delete     Dry matter at 45 DAS (g)/plant       Edit     Delete     Dry matter at 45 DAS (g)/plant       Edit     Delete     Man CGR at 30-45 DAS (g)       Edit     Delete     Man CGR at 30-45 DAS (g)                                                                                                    | Character     Character List       Character Name     Dry matter at 60 DAS (g)/1       Add Character     Character Name       Character Name     Edit       Delete     Seed yield (Kg/ha)       Edit     Delete       Delete     Dry matter at 30 DAS (g)/plant       Edit     Delete       Dry can sot data Character wise by clicking over the header "Character"       Name in Character List                                                                                                    | Anand Savena     19 May, 2014   8:00:33 PM     Options       Character     Character List       Character Name     Dry matter at 60 DAS (g)/]     Edit     Delete     Seed yield (Kg/ha)       Edit     Delete     Pods/plant     Edit     Delete       Edit     Delete     Dods/plant       Edit     Delete     Dods (g)/plant       Edit     Delete     Dods (g)/plant                                                                                                    | Anand Saxena     19 May, 2014   800:33 PM     Options       Character     Character List       Character Name     Character List       Edit     Delete     Seed yield (Kg/ha)       Edit     Delete     Pelete       Seed index     Edit     Delete       Edit     Delete     Seed index       Edit     Delete     Date of Splant                                                                                                    | Anand Saxena     19 May, 2014   8:00:33 PM     Options       Character     Character List       Character Name     Dry matter at 60 DAS (g)/]     Character Name       Add Character     Character List                                                                                                    | Anand Saxena     19 May, 2014   8:00:33 PM     Options       Character     Character List       Character Name     Dry matter at 60 DAS (g)/I       Edit     Delete       Add Character     Seed yield (Kg/ha)       Edit     Delete       Edit     Delete       Seed index                                                                                                    | Ariand Saxena     19 May, 2014   8:00:33 PM     Options       Character     Character List       Character Name     Dry matter at 60 DAS (g)/1       Edit     Delete     Seed yield (Kg/ha)       Edit     Delete     Polos/plant                                                                                                    | Atland Saxena     19 May, 2014   8:00:33 PM     Options       Character     Character List       Character Name     Dry matter at 60 DAS (g)/]     Edit       Edit     Delete     Seed yield (Kg/ha)                                                                                                    | Anand Savena     19 May, 2014   8:00:33 PM     Options       Character     Character List       Character Name     Dry matter at 60 DAS (g)/1                                                                                                    | Anand Saxena     19 May, 2014   8:00:33 PM     Options       Character     Character List                                                                                                    | ont64087/Pro1/ShowCharacter.aspx 🤍 🕑 🔂 - Google 🖉 🎝 🛕 🖡                                                                                                    |                                                                                                    |
| Most Visited       Getting Started       Full Games and Softwa…       Google Search       Suggested Sites       Web Sitec Gallery         Home       Users       Master       Treatment       Data Entry       Factor Naming       Report Generation       Database Backup         Anand Saxena       19 May. 2014 [8:00:33 PM       Options       Log         Character       Image: Character       Character       Character List       Image: Character List         Character       Dry matter at 60 DAS (g)/]       Edit       Delete       Seed yield (Kg/ha)       Edit       Delete       Seed yield (Kg/ha)         Edit       Delete       Seed index       Edit       Delete       Dry matter at 30 DAS (g)/plant       Edit       Delete       Dry matter at 45 DAS (g)/plant       Edit       Delete       Dry matter at 30 DAS (g)/plant       Edit       Delete       Dry matter at 30 DAS (g)/plant       Edit       Delete       Dry matter at 30 DAS (g)/plant       Edit       Delete       Dry matter at 45 DAS (g)       Edit       Delete       Dry matter at 45 DAS (g)       Edit       Delete       Dry matter at 45 DAS (g)       Edit       Delete       Mean CGR at 30-45 DAS (g)       Edit       Delete       Mean CGR at 30-45 DAS (g)       Edit       Delete       Mean CGR at 30-45 DAS (g)       Edit       Delete                                                                                                    | Most VisitedGetting StartedFull Games and SoftwaGoogle SearchSuggested SitesWeb Site Gallery         Home Users Master Treatment Data Entry Factor Naming Report Generation Database Backup         Anand Saxena       19 May, 2014   800:33 PM       Options       Logs         Character       Image: Character Class       Character List       Character List       Edit Delets       Seed yield (Kg/ha)         Edit Delets       Delets       Pedra/Delets       Seed index       Edit Delets       Delets       Seed index         Edit Delets       Delets       Programmer at 50 DAS (g)/plant       Edit Delets       Delets       Pods/plant         Edit Delets       Delets       Programmer at 50 DAS (g)/plant       Edit Delets       Delets       Pods/plant         Edit Delets       Delets       Man CGR at 30-45 DAS (g)       Edit Delets       Delets       Man CGR at 30-45 DAS (g)                                                                                                    | Most Visited       Getting Started       Full Games and Softwa…       Google Search       Suggested Sites       Web Site: Gallery         Home       Users       Master       Treatment       Data Entry       Factor Naming       Report Generation       Database Backup         Anand Saxena       19 May, 2014   8:00:33 PM       Options       Loge         Character       Character       Character       Character       Character       Loge         Character       Dry matter at 60 DAS (g)/1       Character       Character Name       Dry matter at 60 DAS (g)/1       Edit       Delete       Seed vield (Kg/ha)         Edit       Delete       Seed vield (Kg/ha)       Edit       Delete       Seed index       Edit       Delete       Edit       Delete       Dry matter at 30 DAS (g)/plant       Edit       Delete       Edit       Delete       Feed index       Edit       Delete       Dry matter at 45 DAS (g)/plant       Edit       Delete       Dry matter at 45 DAS (g)/plant       Edit       Delete       Delete       Man CGR at 30-45 DAS (g)       Edit       Delete       Man CGR at 30-45 DAS (g)       Edit       Delete       Man CGR at 30-45 DAS (g)       Edit       Delete       Man CGR at 30-45 DAS (g)       Edit       Delete       Man CGR at 30-45 DAS (g)       Edit       Delete                                                                                                    | Most Visited       Getting Started       Full Games and Softwa       Google Search       Suggested Sites       Web Site: Gallery         Home       Users       Master       Treatment       Data Entry       Factor Naming       Report Generation       Database Backup         Anand Saxena       19 May, 2014   800/33 PM       Options       Loge         Character       Character       Character List       Image: Character List         Character Name       Dry matter at 60 DAS (g)/]       Image: Character Name       Edit       Delate       Seed yield (Kg/ha)         Edit       Delate       Seed yield (Kg/ha)       Edit       Delate       Seed index         Edit       Delate       Seed index       Edit       Delate       Seed index         Edit       Delate       Dyr matter at 30 DAS (g)/plant       Edit       Delate       Seed index         Edit       Delate       Dyr matter at 45 DAS (g)/plant       Edit       Delate       Seed index                                                                                                    | Most Visited [] Getting Started [] Full Games and Softwa [] Google Search [] Suggested Sites [] Web Slice Gallery         Home Users Master Treatment Data Entry Factor Naming Report Generation Database Backup         Anand Saxena       19 May, 2014   8:00:33 PM       Options       Loge         Character       Character List         Character Name       Dry matter at 60 DAS (g)/i       Edit Delete       Seed vield (Kg/ha)         Edit Delete       Seed index       Edit Delete       Seed index         Edit Delete       Seed index       Edit Delete       Seed index         Edit Delete       Dry matter at 30 DAS (g)/plant       Edit Delete       Dry matter at 30 DAS (g)/plant                                                                                                    | Moxt Visited       Getting Started       Full Games and Softwa       Geogle Search       Suggested Sites       Web Slice Gallery         Home       Users       Master       Treatment       Data Entry       Factor Naming       Report Generation       Database Backup         Anand Saxena       19 May, 2014       800:33 PM       Options       Logs         Character       Character       Character List       Edit       Delete       Seed yield (Kg/ha)         Edit       Delete       Seed index       Edit       Delete       Seed index                                                                                                    | Most Visited       Getting Started       Full Games and Softwa…       Google Search       Suggested Sites       Web Site: Gallery         Home       Users       Master       Treatment       Data Entry       Factor Naming       Report Generation       Database Backup         Anand Saxena       19 May, 2014   8:00:33 PM       Options       Loge         Character       Character       Character List       Character List         Character Name       Dry matter at 60 DAS (g)/1       Edit       Delete       Seed vield (Kg/ha)         Edit       Delete       Peds/plant       Edit       Delete       Seed index                                                                                                    | Most Visited       Getting Started       Full Games and Softwa       Google Search       Suggested Sites       Web Site: Gallery         Home       Users       Master       Treatment       Data Entry       Factor Naming       Report Generation       Database Backup         Anand Saxena       19 May, 2014   8:00:33 PM       Options       Logr         Character       Character       Character List       Character List         Character Name       Dry matter at 60 DAS (g)/1       Edit       Seed yield (Kg/ha)         Edit       Delate       Pods/plant       Character                                                                                                    | Image: Started in Getting Started in Geodes Starts in Geodes Starts in Geodes                                                                                                    | Most Visited       Getting Started       Full Games and Softwa       Google Search       Suggested Sites       Web Sikce Gallery         Home       Users       Master       Treatment       Data Entry       Factor Naming       Report Generation       Database Backup         Anand Saxena       19 May, 2014   8:00:33 PM       Options       Logs         Character       Character       Character List       Character Rame         Character Name       Dry matter at 60 DAS (g)/1       Estit Deplots       Send wield (Ko/ba)                                                                                                    | Most Visited       Getting Started       Full Games and Softwa…       Google Search       Suggested Sites       Web Site: Gallery         Home       Users       Master       Treatment       Data Entry       Factor Naming       Report Generation       Database Backup         Anand Saxena       19 May, 2014   8:00:33 PM       Options       Loge         Character       Character List                                                                                                    |                                                                                                    |                                                                                                    |
| Anand Saxena     19 May, 2014   830:33 PM     Options       Character     Character     Character List       Character Name     Dry matter at 60 DAS (g)/[     Character Name       Add Character     Edit     Delete       Fedit     Delete     Seed yield (Kg/ha)       Edit     Delete     Pods/plant       Edit     Delete     Dot S(g)/plant       Edit     Delete     Dry matter at 30 DAS (g)/plant       Edit     Delete     Dry matter at 45 DAS (g)       Edit     Delete     Mean CGR at 30-45 DAS (g)       Edit     Delete     Mean CGR at 30-45 DAS (g)                                                                                                    | Anand Saxena     19 May, 2014   800:33 PM     Options       Character     Character     Character List       Character Name     Dry matter at 60 DAS (g)/j     Character Name       Add Character     Edit     Delete       Seed vield (Kg/ha)     Edit     Delete       Edit     Delete     Seed index       Edit     Delete     Seed index       Edit     Delete     Dry matter at 30 DAS (g)/plant       Edit     Delete     Dry matter at 30 DAS (g)/plant       Edit     Delete     Mean CGR at 30-45 DAS (g)       Edit     Delete     Mean CGR at 35-60 DAS (g)       Edit     Delete     Mean CGR at 35-60 DAS (g)                                                                                                    | Anand Saxena     19 May, 2014 [ 8:00:33 PM     Options       Character     Character List       Character Name     Dry matter at 60 DAS (g)/1     Character Name       Add Character     Edit     Delete       Seed yield (Kg/ha)     Edit       Edit     Delete       Figs: You can soft data Character wise by clicking over the header 'Character     The elete       Tips: You can soft data Character wise by clicking over the header 'Character     Date and CGR at 30-45 DAS (g)                                                                                                    | Anard Saxena     19 May, 2014   8:00:33 PM     Options       Character     Character     Character List       Character Name     Dry matter at 60 DAS (g)/      Character Name       Add Character     Edit     Delate       Figs:     You can sort data Character wise by clicking over the header 'Character'     Options                                                                                                    | Anand Saxena     19 May, 2014   8:00:33 PM     Options       Character     Character List       Character Name     Dry matter at 60 DAS (g)/        Add Character     Edit     Delate       Edit     Delate     Seed yield (Kg/ha)       Edit     Delate     Seed index       Edit     Delate     Seed index       Edit     Delate     Dry matter at 30 DAS (g)/plant                                                                                                    | Anand Saxena     19 May, 2014   8:00:33 PM     Options       Character     Character List       Character Name     Dry matter at 60 DAS (g)/1       Edit     Delete     Seed yield (Kg/ha)       Edit     Delete     Seed index       Edit     Delete     Seed index                                                                                                    | Anand Saxena     19 May, 2014   8:00:33 PM     Options       Character     Character List       Character Name     Dry matter at 60 DAS (g)/        Add Character     Edit     Delate       Edit     Delate       Edit     Delate       Edit     Delate       Edit     Delate       Edit     Delate       Edit     Delate       Edit     Delate       Seed index                                                                                                    | Anand Saxena     19 May, 2014   8:00:33 PM     Options       Character     Character List       Character Name     Character Aame       Character Name     Character Seed yield (Kg/ha)       Edit     Delate       Edit     Delate       Seed yield (Kg/ha)       Edit     Delate                                                                                                    | Anand Saxena     19 May, 2014   8:00:33 PM     Options       Character     Character List       Character Name     Dry matter at 60 DAS (g)/I       Edit     Delete       Seed yield (Kg/ha)                                                                                                    | Anand Saxena     19 May, 2014   8:00:33 PM     Options       Character     Character List       Character Name     Character Name       Dry matter at 60 DAS (g)/      Easter Dents                                                                                                    | Anand Saxena 19 May, 2014   8:00:33 PM Options Character Character List Character Name                                                                                                    | ost56487/ProL/ShowCharacter.aspx 🗸 C S - Google P 🛧 🖻 🖡 1                                                                                                    |                                                                                                    |
| Import varkes       util sames and softwall       Geogré Search       Suggetted states       Web Mice Galley         Home       Users       Master       Treatment       Data Entry       Factor Naming       Report Generation       Database Backup         Anand Saxena       19 May. 2014 [ 8:00:33 PM       Options       Log         Character       Character       Character       Character List         Character Name       Dry matter at 60 DAS (g)/j       Edit       Delate       Seed yield (Kg/ha)         Edit       Delate       Seed yield (Kg/ha)       Edit       Delate       Pods/plant         Edit       Delate       Delate       Dods/plant       Edit       Delate       Dods/plant         Edit       Delate       Dry matter at 45 DAS (g)/plant       Edit       Delate       Pods/plant         Edit       Delate       Dry matter at 45 DAS (g)/plant       Edit       Delate       Pods/plant         Edit       Delate       Mean CGR at 30-45 DAS (g)       Edit       Delate       Mean CGR at 30-45 DAS (g)                                                                                                    | Import visite in Getting states       Util Game and Softwam.       Loogiested stelling         Home       Users       Master       Treatment       Data Entry       Factor Naming       Report Generation       Database Backup         Anand Saxena       19 May, 2014 [8:00:33 PM       Options       Logiested stelling         Character       Image: Stelling Stelling       Image: Stelling Stelling       Character List         Character Name       Dry matter at 60 DAS (g)/r       Image: Stelling Stelling Stel                                                                                                    | Character       Name       Dry matter at 60 DAS (g)/l       Character Name       Character Name       Character List         Tips: You can soft data Character vise by clicking over the header 'Character'       Tips: You can soft data Character vise by clicking over the header 'Character'       Character Associated Seed Yield (g)/l       Edit       Delete       Dry matter at 50 DAS (g)/l       Edit       Delete       Seed Yield (Kg/ha)         Edit       Delete       Seed Yield (Kg/ha)       Edit       Delete       Seed Yield (Kg/ha)         Edit       Delete       Dry matter at 50 DAS (g)/l       Edit       Delete       Seed Yield (Kg/ha)         Edit       Delete       Dry matter at 30 DAS (g)/plant       Edit       Delete       Dry matter at 30 DAS (g)/plant         Edit       Delete       Dry matter at 45 DAS (g)/plant       Edit       Delete       Dry matter at 45 DAS (g)/plant                                                                                                    | Character       Character List         Character Name       Dry matter at 60 DAS (g)/]         Add Character         Tps: You can sort data Character wise by clicking over the header 'Character]                                                                                                    | Character     Character Name     Dry matter at 60 DAS (g)/l     Character Name     Character Name       Add Character     Edit Delete     Seed vield (Kg/ha)       Edit Delete     Seed vield (Kg/ha)       Edit Delete     Seed vield (Kg/ha)       Edit Delete     Seed vield (Kg/ha)       Edit Delete     Seed vield (Kg/ha)                                                                                                    | Moort visite       Users       Vesting stated       Full Games and Softwa       Google Search :: Suggetted stes :: Wee blice Gallery         Home       Users       Master       Treatment       Data Entry       Factor Naming       Report Generation       Database Backup         Anand Saxena       19 May, 2014   8:00:33 PM       Options       Logs         Character       Character       Character List         Character Name       Dry matter at 60 DAS (g)/r       Edit       Delete       Seed yield (Kg/ha)         Edit       Delete       Podd/plant       Edit       Delete       Seed index                                                                                                    | Character     Character     Character List       Character Name     Dry matter at 60 DAS (g)/      Edit       Add Character     Add Character                                                                                                    | Character     Character List       Character Name     Dry matter at 60 DAS (g)/]       Add Character                                                                                                    | Character     Character List       Character Name     Dry matter at 60 DAS (g)/                                                                                                    | More visite     Users     Master     Treatment     Data Entry     Factor Naming     Report Generation     Database Backup       Anand Saxena     19 May, 2014   8:00:33 PM     Options     Log       Character     Character List       Character Name     Dry matter at 60 DAS (g)/      Exits     Character Name                                                                                                    | Image: Most visite in useting started in training started in the started in the                                 | ost 64037/Pro1/ShowCharacter.aspx 🗸 C 🔂 🗸 Google 🖉 🖌 🏠 🖨 🕹 🏠                                                                                                    |                                                                                                    |
| Most Visited       Getting Started       Full Games and Softwa       Geogle Search       Suggested Stars       Web Slice Gallery         Home       Users       Master       Treatment       Data Entry       Factor Naming       Report Generation       Database Backup         Anand Saxena       19 May. 2014   \$20033 PM       Options       Log         Character       Image: Character       Character       Character       Character       Edit       Delate       Seed yield (Kg/ha)       Edit       Delate       Seed yield (Kg/ha)       Edit       Delat                                                                                                    | Most Visited       Getting Started       Full Games and Softwa       Geogle Startch       Suggested Stars       Web Slice Gallery         Home       Users       Master       Treatment       Data Entry       Factor Naming       Report Generation       Database Backup         Anand Saxena       19 May, 2014 [ 800:33 PM       Options       Logo         Character       Character       Character List       Character List         Character Name       Dry matter at 60 DAS (g)/I       Character Name       Character         Add Character       Edit       Delete       Peed vield (Kg/ha)         Edit       Delete       Delete       Pods/plant         Edit       Delete       Dry matter at 45 DAS (g)/plant         Edit       Delete       Dry matter at 45 DAS (g)/plant         Edit       Delete       Man CG at 30-45 DAS (g)         Edit       Delete       Man CG at 30-45 DAS (g)         Edit       Delete       Man CG at 30-45 DAS (g)         Edit       Delete       Man CG at 30-45 DAS (g)         Edit       Delete       Man CG at 30-45 DAS (g)         Edit       Delete       Man CG at 30-45 DAS (g)                                                                                                    | Most VisitedGetting StatedFull Games and SoftwaGoogle Search Suggested Sites Web Slice Galleyy         Home Users Master Treatment Data Entry Factor Naming Report Generation Database Backup         Anand Saxena       19 May, 2014   800/33 PM       Options       Logo         Character       Character List       Character List       Edit Delete Seed yield (Kg/ha)       Edit Delete Seed yield (Kg/ha)         Edit Delete       Seed yield (Kg/ha)       Edit Delete Seed yield (Kg/ha)       Edit Delete Seed yield (Kg/ha)         Edit Delete       Seed yield (Kg/ha)       Edit Delete Seed yield (Kg/ha)       Edit Delete Seed yield (Kg/ha)         Edit Delete       Seed yield (Kg/ha)       Edit Delete Seed yield (Kg/ha)       Edit Delete Seed yield (Kg/ha)         Edit Delete       Seed yield (Kg/ha)       Edit Delete Seed yield (Kg/ha)       Edit Delete Seed yield (Kg/ha)         Edit Delete       Seed yield (Kg/ha)       Edit Delete Seed yield (Kg/ha)       Edit Delete Seed yield (Kg/ha)         Edit Delete       Seed yield (Kg/ha)       Edit Delete Seed yield (Kg/ha)       Edit Delete Seed yield (Kg/ha)         Edit Delete       Seed yield (Kg/ha)       Edit Delete Seed yield (Kg/ha)       Edit Delete Seed yield (Kg/ha)                                                                                                    | Most Visited       Getting Stanted       Full Games and Softwa       Geogle Search       Suggested Sites       Web Slice Galley         Home       Users       Master       Treatment       Data Entry       Factor Naming       Report Generation       Database Backup         Anand Saxena       19 May. 2014   8:00:33 PM       Options       Logo         Character       Image: Character List       Image: Character List         Character Name       Dry matter at 60 DAS (g)/I       Image: Character Name         Add Character       Add Character       Seed yield (Kg/ha)         Edit       Delete       Seed index         Edit       Delete       Seed index         Edit       Delete       Do DAS (g)/plant         Edit       Delete       Do DAS (g)/plant         Edit       Delete       Dry matter at 30 DAS (g)/plant                                                                                                    | Most Visited       Getting Stated       Full Games and Softwa       Google Search       Suggested Sites       Web Slice Galley         Home       Users       Master       Treatment       Data Entry       Factor Naming       Report Generation       Database Backup         Anand Saxena       19 May, 2014   8:00:33 PM       Options       Logo         Character       Character List       Edit       Delete       Seed yield (Kg/ha)         Edit       Delete       Seed index       Edit       Delete       Seed index         Edit       Delete       Seed index       Edit       Delete       Dry matter at 30 DAS (g)/plant                                                                                                    | Mott Visited       Getting Started       Full Games and Softwa…       Google Search       Suggested Stes       Web Slice Gallery         Home       Users       Master       Treatment       Data Entry       Factor Naming       Report Generation       Database Backup         Anand Saxena       19 May, 2014   800:33 PM       Options       Logo         Character       Character List       Character List       Edit       Delete       Seed yield (Kg/ha)         Edit       Delete       Seed index       Edit       Delete       Seed index       Edit       Delete       Seed index                                                                                                    | Most Visited       Getting Started       Full Games and Softwa       Geogle Search       Suggested Sites       Web Sites Gallery         Home       Users       Master       Treatment       Data Entry       Factor Naming       Report Generation       Database Backup         Anand Saxena       19 May, 2014   8:00:33 PM       Options       Logo         Character       Character       Character List       Edit       Character Name         Character Name       Dry matter at 60 DAS (g)/]       Edit       Delate       Seed yield (Kg/ha)         Edit       Delate       Seed index       Character       Edit       Delate                                                                                                    | Most Visited Getting Started Full Games and Softwa Google Search Suggested Sites Web Slice Gallery Home Users Master Treatment Data Entry Factor Naming Report Generation Database Backup  Anand Saxena      19 May, 2014   8:00:33 PM      Options      Character List      Character Name      Dry matter at 60 DAS (g)/1      Edit Delete Seed yield (Kg/ha)      Edit Delete Pods/plant                                                                                                    | Most Visited       Getting Stated       Full Games and Softwa       Google Search       Suggested Sites       Web Slice Gallery         Home       Users       Master       Treatment       Data Entry       Factor Naming       Report Generation       Database Backup         Anand Saxena       19 May, 2014   \$00033 PM       Options       Logo         Character       Character       Character List         Character Name       Dry matter at 60 DAS (g)/        Edit       Character Seed yield (Kg/ha)                                                                                                    | Most Visited       Getting Started       Full Games and Softwa       Geogle Search       Suggested Sites       Web Slice Gallery         Home       Users       Master       Treatment       Data Entry       Factor Naming       Report Generation       Database Backup         Anand Saxena       19 May, 2014   8:00:33 PM       Options       Logo         Character       Character List       Character List         Character Name       Dry matter at 60 DAS (g)/1       Extit Dotted       Seed widel (Xa/ha)                                                                                                    | Most Visited Getting Started Full Games and Softwa Geogle Search Suggested Sites Web Slice Gallery Home Users Master Treatment Data Entry Factor Naming Report Generation Database Backup  Anand Saxena      19 May, 2014   8:00:33 PM      Options      Character List      Character Name                                                                                                    | estifd087/0rol./ShowCharacter.sony 🗸 🖉 🖸 💀 🖉 🔥 📥 🔳 📥                                                                                                    |                                                                                                    |
| Most Visited       Getting Started       Full Games and Softwa       Geogle Search       Suggested Sites       Web Site Galley         Home       Users       Master       Treatment       Data Entry       Factor Naming       Report Generation       Database Backup         Anand Saxena       19 May. 2014 [8:00/33 PM       Options       Log         Character       Image: Character List       Image: Character List       Image: Character Lis                                                                                                    | Most Visited       Getting Started       Full Games and Softwam.       Geogle Search       Suggested Sites       Web Sice Gallery         Horne       Users       Master       Treatment       Data Entry       Factor Naming       Report Generation       Database Backup         Anand Saxena       19 May, 2014 [ 800:33 PM       Options       Loge         Character       Character       Loge       Character List         Character Name       Dry matter at 60 DAS (g)/1       Character Name       Character         Add Character       Add Character       Edit       Delete       Seed yield (Kg/ha)         Edit       Delete       Delete       Dot (g)/plant       Edit       Delete       Dot (g)/plant         Edit       Delete       Dry matter at 30 DAS (g)/plant       Edit       Delete       Duelete       Man       Edit       Delete       Delete       Delete       Delete       Edit       Delete       Delete       Edit       Delete       Edit       Delete       Delete       Edit       Delete       Edit       Delete       Edit       Delete       Edit       Delete       Edit       Delete       Edit       Delete       Edit       Delete       Edit       Delete       Edit       Delete       Edit                                                                                                    | Most Violted       Generation       Google Search       Suggested Sites       Web Slice Gallery         Home       Users       Master       Treatment       Data Entry       Factor Naming       Report Generation       Database Backup         Anand Saxena       19 May, 2014   8:00:33 PM       Options       Logo         Character       Character       Character List       Character List         Character Name       Dry matter at 60 DAS (g)/I       Edit       Delete       Seed vield (Kg/ha)         Edit       Delete       Delete       Delete       Delete       Dry matter at 30 DAS (g)/Plant         Tips: You can sont data Character wise by clicking over the header "Character       Theme in Character List       Delete       Dry matter at 45 DAS (g)                                                                                                    | Most Visited       Getting Started       Full Games and Softwam.       Geogle Search       Suggested Sites       Web Slice Galley         Home       Users       Master       Treatment       Data Entry       Factor Naming       Report Generation       Database Backup         Anand Saxena       19 May, 2014   8:00:33 PM       Options       Loge         Character       Character List         Character Name       Dry matter at 60 DAS (g)/]       Character Name         Edit       Delate       Seed yield (Kg/ha)         Edit       Delate       Seed index         Edit       Delate       Seed index         Edit       Delate       Seed index         Edit       Delate       Dry matter at 30 DAS (g)/plant         Edit       Delate       Dry matter at 45 DAS (g)/plant                                                                                                    | Most Visited       Getting Started       Full Games and Softwa       Google Search       Suggested Sites       Web Slice Gallery         Home       Users       Master       Treatment       Data Entry       Factor Naming       Report Generation       Database Backup         Anand Saxena       19 May, 2014   8:00:33 PM       Options       Logd         Character       Character List       Character List         Character Name       Dry matter at 60 DAS (g)/1       Edit       Delete       Seed yield (Kg/ha)         Edit       Delete       Seed index       Edit       Delete       Seed index         Edit       Delete       Delete       Dry matter at 30 DAS (g)/plant       Delete       Dry matter at 30 DAS (g)/plant                                                                                                    | Most Visited    Getting Started    Full Games and Softwa    Google Search    Suggested Stee:    Web Stice Gallery         Home       Users       Master       Treatment       Data Entry       Factor Naming       Report Generation       Database Backup         Anand Saxena       19 May, 2014    800:33 PM       Options       Loge         Character       Character List       Edit       Delete       Seed yield (Kg/ha)         Edit       Delete       Seed vield (Kg/ha)       Edit       Delete       Seed index         Edit       Delete       Podis/plant       Edit       Delete       Seed index                                                                                                    | <sup>®</sup> Most Visited <sup>®</sup> Getting Started <sup>®</sup> Hull Games and Softwa <sup>®</sup> Google Search <sup>®</sup> Suggested Stes <sup>®</sup> Web Slice Galley             Home         Users         Master         Treatment         Data Entry         Factor Naming         Report Generation         Database Backup             Anand Saxena           19 May, 2014   8:00:33 PM         Options         Loge             Character         Character         Character         Character List           Character List             Character Name         Dry matter at 60 DAS (g)/          Add Character           Edit         Delete         Seed yield (Kg/ha)             Edit         Delete         Seed index           Delete         Seed index                                                                                                    | Most VisitedGetting StartedFull Games and SoftwaGoogle Search                                                                                                    | Most Visited Getting Stated Full Games and Softwa Geogle Search Suggested Sites Web Slice Gallery   Home Users Master Treatment Data Entry Factor Naming Report Generation Database Backup    Anand Saxena   19 May, 2014   80033 PM Options Logo    Character   Character Character List    Character Name   Dry matter at 60 DAS (g)/                                                                                                    | Most Visited Getting Started   Getting Started Full Games and Softwa   Google Search Suggested Sites   Wost Visited Getting Started   Home Users   Master Treatment   Data Entry Factor Naming   Report Generation Database Backup    Options   Logo     Character   Character Character List    Character Name   Dry matter at 60 DAS (g)/i    Seed widel (Kollbra)                                                                                                    | Moot Visited         Getting Started         Getting Started                                           |                                                                                                    |                                                                                                    |
| Character Name Dry matter at 60 DAS (g)/j     Edit   Delate   Seed vield (Kg/ha)   Edit   Delate   Seed vield (Kg/ha)   Edit   Delate   Seed vield (Kg/ha)   Edit   Delate   Seed vield (Kg/ha)   Edit   Delate   Delate   Dry matter at 60 DAS (g)/j   Edit   Delate   Seed vield (Kg/ha)   Edit   Delate   Dry matter at 60 DAS (g)/j   Edit   Delate   Dry matter at 60 DAS (g)/j   Edit   Delate   Dry matter at 60 DAS (g)/j   Edit   Delate   Dry matter at 60 DAS (g)/j   Edit   Delate   Dry matter at 60 DAS (g)/j   Edit   Delate   Dry matter at 60 DAS (g)/j   Edit   Delate   Dry matter at 60 DAS (g)/j   Edit   Delate   Dry matter at 60 DAS (g)/j   Edit   Delate   Dry matter at 60 DAS (g)/j   Edit   Delate   Dry matter at 60 DAS (g)/j   Edit   Delate   Dry matter at 45 DAS (g)/plant   Edit   Delate   Dry matter at 45 DAS (g)   Edit   Delate   Dry matter at 45 DAS (g)                                                                                                    |                                                                                                    | Image: State (State (State)       State (State)       State)       State (State)       State)       State                                                                                                    | Very localhoet5/0007/ProL/ShowCharacter.aspx     Very localhoet5/0007/ProL/ShowCharacter.aspx     Very localhoet5/0007/ProL/Sh                                                                                                    |                                                                                                    | Image: Second State Concept       Image: Second State Concept       Image: Second State Concend State Concend State Concept       Image: Se                                                                                                    | Character     Character     Character <th>Image: Second Second</th> <th>♥ localhoets/6009//ProL/ShowCharacter.spx       ♥ C I I I Gongle       P I II Gongle       P III Gongle       P III Gongle       III Gongle       IIII Gongle       III Gongle</th> <th>♥ @ localitots:M087/Pro1/ShowCharacter.aspx     ♥ @ localitots:M087/Pro1/ShowCharacter.aspx     ♥ @ localitots:M087/Pro1/ShowChar</th> <th>♥ @ localhost:4087/ProL/ShowCharacter.aspx     ♥ @ localhost:4087/ProL/ShowCharacter.aspx     ♥ @ localhos</th> <th></th>                                                                                                    | Image: Second Second | ♥ localhoets/6009//ProL/ShowCharacter.spx       ♥ C I I I Gongle       P I II Gongle       P III Gongle       P III Gongle       III Gongle       IIII Gongle       III Gongle                                                                                                    | ♥ @ localitots:M087/Pro1/ShowCharacter.aspx     ♥ @ localitots:M087/Pro1/ShowCharacter.aspx     ♥ @ localitots:M087/Pro1/ShowChar                                                                                                    | ♥ @ localhost:4087/ProL/ShowCharacter.aspx     ♥ @ localhost:4087/ProL/ShowCharacter.aspx     ♥ @ localhos                                                                                                    |                                                                                                    |                                                                                                    |
| Most Visited [] Getting Started [] Full Games and Softwa] [] Google Search [] Suggetted Sites [] Web Site Gallery         Home Users Master Treatment Data Entry Factor Naming Report Generation Database Backup         Anand Saxena       19 May. 2014 [] 800:33 PM       Options       L         Character       Image: Character List       Character List       Edit Delete Seed vield (Kg/ha)       Edit Delete Seed index         Edit Delete Seed index       Edit Delete Seed index       Edit Delete Mean CGR at 30-45 DAS (g)       Edit Delete Mean CGR at 30-45 DAS (g)                                                                                                    | Most Visited _ Getting Started _ Full Games and Softwa Google Search _ Suggested Sites _ Web Slice Gallery         Home Users Master Treatment Data Entry Factor Naming Report Generation Database Backup         Anand Saxena       19 May, 2014 [ 8:00:33 PM       Options       L         Character       Image: Character List       Character List       Character List       Character Name       Character Name       Character wise by clicking over the header 'Character' Character       Edit Delete Seed yield (Kg/ha)       Edit Delete Seed yield (Kg/ha)         Edit Delete Delete Delete Dry matter at 30 DAS (g)/plant       Edit Delete Dry matter at 30 DAS (g)/plant       Edit Delete Mean CGR at 45 DAS (g)         Edit Delete Mean CGR at 45 Fob DAS (g)       Edit Delete Mean RGR at 30 - 45 DAS (g)       Edit Delete Mean RGR at 30 - 45 DAS (g)                                                                                                    | Most Visited       Getting Started       Full Games and Softwam.       Google Search       Suggested Sites       Web Sice Gallery         Home       Users       Master       Treatment       Data Entry       Factor Naming       Report Generation       Database Backup         Anand Saxena       19 May, 2014 [ 800/33 PM       Options       L         Character       Character       Character List       Character Name       Character Same         Dry matter at 60 DAS (g)/j       Character Name       Character Name       Character Mame       Character Same         Tips:       You can soft data Character wise by clicking over the header 'Character       Seed vield (kg/ha)       Edit       Delete       Seed index         Edit       Delete       Delete       Dry matter at 30 DAS (g)/plant       Edit       Delete       Delete       Man (GR at 30-45 DAS (g)                                                                                                    | Most Visited Getting Started Full Games and Softwa Google Search Web Slice Gallery   Home Users Master Treatment Data Entry Factor Naming Report Generation Database Backup    Anand Saxena   Options L    Character   Character Dry matter at 60 DAS (g)/I    Add Character   Type: You can sort data Character wise by clicking over the header 'Character'    Type: You can sort data Character wise by clicking over the header 'Character'   Web Slice Gallery    Web Slice Gallery   Options    (Web Slice Gallery   Options    (Mater at 30 DAS (g)/plant   Edit   Delete    Dry matter at 45 DAS (g)/plant   Edit   Delete    Dry matter at 45 DAS (g)/plant   Edit   Delete    Dry matter at 45 DAS (g)/plant   Edit   Delete    Dry matter at 45 DAS (g)/plant   Edit                                                                                                    | Most VisitedGetting StartedFull Games and SoftwaGeogle SearchSuggested Sites Web Site Gallery         Home Users Master Treatment Data Entry Factor Naming Report Generation Database Backup         Anand Saxena       19 May, 2014   8:00:33 PM       Options       L         Character       Character List         Character Name       Dry matter at 60 DAS (g)/]       Edit Delete       Seed vield (Kg/ha)         Edit Delete       Seed index       Edit Delete       Seed index         Edit Delete       Seed index       Edit Delete       Seed index                                                                                                    | Moxt Visited [] Getting Started [] Full Games and Softwa [] Google Search [] Suggested Stars [] Web Slice Gallery         Home       Users       Master       Treatment       Data Entry       Factor Naming       Report Generation       Database Backup         Anand Saxena       19 May, 2014 [ 8:00:33 PM       Options       L         Character       Character       Character       List         Character Name       Dry matter at 60 DAS (g)/1       Character Name       Edit       Delete       Seed yield (Kg/ha)         Edit       Delete       Pods/plant       Edit       Delete       Seed index                                                                                                    | Most Visited Getting Started Full Games and Softwam.       Google Search Suggested Stes: Web Slice Gallery         Home       Users       Master       Treatment       Data Entry       Factor Naming       Report Generation       Database Backup         Anand Saxena       19 May, 2014 [8:00:33 PM       Options       L         Character       Character List       Character List       Edit       Character Name         Character Name       Dry matter at 60 DAS (g)/j       Edit       Delete       Seed yield (Kg/ha)         Edit       Delete       Seed index       Seed index       Seed index                                                                                                    | Most Visited Getting Started Full Games and Softwa Geogle Search Suggested Sites Web Sice Gallery Home Users Master Treatment Data Entry Factor Naming Report Generation Database Backup  Anand Saxena 19 May, 2014   800:33 PM Options Lu  Character Character Name Dry matter at 60 DAS (g)/1  Add Character Character Name Edit Delete Pods/plant                                                                                                    | Most Visited       Getting Started       Full Games and Softwa       Geogle Search       Suggested Sites       Web Sice Gallery         Home       Users       Master       Treatment       Data Entry       Factor Naming       Report Generation       Database Backup         Anand Saxena       19 May, 2014       1800/33 PM       Options       La         Character       Character       Character List       Character Name       Character Name         Character Name       Dry matter at 60 DAS (g)/        Edit       Delete       Seed yield (Kg/ha)                                                                                                    | Most Visited Getting Started Full Games and Softwa Geogle Search Suggested Sites Web Site Gallery Home Users Master Treatment Data Entry Factor Naming Report Generation Database Backup  Anand Saxena 19 May, 2014 [8:00:33 PM Options Ly  Character List Character Name Dry matter at 60 DAS (g)/[ Edit Delate Sood used (Ko/hb)                                                                                                    | Most VisitedGetting StartedFull Games and SoftwaGoogle SearchSuggested Sites Web Sites Gallery Home Users Master Treatment Data Entry Factor Naming Report Generation Database Backup  Anand Saxena IP May, 2014 [8:00:33 PM Options Le  Character Character List Character Name                                                                                                    |                                                                                                    |                                                                                                    |
| • C Bocahost 64037/Pro1/ShowCharacter aspx         • C Bocapie           • C Bocapie            • C Bocapie           • C Bocapie           • C Bocapie           • C Bocapie           • C Bocapie           • C Bocapie         • C Bocapie         • Docapie         • Docapie         • Docapie         • Docapie         • Docapie         • Docapie         • Docapie         • Docapie         • Docapie         • Docapie                 Docapie                                                                                                    | • Classest 64097/ProL/ShowCharacter.aspx         • Classest 2009          • Classest 2009          • Clast 2009                                                                                                    |                                                                                                    | • Classeste 64097/ProL/ShowCharacter.aspx         • Classeste 64097/ProL/ShowCharacter.aspx         • Classeste 74097/ProL/ShowCharacter.aspx         • Classeste 74097/ProL/ShowCharacter.aspx         • Classest 740007/ProL/ShowCharacter.aspx         • Cla                                                                                                    |                                                                                                    | • • • • localhosts4087/ProL/ShowCharacter.aspx         • • • • • • • • • • • • • • •                                                                                                    | Character     Character     Character <td></td> <td>• ● localhost 54037/Pro1/ShowCharacter.aspx           ▼ C ● Google           ▼ C ● Google           • ● Coogle           • ● Coogle        &lt;</td> <td>• O locahost 64037/Prol./Show/Character.aspx           ▼ C S - Google           • C S - Google           • C S - Google           • C S - Google             • Most Visited          • Getting Started         • Full Games and Softwa         • Google Search         • Suggested Sites         • Web Slice Gallery         • Home         Users         • Master         Treatment         Data Entry         Factor Naming         Report Generation         Database         Backup         Options         Lege         Character         Character         Character         Character         Character         Character         Character Name         Dry         matter at 60 DAS (g)/[</td> <td></td> <td></td>                                                                                                    |                                                                                                    | • ● localhost 54037/Pro1/ShowCharacter.aspx           ▼ C ● Google           ▼ C ● Google           • ● Coogle           • ● Coogle        <                                                                                                    | • O locahost 64037/Prol./Show/Character.aspx           ▼ C S - Google           • C S - Google           • C S - Google           • C S - Google             • Most Visited          • Getting Started         • Full Games and Softwa         • Google Search         • Suggested Sites         • Web Slice Gallery         • Home         Users         • Master         Treatment         Data Entry         Factor Naming         Report Generation         Database         Backup         Options         Lege         Character         Character         Character         Character         Character         Character         Character Name         Dry         matter at 60 DAS (g)/[                                                                                                    |                                                                                                    |                                                                                                    |                                                                                                    |
| Anad Saxena     19 May, 2014   8:00:33 PM     Options       Character     Character     Character List     Character List       Character Name     Dry matter at 60 DAS (g)/l     Edit     Delete     Seed vield (Kg/ha)       Edit     Delete     Seed vield (Kg/ha)     Edit     Delete     Seed vield (Kg/ha)       Edit     Delete     Seed vield (Kg/ha)     Edit     Delete     Seed vield (Kg/ha)       Edit     Delete     Seed vield (Kg/ha)     Edit     Delete     Seed vield (Kg/ha)       Edit     Delete     Seed vield (Kg/ha)     Edit     Delete     Seed vield (Kg/ha)       Edit     Delete     Dry matter at 30 DAS (g)/plant     Edit     Delete     Dry matter at 45 DAS (g)/plant       Edit     Delete     Mean CGR at 30-45 DAS (g)     Edit     Delete     Mean CGR at 30-45 DAS (g)                                                                                                    | Anad Saxea     19 May, 2014 [3:00:33 PM     Options       Character     Character List     Character List         Image: Character Name     Dry matter at 60 DAS (g)/]     Character Name     Character List         Tips: You can sort data Character wise by clicking over the header 'Character' Character List     Delete Seed yield (Kg/ha)         Edit     Delete Delete     Seed index       Edit     Delete Delete     Delete Seed (g)/[ant       Edit     Delete Delete     Dry matter at 45 DAS (g)/[ant       Edit     Delete Delete     Dry matter at 45 DAS (g)/[ant       Edit     Delete     Mean CGR at 30-45 DAS (g)       Edit     Delete     Mean CGR at 45-00 DAS (g)       Edit     Delete     Mean CGR at 45-00 DAS (g)                                                                                                    | Anad Saxea     19 May, 2014   8:00:33 PM     Options       Character     Image: Character Name     Dry matter at 60 DAS (g)/g     Image: Character Name     Character List       Character Name     Dry matter at 60 DAS (g)/g     Image: Character Name     Image: Character Name     Image: Character Name       Image: Type: You can soft data Character wise by clicking over the header 'Character'     Image: Character And Character Name     Image: Character Name       Tips: You can soft data Character wise by clicking over the header 'Character'     Image: Character And Character Name     Image: Character And Character Name                                                                                                    | Anad Saxena     19 May, 2014   800:33 PM     Options       Character     Character List     Image: Character List       Character Name     Dry matter at 60 DAS (g)/l     Image: Character Name       Add Character     Edit Delete     Seed yield (Kg/ha)       Edit Delete     Seed yield (Kg/ha)       Edit Delete     Seed yield (Kg/ha)       Edit Delete     Dry matter at 30 DAS (g)/plant       Edit Delete     Dry matter at 45 DAS (g)/plant       Edit Delete     Dry matter at 45 DAS (g)/plant                                                                                                    | Anand Saxena     19 May, 2014   80033 PM     Options       Character     Character List       Character Name     Dry matter at 60 DAS (g)/l       Add Character     Edit     Delete       Fedit     Delete     Pods/plant       Edit     Delete     Seed vield (Kg/ha)       Edit     Delete     Seed index       Edit     Delete     Seed index       Edit     Delete     Seed index                                                                                                    | Anand Saxena     19 May, 2014   8:00:33 PM     Options       Character     Character List       Character Name     Dry matter at 60 DAS (g)/1       Edit     Delete       Seed yield (Kg/ha)       Edit     Delete       Delete     Seed index       Edit     Delete       Seed index                                                                                                    | Anand Saxena     19 May, 2014   8:00:33 PM     Options       Character     Character List       Character Name     Dry matter at 60 DAS (g)/l     Character Name       Edit     Delete     Seed yield (Kg/ha)       Edit     Delete     Seed yield (Kg/ha)       Edit     Delete     Seed yield (Kg/ha)       Edit     Delete     Seed index                                                                                                    | Anand Saxena     19 May, 2014   800/33 PM     Options       Character     Character List       Character Name     Dry matter at 60 DAS (g)/1     Character Name       Edit     Delete     Seed yield (Kg/ha)       Edit     Delete     Pods/plant                                                                                                    | Anand Saxena     19 May, 2014   8:00:33 PM     Options       Character     Character List       Character Name     Character Xame       Edit     Delete     Seed yield (Kg/ha)                                                                                                    | Anand Saxena     19 May, 2014   \$200.33 PM     Options       Character     Character List       Character Name     Dry matter at 60 DAS (g)/I                                                                                                    | Anand Saxena     19 May, 2014   8:00:33 PM     Options       Character     Character List       Character     Character Name                                                                                                    |                                                                                                    |                                                                                                    |

- **3.** In the above form enter Character name in the text box.
- 4. Click Add Character button.
- 5. Repeat steps 1 and 2 until all characters are entered in the list.

# **Steps for Editing Character**

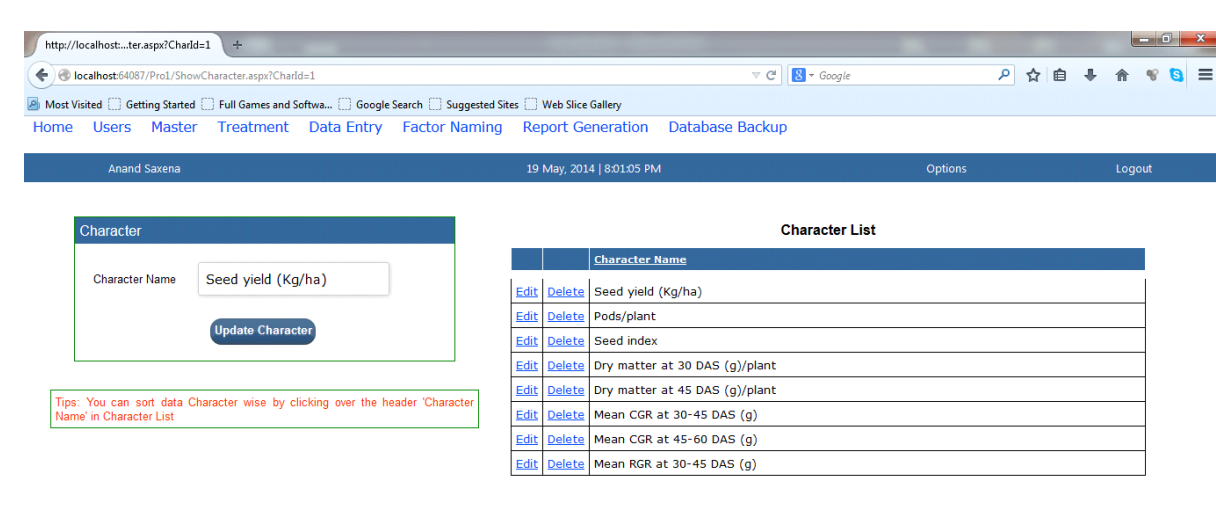

### 📀 🤌 🚝 🖸 赵 🥯 💺 📢 🖉

FIGURE : 39 UPDATE CHARACTER

- 1. Click Master option in the main-menu as in above FIGURE :3
- 2. Select Edit option
- 3. Enter "Character Name" in the text box which is to be updated in the text box
- 4. Click Update Character button to save the changes.

# Steps for Deleting Character

1. Click **Delete** to Delete Character.

| Visited () Getting Started () Full Games and Softwa () Google<br>Source Master Treatment Data Entry | Search 🔄 Suggested Sites 🔄 Web Slice Gallery                                                                                                    |              |        |
|----------------------------------------------------------------------------------------------------|----------------------------------------------------------------------------------------------------|--------------|--------|
|                                                                                                    | · · · · · · · · · · · · · · · · · · ·                                                                                                    |              |        |
| Anand Saxena                                                                                        | 19 May, 2014   8:48:26 PM                                                                                                    | Options      | Logout |
|                                                                                                    |                                                                                                    |              |        |
| Character                                                                                           | Cha                                                                                                    | aracter List |        |
|                                                                                                    | aless de la constantion de la constantion de la constantisti de la constantion de la constantion de la constantion de la |              |        |
| Character Name                                                                                      | Are you sure you want to delete Dry matter at 45 DAS (o)/plant ?                                                                                                    |              |        |
|                                                                                                    |                                                                                                    |              |        |
| Add Character                                                                                       |                                                                                                    |              |        |
|                                                                                                    | OK Cancel                                                                                                    |              |        |
| s: You can sort data Character wise by clicking over the he                                         | ader 'Character                                                                                                    |              |        |
| me' in Character List                                                                               | Edit Delete Mean CGR at 30-45 DAS (g)                                                                                                    |              |        |
|                                                                                                    | Edit Delete Mean CGR at 45-60 DAS (g)                                                                                                    |              |        |
|                                                                                                    |                                                                                                    |              |        |
|                                                                                                    |                                                                                                    |              |        |
|                                                                                                    |                                                                                                    |              |        |
|                                                                                                    |                                                                                                    |              |        |
|                                                                                                    |                                                                                                    |              |        |
|                                                                                                    |                                                                                                    |              |        |

### FIGURE :40 DELETE CHARACTER

- **2.** Select O.K button to proceed further.
- **3.** The Character Name will disappear from the Character list.

### **GETTING LOCATION MASTER TABLE READY**

- 1. Select Master option in the main-menu as shown above in FIGURE :3
- 2. After this Click Location

| III I CAODI (D. 1.10) | Lashy C                                       |                                         |                   |               |                     |     |   |
|-----------------------|-----------------------------------------------|-----------------------------------------|-------------------|---------------|---------------------|-----|---|
| host:6408//Pro1/Sh    | iowLocation.aspx                              |                                         |                   | ▼ C Soogle    | ~ `ਹ ≣              | 1 + | T |
| ed 🗍 Getting Start    | ed 🔅 Full Games and Softwa 💭 Google Searc     | n 📄 Suggested Sites 📄 Web Slice Gallery | VI                |               | VALUATI             |     |   |
|                       |                                               |                                         |                   |               |                     |     |   |
|                       |                                               |                                         |                   |               |                     |     |   |
| ocation               |                                               |                                         |                   | Locatio       | on List             |     |   |
|                       |                                               |                                         |                   | Location Name | Zone Name           |     |   |
| lact Zona             | Central Zone                                  | E                                       | dit Delete        | Amravati      | Central Zone        | 1   |   |
| ect Zone              |                                               | E                                       | dit Delete        | Indore        | Central Zone        | 1   |   |
| nation Namo           | Rhappl                                        | E                                       | dit Delete        | Kota          | Central Zone        |     |   |
| auon Name             | ыюра                                          | E                                       | dit Delete        | Sehore        | Central Zone        |     |   |
|                       | Add Location                                  | E                                       | dit Delete        | Bhawanipatna  | North Eastern Zone  |     |   |
|                       |                                               |                                         | dit Delete        | Imphal        | North Eastern Zone  |     |   |
|                       |                                               | E                                       | dit Delete        | Medziphema    | North Eastern Zone  |     |   |
| u can sort data l     | location wise or Zone wise by clicking over t | ne header                               | dit Delete        | Raipur        | North Eastern Zone  |     |   |
| I Name of Zone i      | varie in Location List                        | E                                       | dit Delete        | Ranchi        | North Eastern Zone  |     |   |
|                       |                                               | E                                       | dit Delete        | Almora        | Northern Hill Zone  | 7   |   |
|                       |                                               | E                                       | dit Delete        | Palampur      | Northern Hill Zone  |     |   |
|                       |                                               | E                                       | dit Delete        | Ludhiana      | Northern Plain Zone |     |   |
|                       |                                               | E                                       | dit Delete        | New Delhi     | Northern Plain Zone | 7   |   |
|                       |                                               | E                                       | dit Delete        | Pantnagar     | Northern Plain Zone |     |   |
|                       |                                               | E                                       | dit Delete        | Adilabad      | Southern Zone       |     |   |
|                       |                                               | E                                       | dit <u>Delete</u> | Banglore      | Southern Zone       | 7   |   |
|                       |                                               | E                                       | dit <u>Delete</u> | Coimbatore    | Southern Zone       |     |   |
|                       |                                               | E                                       | dit Delete        | Dharwad       | Southern Zone       | 1   |   |

# **Steps for Adding Location**

### FIGURE: 41 ADD LOCATION

- 3. Select Location from drop down list to enter Location information.
- 4. Enter Location name in the given text box.
- 5. Click on Add Location
- 6. Entered Location will be automatically added in the list.

7. Repeat steps 4, 5 and 6 until all locations of all zones are entered one after other in the list.

| Pleadwats44307/ProL/ShowLocation.aspelLodde23       C       C <td< th=""><th>/ iocumosciion.uspx.coc</th><th>:Id=23 +</th><th></th><th></th><th></th><th></th><th></th><th></th></td<>                                                                                                    | / iocumosciion.uspx.coc                          | :Id=23 +                                                        |                          |                           |               |                |                     |         |
|----------------------------------------------------------------------------------------------------|--------------------------------------------------|-----------------------------------------------------------------|--------------------------|---------------------------|---------------|----------------|---------------------|---------|
| Viewed       Getting Started       Full Games and Schwa       Geoogle Search       Web Sike Gallery         e       Users       Master       Treatment       Data Entry       Factor Naming       Report Generation       Database Backup         And Saxes       19 May. 2014 [#53:46 PM       Optons       Logott         Location       Image: Control Control       Image: Control Control       Image: Control Control C | localhost:64087/Pro1/Sh                          | owLocation.aspx?LocId=23                                        |                          |                           |               | ⊽ C 😸 - Google | 오 ☆ 🖻               | • • • • |
| e. Users       Master       Treatment       Data Entry       Factor Naming       Report Generation       Database Backup         Anad Saxea       19 May, 2014 [30346 PM       Optons       Logout    Location        Select Zone     North Eastern Zone <ul> <li>Gorakhpur</li> <li>Update Location</li> <li>Gorakhpur</li> <li>Update Location</li> <li>Same or Zone wise by clicking over the header</li> <li>Strou can soft data Location wise or Zone wise by clicking over the header</li> <li>Same or Zone Name' in Location List</li> <li>Same or Zone Name' in Location List</li> <li>Same or Zone Name or Zone Name or Zone Name or Zone Name or Zone Name or Zone Name or Zone Name or Zone Name or Zone Name or Zone Name or Zone Name or Zone Name or Zone Name or Zone Name or Zone Name or Zone Name or Zone Name or Zone Name or Zone Name or Zone Name or Zone</li></ul>                                                                                                    | Visited 🗍 Getting Starte                         | ed 🗍 Full Games and Softwa 🗍 Google                             | Search 🗍 Suggested Sites | Web Slice Gallery         |               |                |                     |         |
| And Sacea       (2 May, 2014) (82346 PM)       Optoms       Logate         Location       North Eastern Zone                                                                                                    | Users Maste                                      | er Treatment Data Entry                                         | Factor Naming            | Report Generation E       | atabas        | se Backup      |                     |         |
| Location       Location Name       Control Eastern Zone         Select Zone       Gorakhpur       Gorakhpur         Update Location       Gorakhpur       Central Zone         Update Location       Central Zone         Select Zone       Central Zone         Update Location       Central Zone         Select Zone       Central Zone         Edit       Deleta       Indore         Select Zone       Central Zone         Edit       Deleta       Bavanipatna         North Eastern Zone       Edit       Deleta         Edit       Deleta       Bavanipatna         North Eastern Zone       Edit       Deleta       Rolean         Edit       Deleta       Rolean       North Eastern Zone         Edit       Deleta       Rolean       North Eastern Zone         Edit       Deleta       Rolean       North Eastern Zone         Edit       Deleta       Rolean       North Eastern Zone         Edit       Deleta       Rolean       Northern Hill Zone         Edit       Deleta       Rolean       Northern Hill Zone         Edit       Deleta       Northern Plain Zone       Edit       Deleta       Northern Plain Zone                                                                                                    | Anand Saxena                                     |                                                                 |                          | 19 May, 2014   8:03:46 PM |               |                | Options             | Logout  |
| Location       Location List         Select Zone       North Eastern Zone         Location Name       Gorakhpur         Update Location       Gorakhpur         Update Location       Update Location         s: You can sot data Location vise or Zone wise by clicking over the header       Edit       Delete       Bhawanipatna       North Eastern Zone         Edit       Delete       Bhawanipatna       North Eastern Zone         Edit       Delete       Bhawanipatna       North Eastern Zone         Edit       Delete       Bhawanipatna       North Eastern Zone         Edit       Delete       Bhawanipatna       North Eastern Zone         Edit       Delete       Bhawanipatna       North Eastern Zone         Edit       Delete       Modziphema       North Eastern Zone         Edit       Delete       Raipur       North Eastern Zone         Edit       Delete       Raipur       Northe Hill Zone         Edit       Delete       Raipur       Northern Hill Zone         Edit       Delete       Rainona       Northern Hill Zone         Edit       Delete       Ruinana       Northern Plain Zone         Edit       Delete       Neubinana       Northern Plain Zone <td></td> <td></td> <td></td> <td></td> <td></td> <td></td> <td></td> <td></td>                                                                                                    |                                                  |                                                                 |                          |                           |               |                |                     |         |
| Select Zone       Location Name       Central Zone         Location Name       Gorakhpur       Edit       Delete       Anravati       Central Zone         Location Name       Gorakhpur       Edit       Delete       Kota       Central Zone         Location Name       Update Location       Update Location       Central Zone       Edit       Delete       Kota       Central Zone         So rakhpur       Update Location       Update Location       Central Zone       Edit       Delete       More       Central Zone         So rakhpur       Update Location       Contral Zone       Central Zone       Edit       Delete       More       Central Zone         So rakhpur       Update Location       Contral Zone       Central Zone       Edit       Delete       More       Central Zone         So rakhpur       Update Location wise or Zone wise by clicking over the header       Edit       Delete       Modziphema       North Eastern Zone         Edit       Deleta       Raipur       North Eastern Zone       Edit       Deleta       Raipur       Northern Hill Zone         Edit       Deleta       Raipur       Northern Hill Zone       Edit       Deleta       New Delhi       Northern Plain Zone         Edit       Deleta<                                                                                                    | Location                                         |                                                                 |                          |                           |               | Locatio        | on List             |         |
| Select Zone       North Eastern Zone         Location Name       Gorakhpur         Update Location       Gorakhpur         Edit       Delete       Indore       Central Zone         Edit       Delete       Kota       Central Zone         Edit       Delete       Bhawanipatna       North Eastern Zone         Edit       Delete       Imphal       North Eastern Zone         Edit       Delete       Imphal       North Eastern Zone         Edit       Delete       Madziphema       North Eastern Zone         Edit       Delete       Madziphema       North Eastern Zone         Edit       Delete       Madziphema       North Eastern Zone         Edit       Delete       Raipur       North Eastern Zone         Edit       Delete       Raipur       North Eastern Zone         Edit       Delete       Raipur       Northern Hill Zone         Edit       Delete       Raipur       Northern Hill Zone         Edit       Delete       Lubriana       Northern Hill Zone         Edit       Delete       Lubriana       Northern Plain Zone         Edit       Delete       New Delhi       Northern Plain Zone         Edit <td< td=""><td></td><td></td><td></td><td></td><td></td><td>Location Name</td><td>Zone Name</td><td></td></td<>                                                                                                    |                                                  |                                                                 |                          |                           |               | Location Name  | Zone Name           |         |
| Select Zone       Central Zone         Location Name       Gorakhpur         Update Location       Edit       Delate       Kota       Central Zone         Edit       Delate       Selore       Central Zone         Edit       Delate       Selore       Central Zone         Edit       Delate       Bhawanipatna       North Eastern Zone         Edit       Delate       Imphal       North Eastern Zone         Edit       Delate       Ranchi       North Eastern Zone         Edit       Delate       Ranchi       North Eastern Zone         Edit       Delate       Ranchi       North Eastern Zone         Edit       Delate       Ranchi       Norther Hain Zone         Edit       Delate       Almora       Northern Hill Zone         Edit       Delate       Location       Northern Plain Zone         Edit       Delate       Lubinana       Northern Plain Zone         Edit       Delate       New Delhi       Northern Plain Zone         Edit       Delate       New Delhi       Northern Plain Zone         Edit       Delate       New Delhi       Northern Plain Zone         Edit       Delate       Natibapad       Southern Zon                                                                                                    | Colort Zono                                      | North Eastern Zone                                              |                          | Edit                      | Delete        | Amravati       | Central Zone        |         |
| Location NameGorakhpurUpdate LocationVpdate LocationSorakhpurUpdate LocationSorakhpurSorakhpurSorakhpurSorakhpurUpdate LocationSorakhpurSorakhpurSorakhpu                                                                                                    | Select Zone                                      |                                                                 |                          | Edit                      | Delete        | Indore         | Central Zone        |         |
| Edit       Delete       Sehore       Central Zone         Edit       Delete       Bhawanipatna       North Eastern Zone         Edit       Delete       Imphal       North Eastern Zone         Edit       Delete       Medziphema       North Eastern Zone         Edit       Delete       Medziphema       North Eastern Zone         Edit       Delete       Raipur       North Eastern Zone         Edit       Delete       Ranchi       North Eastern Zone         Edit       Delete       Ranchi       North Eastern Zone         Edit       Delete       Almora       Norther Hail Zone         Edit       Delete       Palampur       Northern Hill Zone         Edit       Delete       Lubinana       Northern Plain Zone         Edit       Delete       New Delhi       Northern Plain Zone         Edit       Delete       New Delhi       Northern Plain Zone         Edit       Delete       New Delhi       Northern Plain Zone         Edit       Delete       New Delhi       Northern Plain Zone         Edit       Delete       Nationapart       Northern Plain Zone         Edit       Delete       Natinapart       Northern Zone                                                                                                    | Location Name                                    | Gorakhpur                                                       |                          | Edit                      | <u>Delete</u> | Kota           | Central Zone        |         |
| Light Location         State         Edit       Delete       Imphal       North Eastern Zone         Edit       Delete       Imphal       North Eastern Zone         Edit       Delete       Madziphema       North Eastern Zone         ation Name' or Zone Name' in Location List       Edit       Delete       Napur       North Eastern Zone         Edit       Delete       Ranchi       North Eastern Zone       Edit       Delete       Norther Mail Zone         Edit       Delete       Almora       Northern Hill Zone       Edit       Delete       New Delhi       Northern Plain Zone         Edit       Delete       New Delhi       Northern Plain Zone       Edit       Delete       New Delhi       Northern Plain Zone         Edit       Delete       Nathagar       Northern Plain Zone       Edit       Delete       Nathagar       Northern Plain Zone                                                                                                    |                                                  | Containiput                                                     |                          | Edit                      | <u>Delete</u> | Sehore         | Central Zone        |         |
| Edit     Deleta     Imphal     North Eastern Zone       F: You can sort data Location wise or Zone wise by clicking over the header<br>ation Name' or Zone Name' in Location List     Deleta     Madziphema     North Eastern Zone       Edit     Deleta     Ranchi     North Eastern Zone       Edit     Deleta     Ranchi     North Eastern Zone       Edit     Deleta     Ranchi     North Eastern Zone       Edit     Deleta     Almora     Northern Hill Zone       Edit     Deleta     Lubriana     Northern Hill Zone       Edit     Deleta     Lubriana     Northern Plain Zone       Edit     Deleta     New Delhi     Northern Plain Zone       Edit     Deleta     Nach Southern Zone     Edit                                                                                                    |                                                  | Update Location                                                 |                          | Edit                      | <u>Delete</u> | Bhawanipatna   | North Eastern Zone  |         |
| Edit       Delata       Medziphema       North Eastern Zone         S: You can sort data Location wise or Zone wise by clicking over the header       Edit       Delata       Raipur       North Eastern Zone         Edit       Delata       Ranchi       North Eastern Zone       North Eastern Zone         Edit       Delata       Almora       Northern Hill Zone         Edit       Delata       Palampur       Northern Hill Zone         Edit       Delata       Ludniana       Northern Hill Zone         Edit       Delata       Ludniana       Northern Hill Zone         Edit       Delata       Northern Hill Zone       Edit       Delata       Northern Hill Zone         Edit       Delata       Nerber       Northern Hill Zone       Edit       Delata       Northern Hill Zone         Edit       Delata       Nerber       Northern Hill Zone       Northern Hill Zone         Edit       Delata       Nerber       Northern Hill Zone       Edit       Delata       Northern Plain Zone         Edit       Delata       Paltongar       Northern Plain Zone       Edit       Delata       Adilabad       Southern Zone                                                                                                    |                                                  |                                                                 |                          | Edit                      | <u>Delete</u> | Imphal         | North Eastern Zone  |         |
| <ul> <li>You can sort data Location wise or Zone wise by clicking over the header</li> <li>Edit</li> <li>Delete</li> <li>Raipur</li> <li>North Eastern Zone</li> <li>Edit</li> <li>Delete</li> <li>Rainor</li> <li>Norther Hill Zone</li> <li>Edit</li> <li>Delete</li> <li>Palmpur</li> <li>Northern Hill Zone</li> <li>Edit</li> <li>Delete</li> <li>Palmpur</li> <li>Northern Plain Zone</li> <li>Edit</li> <li>Delete</li> <li>Pantnagar</li> <li>Northern Plain Zone</li> <li>Edit</li> <li>Delete</li> <li>Pantnagar</li> <li>Northern Plain Zone</li> <li>Edit</li> <li>Delete</li> <li>Pantnagar</li> <li>Northern Plain Zone</li> <li>Edit</li> <li>Delete</li> <li>Pantnagar</li> <li>Southern Zone</li> <li>Edit</li> <li>Delete</li> <li>Adiabad</li> <li>Southern Zone</li> </ul>                                                                                                    |                                                  |                                                                 |                          | Edit                      | <u>Delete</u> | Medziphema     | North Eastern Zone  |         |
| Edit     Delete     Ranchi     North Eastern Zone       Edit     Deleta     Almora     Northern Hill Zone       Edit     Deleta     Palampur     Northern Hill Zone       Edit     Deleta     Palampur     Northern Hill Zone       Edit     Deleta     Ludhiana     Northern Hain Zone       Edit     Deleta     Patntagar     Northern Plain Zone       Edit     Deleta     Patntagar     Northern Plain Zone       Edit     Deleta     Patntagar     Southern Zone                                                                                                    | s: You can sort data L<br>ation Name' or 'Zone N | ocation wise or Zone wise by clicking<br>Name' in Location List | over the header          | Edit                      | <u>Delete</u> | Raipur         | North Eastern Zone  | _       |
| EditDeleteAlmoraNorthern Hill ZoneEditDeletePalampurNorthern Hill ZoneEditDeleteLudhianaNorthern Plain ZoneEditDeleteNew DelhiNorthern Plain ZoneEditDeletePantnagarNorthern Plain ZoneEditDeletePantnagarNorthern Plain ZoneEditDeleteAdilabadSouthern Zone                                                                                                    |                                                  |                                                                 |                          | Edit                      | <u>Delete</u> | Ranchi         | North Eastern Zone  | _       |
| EditDeletePalampurNorthern Hill ZoneEditDeleteLudhianaNorthern Plain ZoneEditDeleteNew DelhiNorthern Plain ZoneEditDeletePantragarNorthern Plain ZoneEditDeleteAdilabadSouthern Zone                                                                                                    |                                                  |                                                                 |                          | Edit                      | Delete        | Almora         | Northern Hill Zone  |         |
| EditDeleteLudhianaNorthern Plain ZoneEditDeleteNew DelhiNorthern Plain ZoneEditDeletePantagarNorthern Plain ZoneEditDeleteAdilabadSouthern Zone                                                                                                    |                                                  |                                                                 |                          | Edit                      | <u>Delete</u> | Palampur       | Northern Hill Zone  | _       |
| Edit     Delete     New Delhi     Northern Plain Zone       Edit     Delete     Pantnagar     Northern Plain Zone       Edit     Delete     Adilabad     Southern Zone                                                                                                    |                                                  |                                                                 |                          | Edit                      | Delete        | Ludhiana       | Northern Plain Zone | _       |
| Edit     Delete     Pantnagar     Northern Plain Zone       Edit     Delete     Adilabad     Southern Zone                                                                                                    |                                                  |                                                                 |                          | Edit                      | <u>Delete</u> | New Delhi      | Northern Plain Zone | _       |
| Edit Delete Adilabad Southern Zone                                                                                                    |                                                  |                                                                 |                          | Edit                      | Delete        | Pantnagar      | Northern Plain Zone | _       |
|                                                                                                    |                                                  |                                                                 |                          | Edit                      | Delete        | Adilabad       | Southern Zone       | _       |

# Stong for Editing Logation

FIGURE : 42 UPDATE LOCATION

- **1.** Click **Master** option in the main-menu as in above FIGURE :3
- 2. Following form will appear Click Select Edit option. Following form will appear

| Location      |                 |
|---------------|-----------------|
| Select Zone   | Central Zone    |
| Location Name | Sehore          |
|               | Update Location |

### FIGURE :43 UPDATE LOCATION

- 3. Select "Zone" from drop down lists
- 4. Enter "Location Name" to be modified in the text box.
- 5. Click Update Location button

# **Steps for Deleting Location**

| tp://localhost:howLocation.aspx +                                                 |                                 |          |                         | annen and annen and |       |        |     | <b></b> 2 |
|-----------------------------------------------------------------------------------|---------------------------------|----------|-------------------------|---------------------|-------|--------|-----|-----------|
| Iocalhost:64087/Pro1/ShowLocation.aspx                                            |                                 |          | ⊽ C <sup>e</sup> Soogle | <u>م</u>            | n 🗎 🖣 | A      | * 6 | 3         |
| ost Visited 🗍 Getting Started 🦳 Full Games and Softwa 🗍 Google Search 🛄 Suggested | Sites 🗍 Web Slice Gallery       |          |                         |                     |       |        |     |           |
| ne Users Master Treatment Data Entry Factor Naming                                | Report Generation D             | atabas   | se Backup               |                     |       |        |     |           |
| Anand Saxena                                                                      | 19 May, 2014   8:49:33 PM       |          |                         | Options             |       | Logout |     |           |
| Location                                                                          |                                 |          | Locatio                 | n l ist             |       |        |     |           |
|                                                                                   |                                 |          | -pcation Name           | Zone Name           |       |        |     |           |
| Select Zong                                                                       | Are you sure you want to delete | Indore ? | mravati                 | Central Zone        |       |        |     |           |
|                                                                                   |                                 |          | ndore                   | Central Zone        |       |        |     |           |
| Location Name                                                                     |                                 |          | ota                     | Central Zone        |       |        |     |           |
|                                                                                   | OK Ca                           | ncel     | ehore                   | Central Zone        |       |        |     |           |
| Add Location                                                                      | Edit                            | Delete   | Bhawanipatna            | North Eastern Zone  |       |        |     |           |
|                                                                                   | Edit                            | Delete   | Imphal                  | North Eastern Zone  |       |        |     |           |
|                                                                                   | Edit                            | Delete   | Medziphema              | North Eastern Zone  |       |        |     |           |
| Fips: You can sort data Location wise or Zone wise by clicking over the header    | Edit                            | Delete   | Raipur                  | North Eastern Zone  |       |        |     |           |
|                                                                                   | Edit                            | Delete   | Ranchi                  | North Eastern Zone  |       |        |     |           |
|                                                                                   | Edit                            | Delete   | Almora                  | Northern Hill Zone  |       |        |     |           |
|                                                                                   | Edit                            | Delete   | Palampur                | Northern Hill Zone  |       |        |     |           |
|                                                                                   | <u>Edit</u>                     | Delete   | Ludhiana                | Northern Plain Zone |       |        |     |           |
|                                                                                   | Edit                            | Delete   | New Delhi               | Northern Plain Zone |       |        |     |           |
|                                                                                   | Edit                            | Delete   | Pantnagar               | Northern Plain Zone |       |        |     |           |
|                                                                                   | Edit                            | Delete   | Adilabad                | Southern Zone       |       |        |     |           |
|                                                                                   | Edit                            | Delete   | Banglore                | Southern Zone       |       |        |     |           |

FIGURE : 44 DELETE LOCATION

- 1. Click Master option in the main-menu as in above FIGURE: 3
- 2. Select the zone to be deleted from the drop down list.
- 3. Enter the location name in the text box to be deleted
- 4. Click **Delete** button to delete location.
- 5. The Location name will disappear from the location list

# **GETTING TREATMENT MASTER TABLE READY**

# Steps for Adding and Deleting Treatment

1. After selecting treatment from FIGURE :3 following form will appear

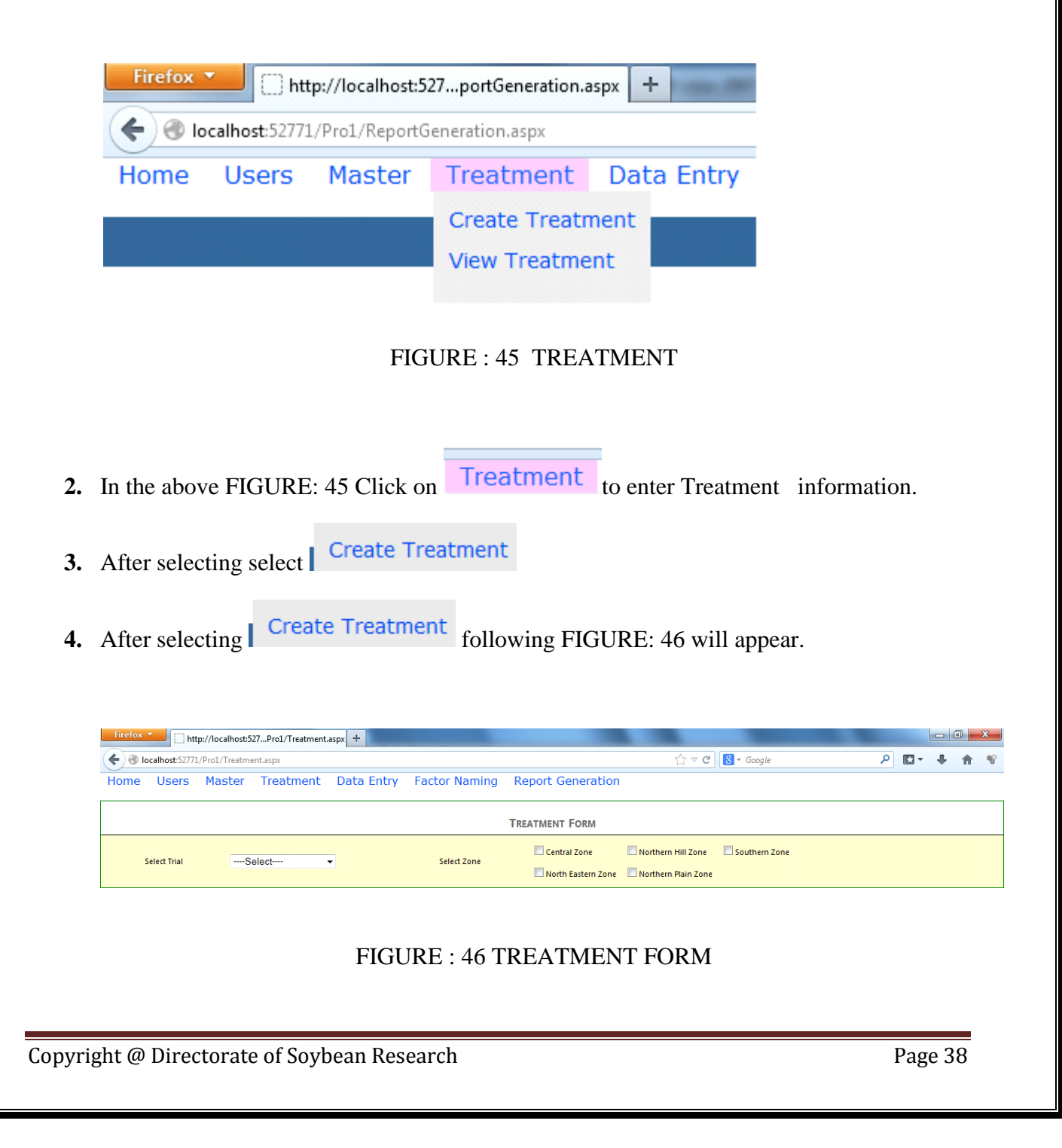

- 5. In the above form select "Select Trial "and "Select Zones" from the check boxes.
- **6.** After selecting following form will appear.

| http://localhost.6ignFactorial.aspx +                                            |                                 |                 |                |          |          |              | <b>0</b> × |
|----------------------------------------------------------------------------------|---------------------------------|-----------------|----------------|----------|----------|--------------|------------|
|                                                                                  |                                 | ⊽ C 8           | ▼ Google       |          | ▶ ☆ 自    | <b>↓ ☆ %</b> | <b>S</b> = |
| Most Visited Getting Started Full Games and Softwa Google Search Suggested Sites | Web Slice Gallery               |                 |                |          |          |              |            |
| Anana Suxena                                                                     | 10 1010), 2014                  |                 |                | options  |          | Logout       |            |
|                                                                                  | TREATMENT FORM                  |                 |                |          |          |              |            |
|                                                                                  | Central Zone Northerr           | n Hill Zone 🛛 🗹 | Southern Zone  |          |          |              |            |
| Select Inal * ASP'5 Select Zone *                                                | 🔲 North Eastern Zone 🛛 Northerr | n Plain Zone    |                |          |          |              |            |
|                                                                                  | Factorial Design                | _               |                |          |          |              |            |
| Factor A Name *                                                                  |                                 |                 |                |          |          |              |            |
| ☑ A1 ☑ A2 A3                                                                     | Add Delete                      |                 |                |          |          |              |            |
|                                                                                  |                                 |                 |                |          |          |              |            |
| Factor B Name *                                                                  |                                 | S. No.          | Factor A       | Factor B | Factor C | Factor D     |            |
| V B1 V B2 B3                                                                     | Add Delete                      | 1               | A1             | B1       | а        | D1           |            |
|                                                                                  |                                 | 2               | A1             | B1       | C2       | D1           |            |
| Eactor C Name                                                                    |                                 | 3               | A1             | B2       | a        | D1           |            |
|                                                                                  |                                 |                 | AI<br>A2       | B1       | 0        | D1           |            |
| V C1 V C2 C3                                                                     | Add Delete                      | 6               | A2             | 81       | C2       | D1           |            |
|                                                                                  |                                 | 7               | A2             | B2       | CI       | D1           |            |
| Factor D Name                                                                    |                                 | 8               | A2             | B2       | C2       | D1           |            |
| ☑ D1 □ D2 □ D3                                                                   | Add Delete                      |                 |                |          |          |              |            |
| * Mandatory Fields                                                               | 1                               | -               |                |          |          |              |            |
| View Save Reset                                                                  |                                 | 1               |                |          |          |              |            |
| 4                                                                                | m                               | -               |                |          |          |              | F          |
|                                                                                  | A DECEMBER OF THE OWNER         | -               | and the second | -        | A        | Pr (# 10)    | 8:12 PM    |

### FIGURE: 47 FACTORIAL DESIGN

- 7. In the above form select factors name
- **8.** Click <sup>Add</sup> to add the factor name
- **9.** Click <sup>Delete</sup> to delete the factor name.

# Steps to Create Treatment for Factorial Design

- 1. Select Create Treatment from FIGURE: 40
- 2. In FIGURE: 42 select Factor Name from Factor A, Factor B, Factor C, Factor D
- **3.** After selecting **View** following form will appear

| S. No. | Factor A | Factor B | Factor C | Factor D |
|--------|----------|----------|----------|----------|
| 1      | A1       | B1       |          |          |
| 2      | A1       | B2       |          |          |
| 3      | A2       | B1       |          |          |
| 4      | A2       | B2       |          |          |

### FIGURE: 48 CREATE TREATMENT (FACTORIAL DESIGN)

- 4. Click Treatment option in the main-menu as in above FIGURE: 3
- 5. Click on View Treatment option.
- 6. Select trial name from drop down list.
- 7. Select zone from drop down list.
- **8.** Click O.K button.
- 9. Following form will appear after selecting O.K.

## Steps to Create Treatment for Random Block Design

- 1. Select Create Treatment from FIGURE :40
- 2. Select "Select Trial "and "Select Zones" from the check boxes. as shown below

| Anand Saxena  |                 | Tuesday, N   | Иау 20, 2014                                                           | Options         | Logout |
|---------------|-----------------|--------------|------------------------------------------------------------------------|-----------------|--------|
|               |                 | Tre          | ATMENT FORM                                                            |                 |        |
| Select Trial* | ASP 4/13(ENT.5) | Select Zone* | Central Zone Northern Hill Zone North Eastern Zone Northern Plain Zone | 🔲 Southern Zone |        |

### FIGURE:49 TREATMENT FORM

3. Select Trial from drop down lists and Zone. After selecting following form will appear

|                    | Kandom Block Design |
|--------------------|---------------------|
| Treatment Name*    |                     |
| ▼ T1 ▼ T2          | Add Delete          |
| * Mandatory Fields |                     |
| View Save Reset    |                     |

### FIGURE: 50 RANDOM BLOCK DESIGN

**4.** Select "Treatment Name" as shown above and click **View**. After selecting following form will appear

| S. No. | Factor Code |  |  |  |  |
|--------|-------------|--|--|--|--|
| 1      | T1          |  |  |  |  |
| 2      | T2          |  |  |  |  |

### FIGURE: 51 CREATE TREATMENT (RBD DESIGN)

# Steps to Create Treatment for Strip Plot Design

1. Select "Select Trial "and "Select Zones" from the check boxes. As shown below.

| Anand Saxena  | xena Tuesday, May 20, 2014 |               |                                                       | Options         | Logout |
|---------------|----------------------------|---------------|-------------------------------------------------------|-----------------|--------|
|               |                            | TREATMENT FOR | M                                                     |                 |        |
| Select Trial* | ASP 3/04                   | Select Zone*  | e 🔲 Northern Hill Zone<br>m Zone 🔲 Northern Plain Zon | 🖾 Southern Zone |        |

2. After selecting following form will appear .Select Horizontal Factor, Vertical Factor.

|                         | Strip Plot Design |
|-------------------------|-------------------|
| Horizontal Factor Name* |                   |
| ✓ H1 ✓ H2               | Add Delete        |
|                         |                   |
| Vertical Factor Name*   |                   |
| ♥ v1 ♥ v2               | Add Delete        |
| * Mandatory Fields      |                   |
| View Save Reset         |                   |

FIGURE: 52 STRIP PLOT DESIGN

**3.** Select **View** .After selecting following form will appear. As shown below

| S. No. | Horizontal | Vertical |
|--------|------------|----------|
| 1      | H1         | V1       |
| 2      | H1         | V2       |
| 3      | H2         | V1       |
| 4      | H2         | V2       |

FIGURE: 53 TREATMENT (STRIP PLOT DESIGN)

### Steps to Create Treatment for Split Plot Design

### There are three variations in Split Plot Design

# • Variation:General

1. Select "Select Trial", "Select Zones" and "Variation" from the check boxes. As shown below.

|                   |           |                                 |                     | TREATMENT FORM                         |                    |               |
|-------------------|-----------|---------------------------------|---------------------|----------------------------------------|--------------------|---------------|
| Select Trial*     | ASP 4/12  | T                               | Select Zone*        | 🗹 Central Zone<br>🔲 North Eastern Zone | Northern Hill Zone | Southern Zone |
| Select Variation* | 🔘 General | 2 Main Factors and 1 Sub Factor | 1 Main Factor and 2 | Sub Factors                            |                    |               |

### FIGURE: 55 TREATMENT (STRIP PLOT DESIGN (I))

2. After selecting following form will appear as shown below

|                     | Split Plot Design |
|---------------------|-------------------|
| Main Factor A Name* |                   |
| ✓ MA1 ✓ MA2         | Add Delete        |
|                     |                   |
| Main Factor B Name* |                   |
| ✓ MB1 MB2           | Add Delete        |
|                     |                   |
| Sub Factor A Name*  |                   |
| ▼ SA1  SA2          | Add Delete        |
|                     |                   |
| * Mandatory Fields  |                   |
| View Save Reset     |                   |

### FIGURE: 56 TREATMENT (STRIP PLOT DESIGN (I))

- 3. In the above form select "Main Factor A", "Main Factor B" and Sub Factor A
- 4. Select View .After selecting following form will appear. As shown below

| S. No. | Main Factor A | Main Factor B | Sub Factor |
|--------|---------------|---------------|------------|
| 1      | MA1           | MB1           | SA1        |
| 2      | MA2           | MB1           | SA1        |

FIGURE: 57 TREATMENT (STRIP PLOT DESIGN (I))

### • Variation :2 Main Factor 1 Sub Factor

1. Select "Select Trial ", "Select Zones" and "Variation" from the check boxes. as shown below.

|                   |           |                                 |                     | TREATMENT FORM                  |                      |               |
|-------------------|-----------|---------------------------------|---------------------|---------------------------------|----------------------|---------------|
| Select Trial*     | ASP 4/12  | •                               | Select Zone*        | Central Zone North Eastern Zone | 🔲 Northern Hill Zone | Southern Zone |
| Select Variation* | 🔘 General | I Main Factors and 1 Sub Factor | 1 Main Factor and 2 | Sub Factors                     |                      |               |

### FIGURE: 58 TREATMENT (STRIP PLOT DESIGN (II))

2. After selecting following form will appear as shown below

|                     | Split Plot Design |
|---------------------|-------------------|
|                     |                   |
| Main Factor A Name* |                   |
| ✓ MA1 ✓ MA2         | Add Delete        |
|                     |                   |
| Main Factor B Name* |                   |
| ✓ MB1 MB2           | Add Delete        |
|                     |                   |
| Sub Factor A Name*  |                   |
| ✓ SA1 SA2           | Add Delete        |
|                     |                   |
| * Mandatory Fields  |                   |
| View Save Reset     |                   |

FIGURE: 59 TREATMENTS (STRIP PLOT DESIGN (I))

- 3. In the above form select "Main Factor A", "Main Factor B" and Sub Factor A
- 4. Select View .After selecting following form will appear. As shown below

|   | S. No. | Main Factor A | Main Factor B | Sub Factor |
|---|--------|---------------|---------------|------------|
| 1 |        |               |               |            |
|   | 1      | MA1           | MB1           | SA1        |
|   | 2      | MA2           | MB1           | SA1        |

### FIGURE: 60 TREATMENT (STRIP PLOT DESIGN (I))

### • Variation :1 Main Factor 2 Sub Factor

1. Select "Select Trial ", "Select Zones" and "Variation" from the check boxes. As shown below.

|                   |           |                                   | Т                      | REATMENT FORM                     |                    |                 |
|-------------------|-----------|-----------------------------------|------------------------|-----------------------------------|--------------------|-----------------|
| Select Trial*     | ASP 1/11  | T                                 | Select Zone*           | ✓ Central Zone North Eastern Zone | Northern Hill Zone | 🗖 Southern Zone |
| Select Variation* | 🔘 General | © 2 Main Factors and 1 Sub Factor | I Main Factor and 2 Su | ib Factors                        |                    |                 |

FIGURE: 61 TREATMENT (STRIP PLOT DESIGN (II))

2. After selecting following form will appear as shown below

|                     | Split Plot Design |
|---------------------|-------------------|
| Main Factor A Name* |                   |
| ✓ MA1 ✓ MA2         | Add Delete        |
|                     |                   |
| Main Factor B Name* |                   |
| ✓ MB1 MB2           | Add Delete        |
|                     |                   |
| Sub Factor A Name*  |                   |
| ☑ SA1               | Add Delete        |
|                     |                   |
| * Mandatory Fields  |                   |
| View Save Reset     |                   |

### FIGURE: 62 TREATMENT (STRIP PLOT DESIGN (I))

- 3. In the above form select "Main Factor A", "Main Factor B" and Sub Factor A

### 4. Select View .After selecting following form will appear. As shown below

|    | S. No. | Main Factor A | Main Factor B | Sub Factor |
|----|--------|---------------|---------------|------------|
|    | 1      | MA1           | MB1           | SA1        |
| 5. | 2      | MA2           | MB1           | SA1        |

### FIGURE: 63 TREATMENT (STRIP PLOT DESIGN (II))

# **Steps for Deleting Treatment**

| localhost:52771 | /Pro1/ViewTreatment.aspx |                |               |                   | 57 ▼ C | 8 - Google | م | E - | + | ♠ |
|-----------------|--------------------------|----------------|---------------|-------------------|--------|------------|---|-----|---|---|
| ome Users       | Master Treatm            | ent Data Entry | Factor Naming | Report Generation |        |            |   |     | Ť |   |
|                 |                          |                |               | VIEW TREATMENT    |        |            |   |     |   |   |
| Select Trial    | ASP-1                    | •              | Select Zone   | Central Zone      | •      | c          |   |     |   |   |
|                 |                          |                |               |                   |        |            |   |     |   |   |
|                 |                          | S. No          | Level1        |                   | Level2 |            |   |     |   |   |
|                 |                          | 1              | A1            |                   | B1     |            |   |     |   |   |
|                 |                          | 2              | A1            |                   | B2     |            |   |     |   |   |
|                 |                          | 3              | A2            |                   | B1     |            |   |     |   |   |
|                 |                          | 4              | A2            |                   | B2     |            |   |     |   |   |

### FIGURE: 64 DELETE TREATMENT

- View Treatment
- 1. Select
- 2. Select the Treatment name to be deleted from the entered Treatment-list.
- 3. Click "Delete" button to Delete Character.
- 4. The Treatment name will disappear from the Treatment list.

# **USER GUIDELINES FOR DATA-ENTRY**

Steps for entering AICRPS Agronomy Trial data

- 1. Data entry User should login using the Login window provided above in FIGURE :1
- 2. Enter user name and password in the FIGURE: I. Click sign to proceed further
- 3. After selecting sign in following data entry form will open.
- 4. Select data entry from the above form.
- 5. Select main data from above window.
- 6. After selecting main data following form will appear.

|              |       |   |                  | Main D                 | ATA         |                    |                 |        |   |
|--------------|-------|---|------------------|------------------------|-------------|--------------------|-----------------|--------|---|
| Select Trial | ASP 5 | • | Select Character | Dry matter at 30 DAS 💌 | Select Zone | North Eastern Zone | Select Location | Ranchi | • |
|              |       |   |                  | ОК                     |             |                    |                 |        |   |

### FIGURE :65 MAIN DATA

- 7. In the above mentioned form select trial, character and location and Click O.K to proceed further.
- 8. After selecting O.K following options will appear will appear

Add/Edit Data O View Data

FIGURE: 66 ADD DATA

9. Select any one option on the basis of your choice adds or view data

- **10.** Select Add /View Data
  - (i).Select "Replication" from dropdown list

(ii).Click on "Go"

| Factorial Design |          |          |          |      |  |  |  |
|------------------|----------|----------|----------|------|--|--|--|
| Replic           | ation 2  | •        |          | Go   |  |  |  |
| S. No.           | Factor A | Factor B | Factor C | Data |  |  |  |
| 1                | A1       | B1       | C1       | 0.00 |  |  |  |
| 2                | A1       | B1       | C2       | 0.00 |  |  |  |
| 3                | A1       | B1       | C3       | 0.00 |  |  |  |
| 4                | A1       | B2       | C1       | 0.00 |  |  |  |
| 5                | A1       | B2       | C2       | 0.00 |  |  |  |
| 6                | A1       | B2       | C3       | 0.00 |  |  |  |
| 7                | A2       | B1       | C1       | 0.00 |  |  |  |
| 8                | A2       | B1       | C2       | 0.00 |  |  |  |
| 9                | A2       | B1       | C3       | 0.00 |  |  |  |
| 10               | A2       | B2       | C1       | 0.00 |  |  |  |
| 11               | A2       | B2       | C2       | 0.00 |  |  |  |
| 12               | A2       | B2       | C3       | 0.00 |  |  |  |
|                  | Submit   |          |          |      |  |  |  |

#### Add/Edit Data OView Data

### FIGURE : 67 FACTORIAL DESIGN

# **USER GUIDELINES FOR AICRPS SYSTEM ADMISTRATOR**

### Steps for creating different users and giving appropriate authorization.

| New User Re                                      | gistration                                                          |
|--------------------------------------------------|---------------------------------------------------------------------|
| Name*                                            |                                                                     |
| Location*                                        | Select                                                              |
| E-mail*                                          |                                                                     |
| Confirm E-mail*                                  |                                                                     |
| Mobile Number*                                   |                                                                     |
|                                                  | * Mandatory Fields                                                  |
|                                                  | Submit                                                              |
| -22 - 25 ( - 7 - 7 - 7 - 7 - 7 - 7 - 7 - 7 - 7 - | ENDERGY AND AND AND ENDERGY AND AND AND AND AND AND AND AND AND AND |

FIGURE : 68 NEW USER REGISTRATION

**1**. Enter the Name, AIRCPS center, email id, and confirm email id mobile number in the above form. (All fields are mandatory).

**2.** Click submit button.

**3**. After submitting the above form super admin will grant user id and passwords to the authentic users. Super admin will email user id and passwords to the data entry operators.

# Steps for Deleting/Editing existing users

- 1. After selecting users from above FIGURE :1 following window will appear
- 2. This form contains the complete information of registered users.

| F  | refox 🔻         | Firewall Auther      | ntication Kee    | palive Wi                | × 8 how to | add column in g          | ridview at ru | × http://l | ocalhost:5ro1/         | ShowUsers.aspx × +          |            |            | l                 | - 0 ×                     |
|----|-----------------|----------------------|------------------|--------------------------|------------|--------------------------|---------------|------------|------------------------|-----------------------------|------------|------------|-------------------|---------------------------|
| •  | 🛞 local         | host:52771/Pro1/Show | /Users.aspx      |                          |            |                          |               |            |                        | ☆ マ C 🔠 - Goog              | le         |            | • 🖬 •             | ÷ 🕆 😵                     |
| Ho | me I            | Jsers Master         | r Treat          | tment                    | Data Entr  | y Factor                 | Naming        | Report Ge  | eneration              |                             |            |            |                   |                           |
| Us | ers             |                      |                  |                          |            |                          |               |            |                        |                             |            |            |                   |                           |
|    |                 |                      | Search           | •                        |            |                          |               |            |                        |                             |            |            |                   |                           |
|    |                 | Name                 | AICRPS<br>Center | E-mail<br>Send<br>Status | Location   | Zone                     | User Id       | Password   | User Type              | E-mail                      | Mobile     | Phone      | Date of<br>Expiry | Correspondence<br>Address |
| Ed | t Delete        | Sachin Sharma        | Sehore           | No                       | Sehore     | Central Zone             | ss            | ss         | Data Entry<br>Operater | abhishek.maurya@gmail.com   | 9876543210 |            | 08-12-2013        | aaa                       |
| Ed | t Delete        | Swapnil<br>Dewangan  | Bhilai           | No                       | Raipur     | North<br>Eastern<br>Zone | swap          | stool      | Admin                  | abhishek.maurya@gmail.com   | 9898767654 | 9889257575 | 10-12-2013        | RNT Hostel,<br>Indore     |
| Ed | t Delete        | anand saxena         | Indore           | No                       | Banglore   | Southern<br>Zone         | as            | as         | Data Entry<br>Operater | saxena_anand@yahoo.com      | 676898767  | 1231231234 | 10-12-2013        | Indore                    |
| Ed | t Delete        | Sunil Parmar         | Shujalpur        | Yes                      | Kota       | Central Zone             | sp            | sop        | Admin                  | abhishek.maurya72@gmail.com | 9977996828 |            | 08-12-2013        | JCB Hostel,<br>Indore     |
| Ed | t <u>Delete</u> | Anand Agarwal        | Shimla           | No                       | New Delhi  | Northern<br>Plain Zone   | aa            | aa         | Data Entry<br>Operater | anand@gmail.com             | 7828762240 |            | 08-12-2013        | indore                    |
| Ed | t Delete        | Narendra             | Indore           | No                       | Almora     | Northern Hill<br>Zone    | nkm           | nkm        | Data Entry<br>Operater | smartnkm@gmail.com          | 9876543210 | 1234567890 | 08-12-2013        | Gorakhpur                 |
| Ed | t Delete        | Mragank Khare        | Indore           | No                       | Banglore   | Southern<br>Zone         | mra           | mra        | Data Entry<br>Operater | mragankk1990@gmail.com      | 9876543210 |            | 13-11-2013        |                           |

.

### FIGURE: 69 EDIT USER

Copyright @ Directorate of Soybean Research

▲ 12:51 2/3/

# Steps to Delete User

- **1**. In the above FIGURE (31) click delete user.
- 2. After selecting following form will appear.

|       | Sea                                                                                                    | rch                                                                                                    |                       | See          | Pending Reque     | est 0 request                                                                                                    | pending <u>CI</u>            |  |
|-------|----------------------------------------------------------------------------------------------------|----------------------------------------------------------------------------------------------------|-----------------------|--------------|-------------------|----------------------------------------------------------------------------------------------------|------------------------------|--|
|       | E-mail<br>Send<br>Status                                                                                         | Location                                                                                                    | <u>Zone</u>           | User Id      | Password          | <u>User Type</u>                                                                                                 | E-mail                       |  |
| ar    | No                                                                                                    | Bhawanipatna                                                                                                    | North Eastern<br>Zone | ak           |                   | Data Entry                                                                                                    | ek.maurya72@gmail.co         |  |
|       | No                                                                                                    | Banglore                                                                                                    | Southern<br>Zone      | sp Are you s | ure you want to c | delete Sunil Parm                                                                                                | ar? armar51@gmail.com        |  |
|       | Yes                                                                                                    | Raipur                                                                                                    | North Eastern<br>Zone | sw           |                   | wangan@gmail.com                                                                                                 |                              |  |
|       | No                                                                                                    | Raipur                                                                                                    | North Eastern<br>Zone | dk           | ОК                |                                                                                                    | 0887g@gmail.com              |  |
|       | Yes                                                                                                    | Sehore                                                                                                    | Central Zone          | SS           | SS                | Data Entry<br>Operator                                                                                           | itsmesachin13@rediffmail.com |  |
|       | No                                                                                                    |                                                                                                    |                       | ms           | ms                | Admin                                                                                                    |                              |  |
|       | No                                                                                                    | Bhawanipatna                                                                                                    | North Eastern<br>Zone | р            | р                 | Data Entry<br>Operator                                                                                           | a@b.c                        |  |
|       | No                                                                                                    | Indore                                                                                                    | Central Zone          | savi         | savi              | Admin                                                                                                    | savitasoham@gmail.com        |  |
| 10000 | and the second second second second second second second second second second second second second second second | and the second second second second second second second second second second second second second second second |                       |              |                   | and the second second second second second second second second second second second second second second second |                              |  |

### FIGURE :70 DELETE USER

**3** Click O.K button to delete the user information.

| Firefox T Firewall Auth                                                                                                    | entication Keepalive Wi × 🚺 how to add column in gridview at ru × 🗋 http://localhost5/AddUser.aspx?ID=8 × 🕇 |
|----------------------------------------------------------------------------------------------------|----------------------------------------------------------------------------------------------------|
| Contemporation Contemporation Contemporatio Contemporation Contemporation Contemporation Contemp | dUser.aspx?ID=8 ☆ マ C 🔂 - Google 🔎 🖸 - 🛉 😚                                                                  |
| Home Users Maste                                                                                                    | er Treatment Data Entry Factor Naming Report Generation                                                     |
|                                                                                                    | Add User                                                                                                    |
| User Id*                                                                                                    | 55                                                                                                    |
| Password*                                                                                                    | 55                                                                                                    |
| Retype Password*                                                                                                    |                                                                                                    |
| Type of User*                                                                                                    | O Admin 🛛 🖲 Data Entry Operater                                                                             |
| Location*                                                                                                    | Sehore •                                                                                                    |
| Date of Expiry*                                                                                                    | 08-12-2013                                                                                                  |
|                                                                                                    | * Mandatory Fields                                                                                          |
|                                                                                                    | Save Send E-mail Cancel                                                                                     |
|                                                                                                    |                                                                                                    |
| Name                                                                                                    | Sachin Sharma                                                                                               |
| AICRPS Center                                                                                                    | Sehore                                                                                                    |
| E-mail                                                                                                    | abhishek.maurya@gmail.com                                                                                   |
| Mobile Number                                                                                                    | 9876543210                                                                                                  |
|                                                                                                    |                                                                                                    |

### FIGURE : 71 ADD USER MAIN DATA

4. In the above form click the "User" option in the main menu.

### Steps for Changing Password of Existing Users

- **1.** Click the "User" option
- **2.** If you have forgotten your password then click forgot password for changing password of existing user, click the "Change Password" option in the sub-menu.
- **3.** Following form will open.

| Change Password      |               |
|----------------------|---------------|
| Current Password     |               |
| New Password         | ••••          |
| Re-type New Password | ••••          |
|                      | Submit Cancel |

### FIGURE :72 CHANGER USER ID PASSWORD

- 4. Enter your current password in the appropriate text boxes.
- 5. Enter your new password
- 6. Confirm your new password
- 7. Click "Submit" button to change the password

|                            |                                            | <u></u>                    |
|----------------------------|--------------------------------------------|----------------------------|
| <b>1.</b> In FIGURE: 3 C   | lick on "Report Generation"                |                            |
|                            | REPORT GENERATION                          |                            |
| Select Trial ASP 1/11      | Select Character Dry matter at 30 DAS      | Select Zone Central Zone 💌 |
|                            | ок                                         |                            |
|                            | EICLIDE . 72 DEDODT CENEDA                 | TION(I)                    |
|                            | FIGURE : 75 REPORT GENERA                  | 110N(I)                    |
| 2. Select appropriat       | te Trial from drop down list.              |                            |
| 3. Select appropriat       | e Character from drop down list            |                            |
|                            |                                            |                            |
| 4. Select appropriat       | te zone from drop down list.               |                            |
| <b>5.</b> Click O.k. After | Selecting O.K following form will appe     | ar                         |
| Select Trial ASP 1/11      | REPORT GENERATION                          | Select Zone Central Zone   |
|                            |                                            |                            |
|                            | No Data Exists                             |                            |
|                            | Available Data Amravati Indore Kota Sehore |                            |
|                            |                                            |                            |
|                            |                                            |                            |
|                            |                                            |                            |
|                            |                                            |                            |

- 6. Select Available Location.
- 7. Select Precision
- 8. Select Report Format as Factor Code
- 9. Click On "Generate Report"
- **10.** After selectingO.K following form will appear

|                       |                   |                     |           |            |         |         |                    |         |         | _ |
|-----------------------|-------------------|---------------------|-----------|------------|---------|---------|--------------------|---------|---------|---|
| SP 1/11 : Evaluation  | of AVT II entries | for optimum plant p | opulation |            |         |         |                    |         |         |   |
| one : Northern Plain  | Zone              |                     | Design :  | Split Plot |         | No.     | of replication : 3 |         |         |   |
| naracter : Seed yield | (Kg/ha)           |                     |           |            |         |         |                    |         |         |   |
|                       |                   |                     |           |            |         |         |                    |         |         |   |
|                       |                   |                     | Pantnagar |            |         |         | Zone               |         |         |   |
| Treatmen              | t                 |                     | SFO       |            | Mean    |         | SFO                |         | Mean    |   |
|                       |                   | SF1                 | SF2       | SF3        |         | SF1     | SF2                | SF3     |         |   |
|                       | MF1               | 1494.00             | 1457.00   | 1469.00    | 1473.33 | 1494.00 | 1457.00            | 1469.00 | 1473.33 |   |
|                       | MF2               | 1811.00             | 2088.00   | 2332.00    | 2077.00 | 1811.00 | 2088.00            | 2332.00 | 2077.00 |   |
| MF0                   | MF3               | 1657.00             | 1904.00   | 2073.00    | 1878.00 | 1657.00 | 1904.00            | 2073.00 | 1878.00 |   |
|                       | MF4               | 1530.00             | 1601.00   | 1836.00    | 1655.67 | 1530.00 | 1601.00            | 1836.00 | 1655.67 |   |
|                       | MF5               | -                   | -         | -          | -       | -       | -                  | -       | -       |   |
| Mean                  |                   | 1623.00             | 1762.50   | 1927.50    | 1771.00 | 1623.00 | 1762.50            | 1927.50 | 1771.00 |   |
| SEm                   |                   |                     |           |            |         |         |                    |         |         |   |
| MF                    |                   |                     |           |            | 281.56  |         |                    |         |         |   |
| SF                    |                   |                     |           |            | 136.82  |         |                    |         |         |   |
| MF at SF              |                   |                     |           |            | 376.40  |         |                    |         |         |   |
| SF at MF              |                   |                     |           |            | 305.94  |         |                    |         |         |   |
| CD                    |                   |                     |           |            |         |         |                    |         |         |   |
| MF                    |                   |                     |           |            | NS      |         |                    |         |         |   |
| SF                    |                   |                     |           |            | NS      |         |                    |         |         |   |
| MF at SF              |                   |                     |           |            | NS      |         |                    |         |         |   |
| SF at MF              |                   |                     |           |            | NS      |         |                    |         |         |   |

### FIGURE :75 REPORT GENERATION(III)

- 11. In FIGURE(80) if Report Format is selected as Factor Name
- 12. Click On "Generate Report"
- 13. After selecting O.K following form will appear

|                                                                | × (+              |                   |              |         |                                    |                    |                   | _       |         |
|----------------------------------------------------------------|-------------------|-------------------|--------------|---------|------------------------------------|--------------------|-------------------|---------|---------|
| localhost:64087/Pro1/ReportSplitPlot.aspx                      |                   |                   |              |         | ⊽ C <sup>4</sup> 🚺 <del>-</del> Go | ogle               | ۶                 | 2 合 自 📲 | - 🏦 🤻 🖸 |
| Visited 📄 Getting Started 📄 Full Games and Softwa 🛄 Googl      | e Search 门 Sugges | ted Sites 📄 Web S | lice Gallery |         |                                    |                    |                   |         |         |
| SP 1/11 - Evaluation of AVT II entries for optimum plant popul | ation             |                   |              |         |                                    |                    |                   |         |         |
| one : Northern Plain Zone                                      | Design            | Split Plot        |              |         | No                                 | of replication : 3 |                   |         |         |
| haracter / Seed yield (Kalha)                                  | pesign            | Split Flot        |              |         | 140.4                              | i replication : 5  |                   |         |         |
| naracter . Seed yield (kg/na)                                  |                   |                   |              |         |                                    |                    |                   |         |         |
|                                                                |                   |                   |              |         |                                    |                    |                   |         |         |
|                                                                |                   |                   | Pantnagar    |         |                                    |                    | Zono              |         |         |
| Treatment                                                      |                   | Pantnagar         |              |         | Mean                               | Plant              | Population (milli | on/ha)  | Mean    |
| redutent                                                       |                   | 0.30 0.45 0.60    |              |         | Wican                              | 0.30               | 0.45              | 0.60    |         |
|                                                                | DS 12-5           | 1494.00           | 1457.00      | 1469.00 | 1473.33                            | 1494.00            | 1457.00           | 1469.00 | 1473.33 |
|                                                                | PS 1477           | 1811.00           | 2088.00      | 2332.00 | 2077.00                            | 1811.00            | 2088.00           | 2332.00 | 2077.00 |
| Entry                                                          | SL 778            | 1657.00           | 1904.00      | 2073.00 | 1878.00                            | 1657.00            | 1904.00           | 2073.00 | 1878.00 |
| ·                                                              | PS 1347           | 1530.00           | 1601.00      | 1836.00 | 1655.67                            | 1530.00            | 1601.00           | 1836.00 | 1655.67 |
|                                                                | SL 744            | -                 | -            | -       | -                                  | -                  | -                 | -       | -       |
| Mean                                                           |                   | 1623.00           | 1762.50      | 1927.50 | 1771.00                            | 1623.00            | 1762.50           | 1927.50 | 1771.00 |
| SEm                                                            |                   |                   |              |         |                                    |                    |                   |         |         |
| Entry                                                          |                   |                   |              |         | 281.56                             |                    |                   |         |         |
| Plant Population (million/ha)                                  |                   |                   |              |         | 136.82                             |                    |                   |         |         |
| Entry at Plant Population (million/ha)                         |                   |                   |              |         | 376.40                             |                    |                   |         |         |
| Plant Population (million/ha) at Entry                         |                   |                   |              |         | 305.94                             |                    |                   |         |         |
| CD                                                             |                   |                   |              |         |                                    |                    |                   |         |         |
| Entry                                                          |                   |                   |              |         | NS                                 |                    |                   |         |         |
| Plant Population (million/ha)                                  |                   |                   |              |         | NS                                 |                    |                   |         |         |
| Entry at Plant Population (million/ha)                         |                   |                   |              |         | NS                                 |                    |                   |         |         |
| Entry at Hant Topulation (minion/na)                           |                   |                   |              |         | NS                                 |                    |                   |         |         |

FIGURE : 76 REPORT GENERATION(IV)

# **Steps For Factor Naming**

- **1.** Click on Factor as shown in FIGURE
- 2. After selecting following window will appear.

|              |          |   | FACTO       | R NAMING     |   |    |
|--------------|----------|---|-------------|--------------|---|----|
| Select Trial | ASP 1/11 | • | Select Zone | Central Zone | • | ок |

### FIGURE: 77 FACTOR NAME(I)

- **3.** Select Trial From Drop down lists
- **4.** Select Zone From Drop down lists
- 5. After selecting O.K. Following form will appear.

|            |               | Factor Naming                           |  |
|------------|---------------|-----------------------------------------|--|
| lect Trial | ASP 1/11      | ✓ Select Zone Northern Plain Zone ✓ Ο κ |  |
|            |               |                                         |  |
| S. N       | o Factor Code | Factor Name                             |  |
| 1          | MF0           | Entry                                   |  |
| 2          | MF1           | DS 12-5                                 |  |
| з          | MF2           | PS 1477                                 |  |
| 4          | MF3           | SL 778                                  |  |
| 5          | MF4           | PS 1347                                 |  |
| 6          | MF5           | SL 744                                  |  |
| 7          | SFO           | Plant Population (million/ha)           |  |
| 8          | SF1           | 0.30                                    |  |
| 9          | SF2           | 0.45                                    |  |
| 10         | SF3           | 0.60                                    |  |

### FIGURE: 78 FACTOR NAME(II)

6. Click On "Save" to save the file

### **Steps For Data Entry**

1.

In FIGURE Select Footer Data Entry

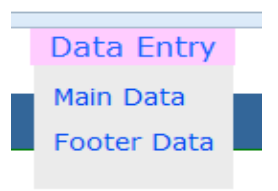

### FIGURE: 79 DATA ENTRY SUBMENU

- 2. After Selecting Footer Data Entry window will appear.
- **3.** Select "Trial" From Drop down lists.
- 4. Select "Character" From Drop down lists.
- 5. Select "Zone" From Drop down lists.
- 6. Select "Location" From Drop down lists.

| Anand Saxena                         |                                    |                                                                                                    |                                                              |                                                                 |                                                                   |                                                                         |                                                                                                    |
|--------------------------------------|------------------------------------|----------------------------------------------------------------------------------------------------|--------------------------------------------------------------|-----------------------------------------------------------------|-------------------------------------------------------------------|-------------------------------------------------------------------------|----------------------------------------------------------------------------------------------------|
|                                      |                                    | Friday, June 06, 2                                                                                                    | 2014                                                         |                                                                 | Options                                                           | Logo                                                                    | out                                                                                                  |
|                                      |                                    | FOOTE                                                                                                    | R DATA                                                       |                                                                 |                                                                   |                                                                         |                                                                                                    |
| t Trial ASP 5                        | <ul> <li>Select Charact</li> </ul> | ter Dry matter at 30 DAS 💌                                                                                                    | Select Zone                                                  | Central Zone                                                    | Select Location                                                   | Amravati                                                                |                                                                                                    |
|                                      |                                    | -01                                                                                                    |                                                              |                                                                 |                                                                   |                                                                         |                                                                                                    |
|                                      |                                    |                                                                                                    | _                                                            |                                                                 |                                                                   |                                                                         |                                                                                                    |
|                                      |                                    | FIGURE: 8                                                                                                    | ) FOOTEF                                                     |                                                                 |                                                                   |                                                                         |                                                                                                    |
|                                      |                                    | ricent. o                                                                                                    | )1001Ei                                                      |                                                                 |                                                                   |                                                                         |                                                                                                    |
|                                      |                                    |                                                                                                    |                                                              |                                                                 |                                                                   |                                                                         |                                                                                                    |
|                                      |                                    |                                                                                                    |                                                              |                                                                 |                                                                   |                                                                         |                                                                                                    |
|                                      |                                    |                                                                                                    |                                                              |                                                                 |                                                                   |                                                                         |                                                                                                    |
|                                      |                                    |                                                                                                    |                                                              |                                                                 |                                                                   |                                                                         |                                                                                                    |
| After selecting                      | g O.K followir                     | ng form will app                                                                                                    | bear                                                         |                                                                 |                                                                   |                                                                         |                                                                                                    |
| After selecting                      | g O.K followir                     | ng form will app                                                                                                    | bear                                                         |                                                                 |                                                                   |                                                                         |                                                                                                    |
| After selecting                      | g O.K followir                     | ng form will app                                                                                                    | bear                                                         |                                                                 |                                                                   |                                                                         |                                                                                                    |
| After selecting                      | g O.K followir                     | ng form will app                                                                                                    | Dear<br>Footer Data                                          |                                                                 |                                                                   |                                                                         |                                                                                                    |
| After selecting                      | g O.K followin                     | ng form will app<br>ect Character Dry matter at 30                                                                                         | FOOTER DATA                                                  | ect Zone Central Zone                                           | v Se                                                              | elect Location                                                          | Amravati                                                                                             |
| After selecting                      | g O.K followin                     | ng form will app<br>ect Character Dry matter at 30                                                                                         | FOOTER DATA                                                  | ect Zone Central Zone                                           | ▼ Se                                                              | elect Location                                                          | Amravati                                                                                             |
| After selecting<br>elect Trial ASP 5 | g O.K followin                     | ng form will app<br>ect Character Dry matter at 30                                                                                         | POOTER DATA<br>FOOTER DATA<br>DAS  Sele                      | ect Zone Central Zone                                           | T Se                                                              | elect Location                                                          | Amravati                                                                                             |
| After selecting<br>elect Trial ASP 5 | g O.K followin                     | ng form will app<br>ect Character Dry matter at 30<br>e is condition like "Zero divide by Z<br>ere is condition like "Non-Zero divide      | POTER DATA<br>DAS Sele<br>OK<br>POTER DATA                   | ect Zone Central Zone                                           | • Se                                                              | elect Location                                                          | Amravati                                                                                             |
| After selecting<br>elect Trial ASP 5 | g O.K followin                     | ng form will app<br>et Character Dry matter at 30<br>e is condition like "Zero divide by Z<br>ere is condition like "Non-Zero divide<br>CD | DCAT<br>FOOTER DATA<br>DAS Sele<br>OK<br>Ero"<br>le by Zero" | ect Zone Central Zone                                           | v Se                                                              | elect Location                                                          | Amravati                                                                                             |
| After selecting<br>elect Trial ASP 5 | g O.K followin                     | ng form will app<br>et Character Dry matter at 30<br>e is condition like "Zero divide by Z<br>ere is condition like "Non-Zero divide<br>D  | POOTER DATA<br>DAS Sele<br>OK<br>ero"<br>le by Zero"         | ect Zone Central Zone                                           | • Se<br>Anova Table<br>DF SS<br>1 102 0834 1<br>1 102 0834 1      | elect Location<br>MSS Cal-F<br>102.0834 17419                           | Amravati           Tab-F         S/N           12.706         NS           12.706         NS         |
| After selecting<br>elect Trial ASP 5 | g O.K followin                     | ect Character Dry matter at 30 e is condition like "Zero divide by Z ere is condition like "Non-Zero divide CD NS NS NS NS                 | FOOTER DATA<br>DAS Sele<br>OK<br>ero"<br>le by Zero"         | ect Zone Central Zone Source of Variation Replication A B A × B | Anova Table DF SS 1 102.0834 1 1 102.0834 1 2 66.1667 3 2 66.1666 | e<br>MSS Cal-F<br>102.0834 1.7419<br>032.0834 1.7419<br>033.0833 0.5645 | Tab-F         S/M           12.706         NS           12.706         NS           4.303         NS |

FIGURE: 81 FOOTER DATA (II)

### • Steps to Download Templates

- 1. Click on "Download Templates" as shown above in FIGURE: 1
- 2. After selecting "Download Templates" following form will appear.

Iocalhost:56875/Pro1/DownloadFile.aspx

File

Amravati Proforma-AICRPS 2013.doc Amravati Constraints Schedule data entry format 1 RRC-Amravati.xls cz 2013.xls RRC-Amravati-Data-AICRPS 2013.doc Sehore General information of trials.docx Sehore Comments on trials.docx Sehore Meteorological data 2013.docx Sehore CONSTRAINTS(1).xlsx Sehore data 2013.docx

### FIGURE 83 DOWNLOAD TEMPLATE

**3.** After Selecting Amravati Proforma-AICRPS 2013.doc following form will appear as shown below

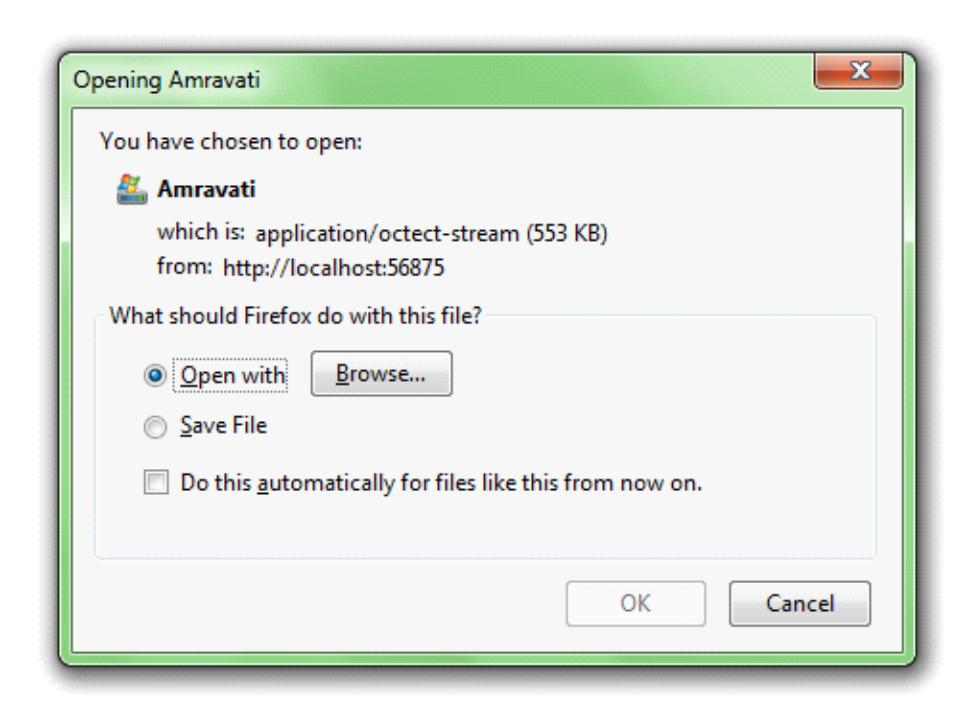

### FIGURE 84 SAVE TEMPLATE

- 4. Select "Open with" to open file.
- 5. Select "Save" to save the file on your system.
- 6. After Selecting

<u>Amravati Constraints Schedule data entry format 1 RRC-Amravati.xls</u> following form will appear as shown below.

Note: Similarly other links as shown above in FIGURE : 83 will open same as

| Opening Amravati                                               |
|----------------------------------------------------------------|
| You have chosen to open:                                       |
| 💒 Amravati                                                     |
| which is: application/octect-stream (450 KB)                   |
| from: http://localhost:56875                                   |
| What should Firefox do with this file?                         |
| Open with     Browse                                           |
| Save File                                                      |
| Do this <u>a</u> utomatically for files like this from now on. |
|                                                                |
| OK Cancel                                                      |

FIGURE 85 OPEN SAVE TEMPLATE